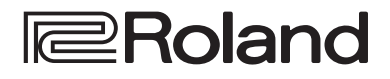

# DIRECT STREAMING AV MIXER

リファレンス・マニュアル

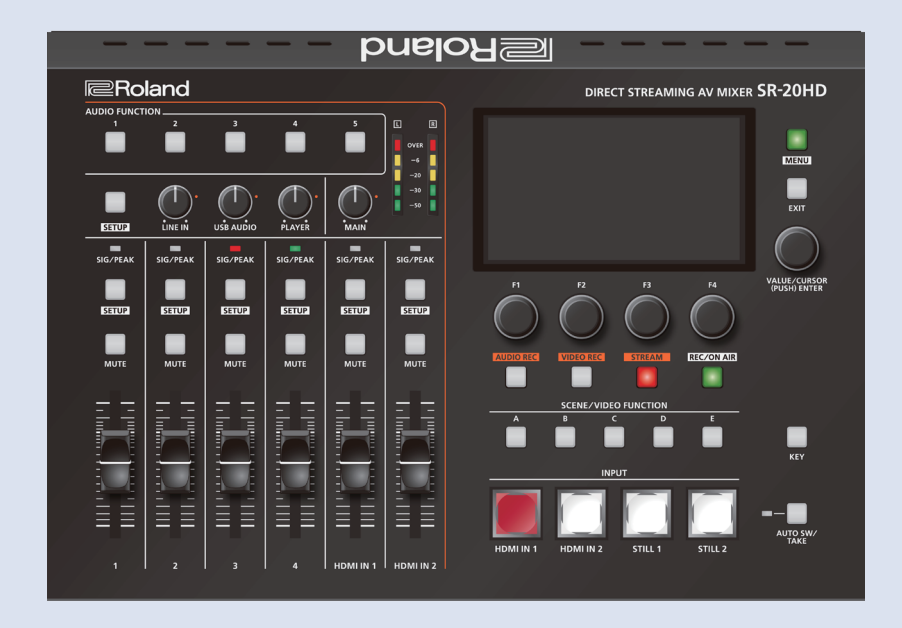

#### 以下の機能は、バージョンアップで対応予定です。

- USB Audio を含む USB VIDEO IN の機能
- 配信/録画中のビデオ・プレーヤー機能

- SDXC ロゴ 疑 は SD-3C, LLC の商標です。
- ・本製品はGPL/LGPLオープン・ソース・ライセンス適用ソフトウェアを使用しており、お客様には、これらソフトウェアの個別の使用許諾または 条件に従ってソースコードを入手、改変、再配布する権利があります。本製品に使用されているオープン・ソース・ライセンス適用ソフトウェアのソー スコードの入手を希望されるお客様には、当社ウェブサイトからのダウンロードにて提供しております。具体的な入手方法については、以下(英文) をご参照ください。

https://proav.roland.com/global/support/

- 本製品には、イーソル株式会社のソフトウェアプラットフォーム「eParts™」が搭載されています。
- 本製品は MIT ライセンス適用ソフトウェアを使用しています。詳細は、以下当社ウェブサイトをご参照ください。 https://proav.roland.com/global/support/
- QRコードは株式会社デンソーウェーブの登録商標です。

SR-20HD のシステム・プログラムを最新の状態にしてお使いください。システム・プログラムのバージョンアップ情報は、ローランドのホームページ (https://proav.roland.com/jp/) をご覧ください。 システム・プログラムのバージョンは、[MENU] ボタン → [System] → [Version] で確認できます。

| 各部の名称とはたらき                                             | 4      |
|--------------------------------------------------------|--------|
| トップ・パネル                                                | 4      |
| フロント・パネル                                               | 5      |
| リア・パネル                                                 | 6      |
| 基本操作                                                   | 7      |
| 電源を入れる/切る......                                        | 7      |
| SD カードについて                                             | 7      |
| SD カードを挿す                                              | 7      |
| SD カードをフォーマットする                                        | 7      |
| SD Jートを扱く<br>其大両両                                      | /<br>و |
| ※ 4 回回・・・・・・・・・・・・・・・・・・・・・・・・・・・・・・・・・・               | 8      |
| メニューを操作する                                              | 9      |
| 日付と時刻を設定する・・・・・・・・・・・・・・・・・・・・・・・・・・・・・・・・・・・・         | 9      |
| 一一一一一一一一一一一一一一一一一一一一一一一一一一一一一一一一一一一一一一                 | 10     |
| 対応映像フォーマット一覧                                           | 10     |
| 入力フォーマット (EDID) を設定する                                  | 10     |
| 出力映像を調整する・・・・・・・・・・・・・・・・・・・・・・・・・・・・・・・・・・・・          | 11     |
| 入力映像を調整する                                              | 11     |
|                                                        | 12     |
| ボタン操作で映像を切り替える・・・・・・・・・・・・・・・・・・・・・・・・・・・・・・・・・・・・     | 12     |
| 自動的に映像を切り替える(オート・スイッチング)                               | 12     |
| オート・スイッチングをオン/オフする                                     | 12     |
| 動作モードを設定する・・・・・・・・・・・・・・・・・・・・・・・・・・・・・・・・・・・・         | 13     |
| 2つの映像を組み合わせて表示する(シーン)                                  | 14     |
| シーンを登録する                                               | 14     |
| シーンを呼び出す                                               | 16     |
| ソーノをJヒー9つ<br><b>七</b> 二で映像を全成する                        | 10     |
| ーーで <b>に</b> 隊を <b>一</b> 成9る                           |        |
| 被写体と背景を合成する(クロマ・キー)                                    |        |
| 静止画/動画を使う                                              | 19     |
| 静止画をインポートして使う・・・・・・・・・・・・・・・・・・・・・・・・・・・・・・・・・・・・      | 19     |
| 動画をインポートして使う                                           | 20     |
| 静止画をキャプチャーする                                           | 21     |
|                                                        | 21     |
| VIDEO FUNCTION ボタンを使う                                  | 22     |
| VIDEO FUNCTION ホタブに依肥を割り目 Cる                           |        |
| メイン出力映像をフェード・イン/アウトさせる                                 | 23     |
| 選んだ映像をすぐに最終出力する (PGM ダイレクト)                            | 23     |
|                                                        | 24     |
| <b>目戸り沫(F</b>                                          | · 24   |
| 音量パランスを調整する                                            |        |
| 入出力チャンネルのパラメーターを設定する                                   | 25     |
| 入力音声にエフェクトをかける・・・・・・・・・・・・・・・・・・・・・・・・・・・・・・・・・・・・     | 27     |
| ロード・プリセットを使う                                           | 28     |
| 出力音声にエフェクトをかける                                         | 28     |
| 映像と音声のズレを補正する (ディレイ)                                   | 29     |
| 特定の音声だけを消音する(ミュート)・・・・・・・・・・・・・・・・・・・・・・・・・・・・・・・・・・・・ | 29     |
| 山川姉士に百戸ハスを割り当しる<br>映像の切り越えに辛吉の出力を演動させる                 |        |
| 広 (オーディオ・フォロー)                                         | 31     |
| 音量を自動的に制御する(オート・ミキシング)                                 | 31     |
| オーディオ・ファイルをインポートする                                     | 32     |
| オーディオ・ファイルを再生する・・・・・・・・・・・・・・・・・・・・・・・・・・・・・・・・・・・・    | 32     |
| オーディオ・ファイルを削除する                                        | 33     |
| AUDIO FUNCTION ボタンを使う                                  | 34     |
| AUDIO FUNCTION ボタンに機能を割り当てる                            | 34     |
| AUGIO FUNCTION をコピー 9 る                                | 54     |

| ライブ配信/録音/録画                                         | 35  |
|-----------------------------------------------------|-----|
| ライブ配信をする前に                                          | .35 |
| 必要なネットワーク環境・・・・・・・・・・・・・・・・・・・・・・・・・・・・・・・・・・・・     | .35 |
| ライブ配信時の注意                                           | .35 |
| 配信・録音・録画のスタート/ストップ                                  | .35 |
| 配信・録音・録画のオン/オフ                                      | .35 |
| YouTube Live で配信する                                  | .36 |
| Facebook Live で配信する                                 | .37 |
| Twitch で配信する                                        | .38 |
| カスタム設定で配信する                                         | .39 |
| テザリング                                               | .40 |
| 配信中の偶発的なトラブルを回避する                                   |     |
| (セーフティー・ディレイ)                                       | .41 |
| 配信ディレイ・タイムを設定する・・・・・・・・・・・・・・・・・・・・・・・・・・・・・・・・・・・・ | .41 |
| VIDEO FUNCTION ボタンに機能を割り当てる                         | .41 |
| この小の様性                                              | 40  |
| その他の機能・・・・・・・・・・・・・・・・・・・・・・・・・・・・・・・・・・・           | 42  |
| SD カードに本体の設定を保存する                                   | .42 |
| 保存する                                                | .42 |
| 呼び出す......                                          | .42 |
| 削除する                                                | .43 |
| パネル操作を禁止する(パネル・ロック)                                 | .43 |
| 工場出荷時の状態に戻す(ファクトリー・リセット)                            | .44 |
|                                                     | 15  |
| <b>メーユ<sup>ー</sup>見</b>                             | 45  |
|                                                     | .45 |
|                                                     | .4/ |
| Scene/Video Function                                | .48 |
| I ransition                                         | .51 |
| Key                                                 | .51 |
| Auto Switching                                      | .52 |
| Import                                              | .53 |
| Audio Input                                         | .54 |
| Audio Output                                        | .58 |
| Audio Follow Video                                  | .59 |
| Auto Mixing                                         | .59 |
| Audio Function                                      | .60 |
| Network                                             | .61 |
| Stream                                              | .62 |
| Record                                              | .62 |
| SD Card/USB Memory                                  | .63 |
| System                                              | .63 |
|                                                     | 65  |
| 見付・・・・・・・・・・・・・・・・・・・・・・・・・・・・・・・・・・・・              | 00  |
|                                                     | .05 |
| 王な仕様                                                | .66 |
| 外形可达凶                                               | .68 |
| ビデオ・ブロック・ダイアグラム                                     | .69 |
| オーディオ・ブロック・ダイアグラム                                   | .70 |

### トップ・パネル

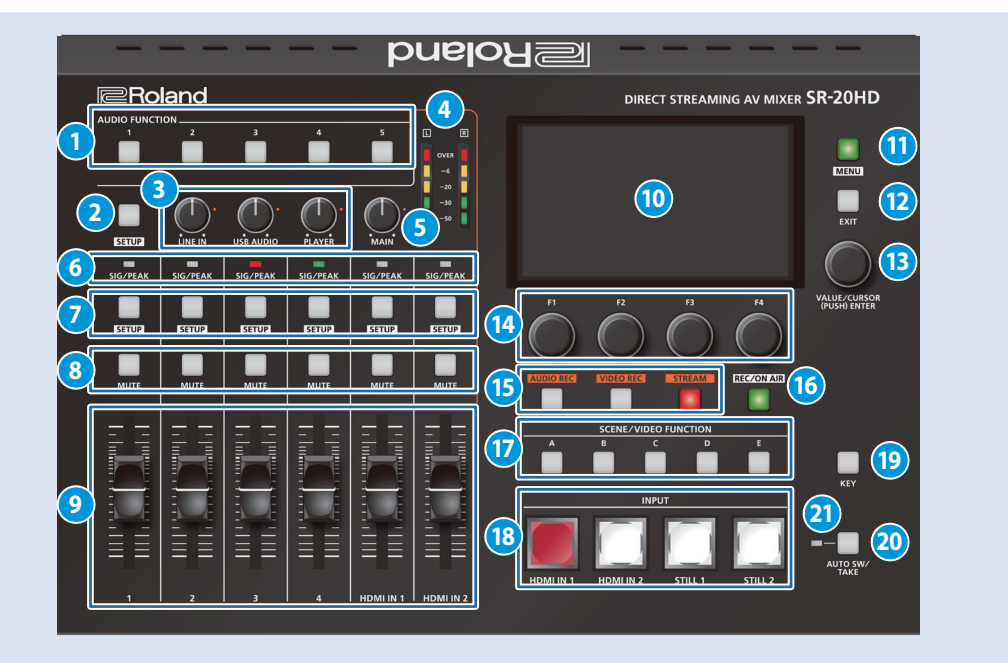

### **1** AUDIO FUNCTION

#### [1] ~ [5] ボタン

オーディオ関連の機能のオン/オフや機能の実行をします。各ボタンに別の機能を割り当てることもできます。

### 2 [SETUP] ボタン

⑦ [SETUP] ボタンで選ぶ以外のオーディオ入出力のパラメーター をディスプレイ下部に表示します。 ボタンを押すたびに、表示対象のチャンネルが切り替わります。 LINE IN → USB AUDIO → PLAYER → HEADSET Mic → MAIN → Monitor → LINE IN → ...

#### 3 [LINE IN] つまみ

LINE IN 端子からの入力音量を調節します。

#### [USB AUDIO] つまみ

USB VIDEO IN 端子に接続した機器から入力される USB オーディオの音量を調節します。

※ USB VIDEO IN の機能は、バージョン・アップで対応予定です。

#### [PLAYER] つまみ

SD カードにあるオーディオ・ファイル (WAV) や動画ファイル (MP4) の再生音量を調節します。

### 4 レベル・メーター

メイン出力の音量を表示します。

### 5 [MAIN] つまみ

メイン出力の音量を調節します。

#### 🜀 SIG/PEAK インジケーター

音声の入力を感知すると点灯します。

| 消灯  | -51dB以下     |  |
|-----|-------------|--|
| 緑点灯 | -50~-21dB   |  |
| 黄点灯 | -20~-1dB    |  |
| 赤点灯 | OdB以上(音量過大) |  |

#### 7 [SETUP] ボタン

ボタンを押して選んだ入力チャンネルのパラメーターを、ディスプ レイ下部に表示します。

#### 8 [MUTE] ボタン

ボタンを押して選んだ入力チャンネルの音声を、ミュート(消音)し ます。

#### 9 [1] ~ [4] フェーダー

AUDIO IN 1~4 端子からの入力音量を調節します。

### [HDMI IN 1] [HDMI IN 2] フェーダー

HDMI IN 1、2端子からの入力音量を調節します。

#### 10 ディスプレイ

入出力映像や配信/録画の状態、パラメーターやメニューを表示し ます。

#### 11 [MENU] ボタン

メニューの表示/非表示を切り替えます。

#### 12 [EXIT] ボタン

メニューの階層を抜けたり、操作をキャンセルしたりします。

#### 13 [VALUE/CURSOR] つまみ

| 回す | メニュー項目の選択、ディスプレイ下部に表示されるパ<br>ラメーターの切り替え、設定値の変更をします。 |  |
|----|-----------------------------------------------------|--|
| 押す | 選んだメニュー項目や変更した設定値を決定します。                            |  |

14 [F1] ~ [F4] つまみ

ディスプレイ下部に表示されるパラメーターの値を設定します。

#### 15 [AUDIO REC] ボタン

録音の状態を表示します。

| 消灯  | 停止中で、ディスプレイ下部にパラメーターを表示していない |
|-----|------------------------------|
| 赤点灯 | 録音中                          |
| 黄点滅 | 録音にエラーが発生                    |

ボタンを押すと(緑点灯)、ディスプレイ下部に録音関連のパラメー ターを表示します。

#### [VIDEO REC] ボタン

録画の状態を表示します。

| 消灯  | 停止中で、ディスプレイ下部にパラメーターを表示していない |  |
|-----|------------------------------|--|
| 赤点灯 | 録画中                          |  |
| 黄点滅 | 録画にエラーが発生                    |  |

ボタンを押すと(緑点灯)、ディスプレイ下部に録画関連のパラメー ターを表示します。

#### [STREAM] ボタン

配信の状態を表示します。

| 消灯  | 停止中で、ディスプレイ下部にパラメーターを表示していない |  |
|-----|------------------------------|--|
| 赤点灯 | 配信中                          |  |
| 黄点滅 | 配信にエラーが発生                    |  |
|     |                              |  |

ボタンを押すと(緑点灯)、ディスプレイ下部に配信関連のパラメー ターを表示します。

### 16 [REC/ON AIR] ボタン

配信・録画・録音のスタート/ストップに関連するパラメーターを、 ディスプレイ下部に表示します。

### **17** SCENE/VIDEO FUNCTION

[A] ~ [E] ボタン 登録されている画面構成を呼び出したり、映像関連の機能を実行し たりします。

各ボタンに別の機能を割り当てることもできます。

#### **18 INPUT**

#### [HDMI IN 1] [HDMI IN 2] [STILL 1] [STILL 2] ボタン ザクン (た知) ス 深( だ) もの いかの に 切り ほうます

ボタンを押して選んだ入力の映像に切り替えます。

| 赤点灯 | 現在選ばれている映像(出力中の映像) |  |  |
|-----|--------------------|--|--|
| 赤点滅 | 映像切り替え中            |  |  |
| 白点灯 | 有効な映像が入力されている      |  |  |
| 消灯  | 映像入力なし             |  |  |

#### 19 [KEY] ボタン

キー合成をオン/オフします。

### 20 [AUTO SW/TAKE] ボタン

オート・スイッチング機能をオン/オフします。 PGM Direct (選んだ映像をすぐに最終出力する機能:P.23) がオンのときは、あらかじめ設定している内容に従って、HDMI IN 1 ~ 2 の映像や STILL 1 ~ 2 の静止画、SCENE/VIDEO FUNCTION [A] ~ [E] ボタンに登録されているシーン A ~ E を自動で切り替えます。

PGM Direct がオフのときは、 [TAKE] ボタンとして最終出力を切り替えます。

### 21 AUTO SW インジケーター

オート・スイッチング機能による映像切り替えのタイミングで、緑点 灯します。

### フロント・パネル

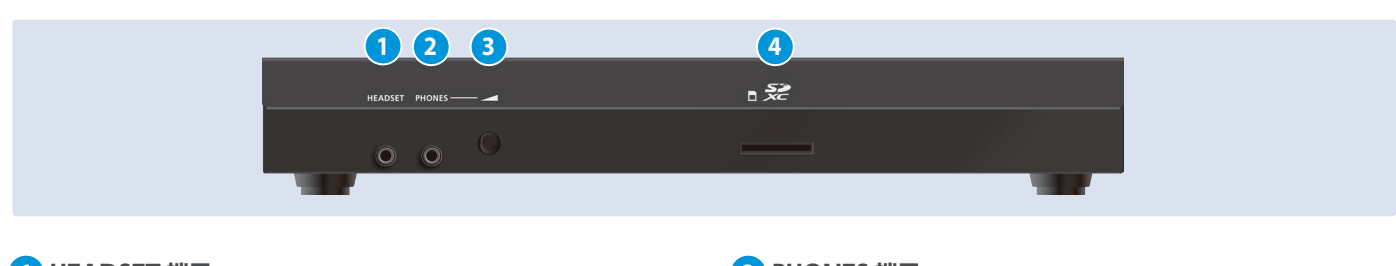

### 1 HEADSET 端子

ヘッドセットやヘッドホンを接続します。

#### 注意

ヘッドセットは、CTIA 対応の 3.5mm ミニ・プラグ(4 極)のもの をお使いください。

※ミニ・プラグ(4 極)のピン配置

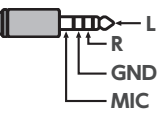

2 PHONES 端子

ヘッドホンを接続します。

#### 3 [PHONES] つまみ

HEADSET 端子/ PHONES 端子に接続した、ヘッドセットとヘッド ホンの音量を調節します。

※ HEADSET 端子と PHONES 端子には、同じ音声が出力されます。 ※ 個別に音量を調節することはできません。

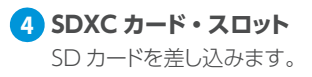

### リア・パネル

※他の機器と接続するときは、誤動作や故障を防ぐため、必ずすべての機器の音量を絞り、すべての機器の電源を切ってください。

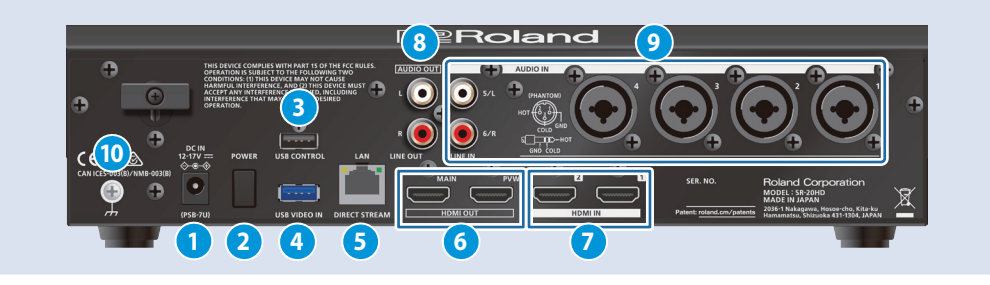

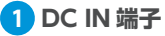

付属の AC アダプターを接続します。

※AC アダプターのコードは、図のようにコード・フック を使って固定してください。

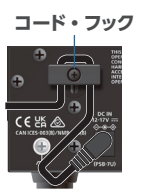

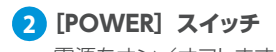

電源をオン/オフします。

### 3 USB CONTROL 端子

- スマートフォンを接続して、テザリングをします。
- USBメモリーを接続して静止画のインポートをしたり、USBキーボードを接続してテキスト入力したりします。

### 4 USB VIDEO IN 端子

USB Web カメラを接続します。

\*\* USB VIDEO IN の機能は、バージョン・アップで対応予定です。

### 5 LAN(DIRECT STREAM)端子

ネットワーク機器と接続して、ライブ配信をします。

### 注意

GbE 対応のため、CAT5e 以上の LAN ケーブルを使って接続して ください。

#### 👩 HDMI OUT(MAIN、PVW)端子

映像を出力します。外部ディスプレイやプロジェクターなどを接続 します。

※メニュー (P.9)の設定により、本体ディスプレイに表示されるメニューを、HDMI OUT PVW 端子に接続したディスプレイにも表示させることができます。

### 7 HDMI IN 1、2 端子

映像を入力します。HDMI 出力端子のあるビデオ・カメラやパソコ ンを接続します。

### 8 AUDIO OUT(LINE OUT)端子

音声を出力します。オーディオ・レコーダーや、アンプ、スピーカー などを接続します。

### 🧿 AUDIO IN 1~4(XLR / TRS)端子

音声を入力します。マイクやライン・レベルのアナログ・オーディ オ機器を接続します。

※ AUDIO IN 1~4 (XLR / TRS) 端子のピン配置

### 2: HOT 0 0 1: GND 3: COLD

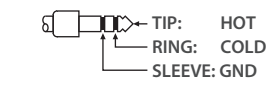

### ※ファンタム電源について

AUDIO IN 1 ~ 4 端子 (XLR) からは、ファンタム電源(+48V)を供給することができます。ファンタム電源の必要なコンデンサー・マイクを使うときは、ファンタム電源をオンにしてください。 [MENU] ボタン→ [Audio Input] → [AUDIO IN 1]~[AUDIO IN 4] → [Phantom +48 V] を [On] にします。

### AUDIO IN 5/L、6/R(LINE IN) 端子

音声を入力します。オーディオ・ミキサーなどのアナログ・オーディ オ機器を接続します。

#### 10 接地端子

外部アースまたは大地に接地します。必要に応じて接続してください。

### 電源を入れる/切る

本操作

- ※ 電源を入れる/切るときは、音量を絞ってください。音量を絞って も電源を入れる/切るときに音がすることがありますが、故障では ありません。
- ※ 電源が入っている状態で SD カードや USB メモリーを抜くときは、 必ずイジェクト操作をしてください。
- ※ 電源を切るときは、必ずシャットダウン操作をしてください。
- ※本機は1か月を超える長期間の連続稼働をサポートしていません。 長期間お使いになる場合は、定期的に電源の入切をしてお使いくだ さい。

### 電源を入れる

- 1. すべての機器の電源がオフになっていることを確認する。
- SR-20HDの[POWER]スイッチをオンにして、 電源を入れる。
  - POWER USE CONTROL 4 VIDEO R
- 3. ソース機器の電源を入れる。

ビデオ・カメラなど、SR-20HD の入力端子に接続したソース機器の電源を入れます。

4. 出力機器の電源を入れる。

プロジェクターなど、SR-20HD の出力端子に接続した機器の電源を入れます。

### 電源を切る

- 1. 出力機器→ソース機器の順に電源を切る。
- 2. SR-20HDの [POWER] スイッチをオフにする。 以下のメッセージが表示されます。

Shut Down? Cancel : Press the power button again.

 [VALUE/CURSOR] つまみを押して、シャットダウンを完 了する。

キャンセルするときは、もう一度 [POWER] スイッチを押します。

[MENU] ボタン → [System] → [Shut Down] でも電源を切ること ができます。

#### オート・オフ機能について

SR-20HD には、以下の状態のまま 240 分経過すると、自動的に 電源が切れる「オート・オフ機能」が搭載されています。

- SR-20HD が何も操作されない
- 映像の入力がない
- HDMI OUT 端子に機器が接続されていない
- 配信、録画をしていない
- 工場出荷時、オート・オフ機能は、オフに設定されています。オート・オフ機能をオンにするときは、System メニューの「Auto Off」
- を「On」に設定します。
- ※ 電源が切れると保存していないデータは失われます。残してお きたいデータはあらかじめ保存しておいてください。
- ※ 電源を再びオンにするときは、電源を入れ直してください。

### SD カードについて

SR-20HDで配信/録画/録音をするときや静止画/動画/音声ファイルを利用するときには、SDカードが必要です。

### SR-20HD で使用できる SD カードについて

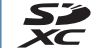

SR-20HD は、SDXC カードに対応しています。

SDカードのメーカーや種類によっては、SR-20HDで正しく録画/録 音ができないことがあります。

最新の動作確認情報はローランド・サポート・ページ でご案内しています。

#### https://roland.cm/sr-20hd

#### 注意

市販の SD カードを SR-20HD で使用するときは、最初に「SD カードをフォーマットする」の手順でフォーマットしてください。

### SD カードを挿す

# SD カードを、SDXC カード・スロットに「カチッ」と音がするまで差し込む。

#### 注意

SD カードは挿入方向や裏表に注意 して確実に奥まで差し込んでくだ さい。また、無理に差し込まないで ください。

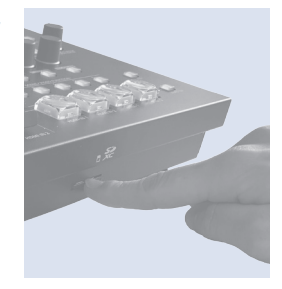

口放口

### SD カードをフォーマットする

 [MENU] ボタン→ [SD Card/USB Memory] → [SD Card Format] を選び、[VALUE/CURSOR] つま みを押す。

確認メッセージが表示されます。

 [VALUE/CURSOR] つまみを回して「OK」を選び、 [VALUE/CURSOR] つまみを押す。

SD カードがフォーマットされます。

#### 注意

フォーマットすると、SD カード内のデータ(録画、録音データ) はすべて消えてしまいます。

### SD カードを抜く

 [MENU] ボタン→ [SD Card/USB Memory] → [SD Card Eject] を選び、[VALUE/CURSOR] つまみ を押す。

確認メッセージが表示されます。

- ※ [EXIT] ボタンを押しながら [MENU] ボタンを押して、確認メッセージを表示させることもできます。
- [VALUE/CURSOR] つまみを回して「OK」を選び、
   [VALUE/CURSOR] つまみを押す。

画面に「The SD Card is safe to remove.」とメッセージが表示 され、安全にカードを取り出せる状態になります。

- 3. SD カードを押し込む。
- 4. SD カードをつまんで手前に引っ張る。

### 基本画面

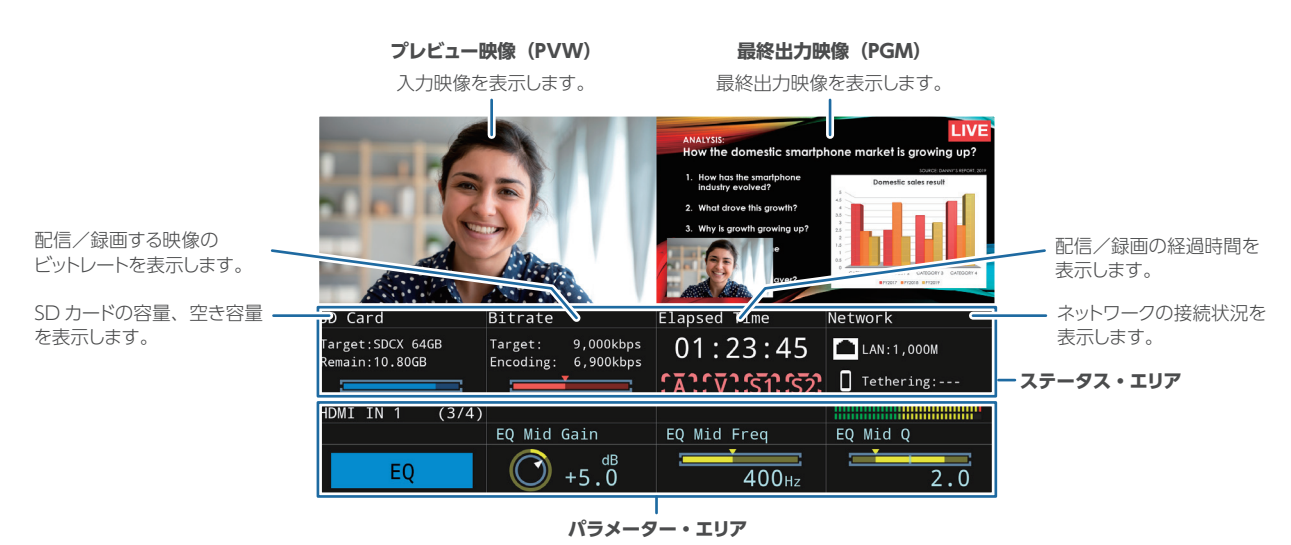

4つのパラメーターが表示され、[F1]~[F4]つまみで設定値の変更/決定をします。

### パラメーター・エリアの操作

ディスプレイ下部のパラメーター・エリアには4つのパラメーターが表示され、[F1]~ [F4] つまみで設定値の変更/決定をします。

- AUDIO IN 1~4とHDMI IN 1~2の[SETUP]ボタン、[AUDIO REC] [VIDEO REC] [STREAM] [REC/ON AIR]ボタンで、表示するパラメーターを切り替えます。
- AUDIO FUNCTION [1] ~ [5] ボタンに、パラメーター・エリアに表示させたい機能(アナログ・ゲイン、ミュート、ディレイなど)を割り当 てて使うことができます。
- 4 つ以上のパラメーターがあるときは、[VALUE/CURSOR] つまみでページを切り替えて、残りのパラメーターを表示させることができます。

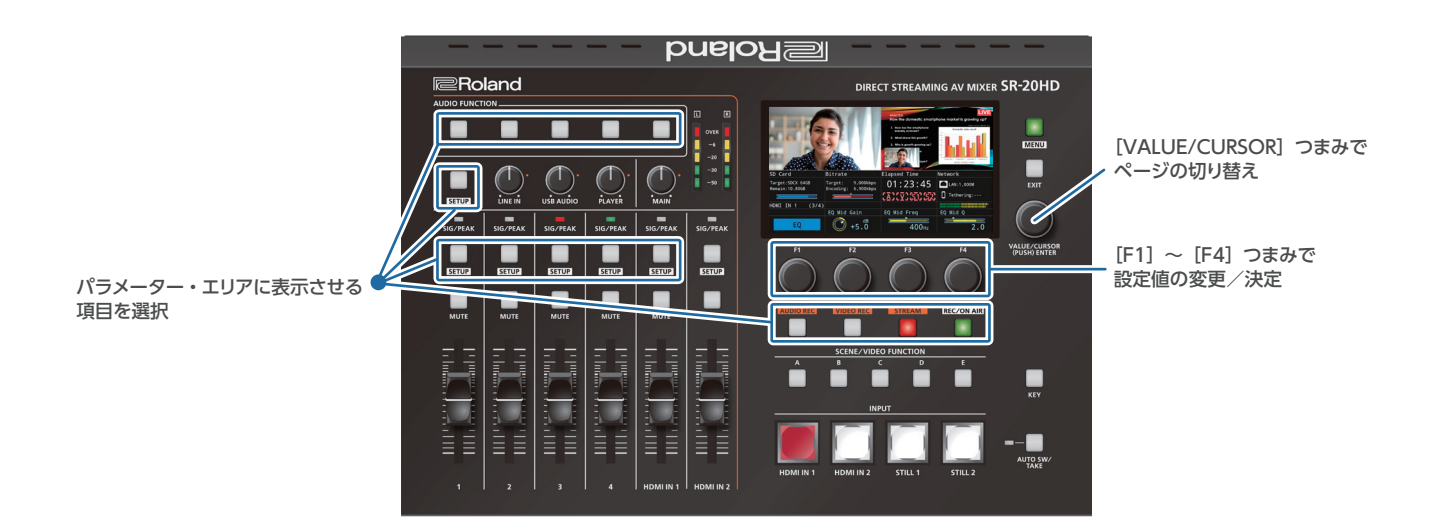

### メニューを操作する

メニューを表示して、映像/音声/配信に関する設定や SR-20HD 本体の設定をします。

※ メニューは、HDMI OUT PVW 端子に接続したディスプレイにも 表示させることができます。

### 1. [MENU] ボタンを押して、メニューを表示させる。

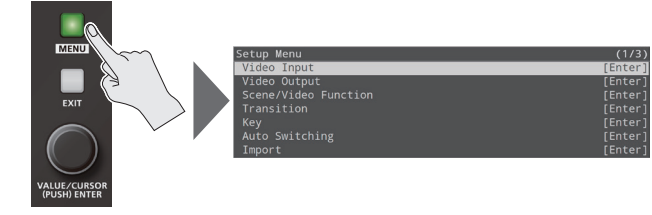

[MENU] ボタンが点灯し、メニューのカテゴリーが表示されます。

### [VALUE/CURSOR] つまみを回してカテゴリーを選び、 [VALUE/CURSOR] つまみを押して決定する。

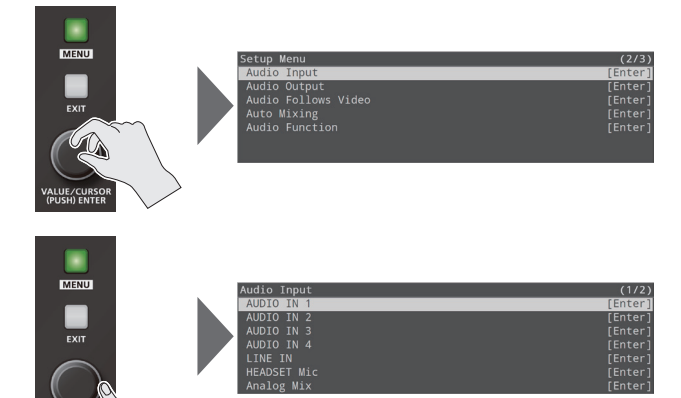

選んだカテゴリーのメニュー項目が表示されます。

### [VALUE/CURSOR] つまみを回してメニュー項目を選び、 [VALUE/CURSOR] つまみを押して決定する。

カーソルが設定値に移動します。

- メニュー階層が深い場合は、手順3を繰り返します。
- [EXIT] ボタンを押すと、1 つ上の階層に戻ります。

#### 4. [VALUE/CURSOR] つまみを回して、設定値を変更する。

- [VALUE/CURSOR] つまみを押しながら回すと、設定値を大きく 変えることができます。
- [VALUE/CURSOR] つまみを長押しすると、設定中のメニュー項 目が初期値に戻ります。
- 5. [VALUE/CURSOR] つまみを押して、設定を確定させる。 カーソルがメニュー項目に戻ります。
- 6. [MENU] ボタンを押して、メニューを閉じる。

### 日付と時刻を設定する

初めて電源を入れたときは、次の手順で内蔵時計を設定してください。 ここで設定した日時は、画面上に表示されるほか、録画したファイルの 情報として利用されます。

#### 注意

- 内蔵時計は電源を切った状態でも内部電池により動作します。
- 内部電池が切れた際には、「Battery Error」のメッセージが表示されます。メッセージが表示されたら、当社サポート窓口にご連絡ください。
- 1. [MENU] ボタン→ [System] → [Date & Time Settings] を選び、[VALUE/CURSOR] つまみを押す。

| Date & Time | Settings | (1/1)              |
|-------------|----------|--------------------|
| 2022/07/21  | 16:03:10 |                    |
|             |          |                    |
| Configure   |          | Manual             |
| Time Zone   |          | UTC                |
| Date Format |          | Year / Month / Day |
|             |          |                    |
| Manual      |          | [Enter]            |

 [VALUE/CURSOR] つまみを回して「Manual」を選び、 [VALUE/CURSOR] つまみを押す。

| Manual | (1/1)      |
|--------|------------|
| Date   | 2022/07/21 |
| Time   | 16:08:00   |
|        | Cancel Set |

- [VALUE/CURSOR] つまみを回して [Date] または [Time] を選び、[VALUE/CURSOR] つまみを押す。
   ダイアログが表示されます。
- [VALUE/CURSOR] つまみを回して年/月/日または時 /分/秒を選び、[VALUE/CURSOR] つまみを押す。
   変更対象の項目が点滅します。
- [VALUE/CURSOR] つまみを回して年/月/日または時 /分/秒を変更し、[VALUE] つまみを押す。
- 手順4~5を繰り返して、年/月/日または時/分/秒を 設定する。
- 7. [VALUE/CURSOR] つまみを回して「OK」を選び、ダイ アログを閉じる。
- [VALUE/CURSOR] つまみを回して「Set」を選び、
   [VALUE/CURSOR] つまみを押す。

設定した値が確定します。

「Cancel」を選ぶと、設定した値はすべて破棄されて元の値に戻ります。

# [VALUE/CURSOR] つまみを回してメニュー項目を選び、 [VALUE/CURSOR] つまみを押す。

| メニュー項目      | 説明                      |  |
|-------------|-------------------------|--|
|             | 手動(Manual)で時刻を合わせるか、NTP |  |
| Configure   | サーバー(Using NTP)に問い合わせて時 |  |
| -           | 刻を合わせるかを選びます。           |  |
| Time Zone   | タイム・ゾーンを設定します。          |  |
| Date Format | 日付の表示形式を設定します。          |  |
| NTP Server  | NTP サーバーを設定します。         |  |

- **10.** [VALUE/CURSOR] つまみを回して設定値を変更し、 [VALUE/CURSOR] つまみを押す。
- 11. [MENU] ボタンを押して、メニューを閉じる。

# 映像の入出力設定

### 対応映像フォーマット一覧

### 入力フォーマット

| フレーム・レート                 |                          |  |
|--------------------------|--------------------------|--|
| 「59.94Hz」設定時             | 「50Hz」設定時                |  |
| 720/59.94p               | 720/50p                  |  |
| 1080/59.94i              | 1080/50i                 |  |
| 1080/59.94p              | 1080/50p                 |  |
| SVGA (800×600/60Hz)      | SVGA (800×600/60Hz)      |  |
| XGA (1024×768/60Hz)      | XGA (1024×768/60Hz)      |  |
| WXGA (1280×800/60Hz)     | WXGA (1280×800/60Hz)     |  |
| SXGA (1280×1024/60Hz)    | SXGA (1280×1024/60Hz)    |  |
| FWXGA (1366×768/60Hz)    | FWXGA (1366×768/60Hz)    |  |
| SXGA+ (1400×1050/60Hz)   | SXGA+ (1400×1050/60Hz)   |  |
| UXGA (1600×1200/60Hz)    | UXGA (1600×1200/60Hz)    |  |
| FHD (1920×1080/60Hz)     | FHD (1920×1080/60Hz)     |  |
| WUXGA (1920 × 1200/60Hz) | WUXGA (1920 × 1200/60Hz) |  |

### 音声フォーマット

| HDMI IN 1、2 端子 | リニア PCM、 | 24 ビット、 | 48kHz、 | ステレオ |
|----------------|----------|---------|--------|------|
|----------------|----------|---------|--------|------|

### 出力フォーマット

### HDMI OUT (MAIN、PVW) 端子

| フレーム・レート                 |          |  |
|--------------------------|----------|--|
| [59.94Hz] 設定時 [50Hz] 設定時 |          |  |
| 1080/59.94p              | 1080/50p |  |

### 音声フォーマット

| HDMI OUT (MAIN、 | 21 Kink | 101/11- | フテレナ |
|-----------------|---------|---------|------|
| PVW)端子          | 24 ビッド、 | 40КПZ,  | スノレオ |

### 入力フォーマット(EDID)を設定する

工場出荷時、EDID 情報は「Internal」(入力可能なすべてのフォーマットの EDID 情報が送信される設定)になっています。

特定の入力フォーマットの EDID 情報をソース機器に送りたい場合は、 設定を変更します。

#### EDID とは?

EDIDとは、SR-20HDをソース機器に接続したときに、SR-20HDから ソース機器に送信されるデータです。EDIDには、SR-20HDに入力 できるフォーマット(解像度、カラー・スペース、色深度)や音声 情報などのデータが記録されています。

ソース機器は、受信した EDID 情報を元に SR-20HD に最適な映像を出力します。

# [MENU] ボタン→ [Video Input] → [HDMI IN 1] または [HDMI IN 2] を選び、[VALUE/CURSOR] つまみを押す。

| HDMI IN 1     | (1/2)     |
|---------------|-----------|
| Status        | No Signal |
| EDID          | Internal  |
| Zoom          |           |
| Scaling Type  | Full      |
| Manual Size H |           |
| Manual Size V |           |
|               |           |

 [VALUE/CURSOR] つまみを回して「EDID」を選び、 [VALUE/CURSOR] つまみを押す。

| HDMI IN 1     | (1/2)     |
|---------------|-----------|
| Status        | No Signal |
| EDID          | Internal  |
|               | 100.0%    |
| Scaling Type  | Full      |
|               | 0         |
| Manual Size V | 0         |

 [VALUE/CURSOR] つまみを回して入力フォーマット (EDID)を設定し、[VALUE/CURSOR] つまみを押す。

#### 設定値

Internal, 720p, 1080i, 1080p, SVGA (800x600), XGA (1024x768), WXGA (1280x800), FWXGA (1366x768), SXGA (1280x1024), SXGA+ (1400x1050), UXGA (1600x1200), Full HD (1920x1080), WUXGA (1920x1200)

### 5. [MENU] ボタンを押して、メニューを閉じる。

### 出力映像を調整する

SR-20HD の出力を受ける機器に合わせて、出力映像を調整します。

 [MENU] ボタン→ [Video Output] → [HDMI OUT MAIN] または [HDMI OUT PVW] を選び、[VALUE/ CURSOR] つまみを押す。

詳細メニューが表示されます。

| HDMI OUT MAIN | (1/2)         |
|---------------|---------------|
| Status        | Not Connected |
| Color Space   | YPbPr (4:4:4) |
| DVI-D/HDMI    | HDMI          |

#### [VALUE/CURSOR] つまみを回して、メニュー項目を選び、 [VALUE/CURSOR] つまみを押す。

| メニュー項目          | 説明                                   |  |
|-----------------|--------------------------------------|--|
| Status          | HDMI OUT(MAIN、PVW)端子の接<br>続状態を表示します。 |  |
| Color Space     | カラー・スペース(映像の色を表現する<br>ための方式)を設定します。  |  |
| DVI-D/HDMI      | 出力信号の種類を設定します。                       |  |
| Brightness      | 明るさを調節します。                           |  |
| Contrast        | コントラストを調節します。                        |  |
| Saturation      | 彩度を調節します。                            |  |
| Red             | 赤レベルを調節します。                          |  |
| Green           | 緑レベルを調節します。                          |  |
| Blue            | 青レベルを調節します。                          |  |
| HDMI OUT PVW のみ |                                      |  |
| Output Assign   | HDMI OUT PVW 端子に割り当てる出<br>カバスを設定します。 |  |

# [VALUE/CURSOR] つまみを回して設定値を変更し、 [VALUE/CURSOR] つまみを押す。

4. [MENU] ボタンを押して、メニューを閉じる。

ディスプレイの画質調整に便利なテスト・パターンを出力することが できます。 [MENU] ボタン → [System] → [Test Pattern] で、テスト・パター ンの種類を選びます。

•

### 入力映像を調整する

INPUT [HDMI IN 1] ~ [STILL 2] ボタンに割り当てられている映像/静止画の画質やスケーリングを調整します。

### [MENU] ボタン→ [Video Input] → [HDMI IN 1] ~ [STILL 2] を選び、[VALUE/CURSOR] つまみを押す。

詳細メニューが表示されます。

| HDMI IN 1     | (1/2)     |
|---------------|-----------|
| Status        | No Signal |
| EDID          | Internal  |
| Zoom          | 100.0%    |
| Scaling Type  | Full      |
| Manual Size H | 0         |
|               | 0         |
|               |           |

#### [VALUE/CURSOR] つまみを回して、メニュー項目を選び、 [VALUE/CURSOR] つまみを押す。

| メニュー項目                                                                                                    | 説明                                                                                                    |
|----------------------------------------------------------------------------------------------------|----------------------------------------------------------------------------------------------------|
| HDMI IN 1、2のみ                                                                                                |                                                                                                    |
| Status                                                                                                    | 入力映像の情報(映像フォーマットやサイ<br>ズなど)を表示します。                                                                                                    |
| Color Space                                                                                                  | カラー・スペース(映像の色を表現するた<br>めの方式)を設定します。<br>「AUTO」にすると、自動的に適切なカラー・<br>スペースを適用します。                                                                                                    |
| Flicker Filter                                                                                               | 「ON」にすると、ちらつきを軽減します。                                                                                                    |
| STILL 1 のみ                                                                                                   |                                                                                                    |
| Still Memory                                                                                                 | 静止画(1~8)を選びます。                                                                                                    |
| HDMI IN 1 ~ STILL 2                                                                                          |                                                                                                    |
|                                                                                                    |                                                                                                    |
| Zoom                                                                                                    | 拡大/縮小率を調節します。                                                                                                    |
| Zoom<br>Scaling Type                                                                                         | 拡大/縮小率を調節します。<br>スケーリング・タイプを設定します。<br>※ STILL 1、2 のスケーリング・タイプは<br>Full 固定です。                                                                                                    |
| Zoom<br>Scaling Type<br>Manual Size H                                                                        | 拡大/縮小率を調節します。<br>スケーリング・タイプを設定します。<br>※ STILL 1、2 のスケーリング・タイプは<br>Full 固定です。<br>水平方向のサイズを調節します。                                                                                                    |
| Zoom<br>Scaling Type<br>Manual Size H<br>Manual Size V                                                       | <ul> <li>拡大/縮小率を調節します。</li> <li>スケーリング・タイプを設定します。</li> <li>※ STILL 1、2のスケーリング・タイプは<br/>Full 固定です。</li> <li>水平方向のサイズを調節します。</li> <li>垂直方向のサイズを調節します。</li> </ul>                                                                     |
| Zoom<br>Scaling Type<br>Manual Size H<br>Manual Size V<br>Position H                                         | 拡大/縮小率を調節します。<br>スケーリング・タイプを設定します。<br>※ STILL 1、2 のスケーリング・タイプは<br>Full 固定です。<br>水平方向のサイズを調節します。<br>垂直方向のサイズを調節します。<br>水平方向の位置を調節します。                                                                                               |
| Zoom<br>Scaling Type<br>Manual Size H<br>Manual Size V<br>Position H<br>Position V                           | <ul> <li>拡大/縮小率を調節します。</li> <li>スケーリング・タイプを設定します。</li> <li>** STILL 1、2のスケーリング・タイプは<br/>Full 固定です。</li> <li>水平方向のサイズを調節します。</li> <li>垂直方向のサイズを調節します。</li> <li>水平方向の位置を調節します。</li> <li>垂直方向の位置を調節します。</li> </ul>                    |
| Zoom<br>Scaling Type<br>Manual Size H<br>Manual Size V<br>Position H<br>Position V<br>Brightness             | <ul> <li>拡大/縮小率を調節します。</li> <li>スケーリング・タイプを設定します。</li> <li>※ STILL 1、2のスケーリング・タイプは<br/>Full 固定です。</li> <li>水平方向のサイズを調節します。</li> <li>垂直方向のサイズを調節します。</li> <li>水平方向の位置を調節します。</li> <li>垂直方向の位置を調節します。</li> <li>明るさを調節します。</li> </ul> |
| Zoom<br>Scaling Type<br>Manual Size H<br>Manual Size V<br>Position H<br>Position V<br>Brightness<br>Contrast | 拡大/縮小率を調節します。<br>スケーリング・タイプを設定します。<br>※ STILL 1、2 のスケーリング・タイプは<br>Full固定です。<br>水平方向のサイズを調節します。<br>垂直方向のサイズを調節します。<br>水平方向の位置を調節します。<br>明るさを調節します。<br>コントラストを調節します。                                                                 |

- [VALUE/CURSOR] つまみを回して設定値を変更し、
   [VALUE/CURSOR] つまみを押す。
- 4. [MENU] ボタンを押して、メニューを閉じる。

### ボタン操作で映像を切り替える

INPUT (HDMI IN 1  $\sim$  2、STILL 1  $\sim$  2) の映像/静止画を、手動 で切り替えます。

### 1. INPUT [HDMI IN 1] ~ [STILL 2] ボタンを押して、映 像を選ぶ。

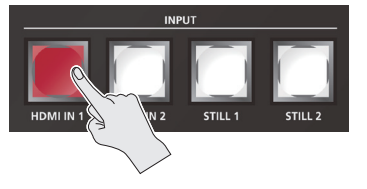

| ボタン | 映像の状態              |
|-----|--------------------|
| 赤点灯 | 現在選ばれている映像(出力中の映像) |
| 赤点滅 | 映像切り替え中            |
| 白点灯 | 有効な映像が入力されている      |
| 消灯  | 映像入力なし             |

選んだボタンが赤点滅し、徐々に映像が切り替わります。 映像が完全に切り替わると、赤点滅から赤点灯に変わります。

※ シーン (P.14) を選ぶと、入力映像の選択は解除されます。

.....

#### ■映像切り替え時間

映像切り替え時間は、[MENU] ボタン→ [Transition]→ [Time] で設定します。シーン (P.14) の切り替え時間と共通です。

#### ■切り替え効果

映像が切り替わるときに、ミックス効果がかかります。2つの映像が混ざり合いながら切り替わります。

### A ► **B** ► B

以下の場合は、カット(瞬時)切り替えになります。

- 映像切り替え時間を「0.0sec」にしたとき
- ・映像の切り替わり中に、INPUTボタンを押したりシーンを切り 替えたりしたとき

#### ■[STILL 1] ボタンの映像ソース (P.19)

[STILL 1] ボタンには、SD カードに読み込んだ静止画/動画を 割り当てることができます。

[MENU] ボタン→「Video Input」→「STILL 1」→「Type」 で設定します。

| 設定値          | 説明              |
|--------------|-----------------|
| Still        | SD カードに読み込んだ静止画 |
| Video Player | SD カードに読み込んだ動画  |

#### ■ [STILL 2] ボタンの映像ソース (P.21)

[STILL 2] ボタンには、HDMI IN 1 ~ 2 / STILL 1 の映像ソースからキャプチャーした静止画が割り当てられます。 [MENU] ボタン → [Import] → [Input Capture] で静止画を キャプチャーします。

- キャプチャーできる静止画は、1 つです。
- キャプチャーした静止画は、縮小できません。
- キャプチャーした静止画は、電源を切ると失われます。
   [STILL 2] ボタンを使うときは、起動後にキャプチャーをする 必要があります。

### 自動的に映像を切り替える(オート・ス イッチング)

INPUT (HDMI IN 1 ~ 2、STILL 1 ~ 2)の映像/静止画やシーン (P.14) を自動的に切り替えます (オート・スイッチング機能)。

映像/静止画を自動的に切り替えることで、オペレーションを省力化す ることができます。

※ PGM Direct (P.23)「Off」のときは、オート・スイッチング機能 を使うことができません。

## オート・スイッチングの動作モード

オート・スイッチングには、状況に合わせて選べる「オート・スキャン」「ビ デオ・フォロー・オーディオ」の2つの動作モードが用意されています。

#### 指定した間隔で切り替える(オート・スキャン)

あらかじめ指定した時間が経過すると、自動的に映像を切り替えます。 映像ごとに表示時間を変えたり、映像をランダムに切り替えたりするこ ともできます。

複数のカメラ映像を切り替えて、弾き語りをライブ配信するときなどに 便利です。

※ INPUT (HDMI IN 1~2、STILL 1~2)は、映像入力がないとスキッ プされます。

### マイクの音量に応じて切り替える(ビデオ・フォロー・オーディオ)

マイクから入力される音声を検出し、音量に応じて任意の映像に自動 的に切り替えます。

トーク番組や対談で、演者が話しているときは演者のクローズアップ映像、トークの合間には演者二人のワイドショット映像に切り替えるといった演出をすることができます。

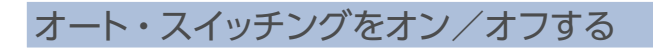

#### [AUTO SW/TAKE] ボタンを押して、オート・スイッチン グをオン(点灯)にする。

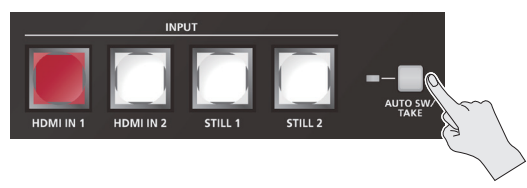

2. オート・スイッチングをオフにするときは、もう一度 [AUTO SW/TAKE] ボタンを押す。

### 動作モードを設定する

### オート・スキャン

1. [MENU] ボタン → [Auto Switching] → [Type] を選び、 [VALUE/CURSOR] つまみを押す。

. . . . . . . .

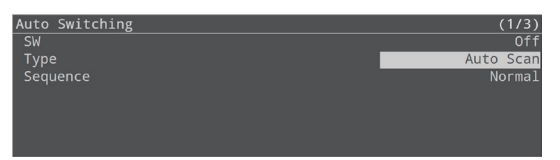

- [VALUE/CURSOR] つまみを回して [Auto Scan] を選び、 [VALUE/CURSOR] つまみを押す。
- [VALUE/CURSOR] つまみを回してメニュー項目を選び、 [VALUE/CURSOR] つまみを押す。

| メニュー項目               | 説明                   |                                                   |  |
|----------------------|----------------------|---------------------------------------------------|--|
|                      | 映像を表示する順番を設定します。     |                                                   |  |
| Sequence             | Normal               | HDMI IN 1 ~ STILL 2→<br>シーン A ~ E の順に切り替<br>わります。 |  |
|                      | Random               | ランダムに切り替わります。                                     |  |
| Video Input Duration |                      |                                                   |  |
| HDMI IN 1、2          | 映像の表示時間を設定します。       |                                                   |  |
| STILL IN 1、2         | 「Off」にすると、映像切り替えの対象に |                                                   |  |
| Scene Duration       | なりません                | 0                                                 |  |
| Scene A $\sim$ E     |                      |                                                   |  |

- VALUE/CURSOR] つまみを回して設定値を変更し、 [VALUE/CURSOR] つまみを押す。
- 5. [MENU] ボタンを押して、メニューを閉じる。

### ビデオ・フォロー・オーディオ

1. [MENU] ボタン → [Auto Switching] → [Type] を選び、 [VALUE/CURSOR] つまみを押す。

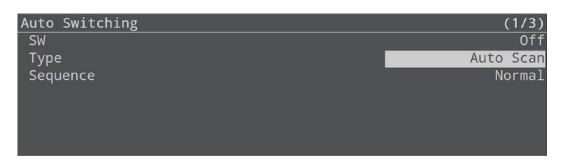

 [VALUE/CURSOR] つまみを回して [Video Follows Audio] を選び、[VALUE/CURSOR] つまみを押す。

| Auto Switching | (1/2)               |
|----------------|---------------------|
| SW             | Off                 |
| Туре           | Video Follows Audio |
| Time           | 2sec                |
| Mic A Source   | AUDIO IN 1          |
| Mic B Source   | AUDIO IN 2          |
|                |                     |

 [VALUE/CURSOR] つまみを回して、メニュー項目を選び、 [VALUE/CURSOR] つまみを押す。

| メニュー項目                  | 説明                                                           |
|-------------------------|--------------------------------------------------------------|
| Time                    | マイク音声を検出し、映像/シーンが切り替わったあと、再び音声の検出を始めるまでの時間を設定します。            |
| Mic A、B Source          | Mic A と Mic B に、オート・スイッチングの<br>対象になる音声入力を設定します。              |
| Mic A、B Sense           | Mic A、Bから入力される音声の検出レベル<br>を設定します。レベルが高いほど、音声を検<br>出しやすくなります。 |
| Mic A、B Select          | Mic A、B で音声を検出したときに出力する<br>映像/シーンを設定します。                     |
| Mic A + Mic B<br>Select | Mic AとMic Bの両方で音声を検出したときに出力する映像/シーンを設定します。                   |
| Silent Select           | Mic A と Mic B の両方で音声入力がないときに出力する映像/シーンを設定します。                |

- VALUE/CURSOR] つまみを回して設定値を変更し、
   [VALUE/CURSOR] つまみを押す。
- 5. [MENU] ボタンを押して、メニューを閉じる。

### 2 つの映像を組み合わせて表示する(シーン)

画面構成を「シーン」に登録することで、2つの映像を組み合わせて表示させることができます。あらかじめお好みの画面構成をシーンに登録しておけば、SCENE/VIDEO FUNCTION ボタンを押すだけで、素早く画面構成を切り替えられます。 SR-20HD には、最大で5つのシーンを登録することができます。

### 画面構成のタイプ

シーンに登録できる画面構成には、以下の3種類があります。

### ピクチャーインピクチャー (PinP)

背景映像の上に子画面(小さい別の画面)の映像を重ねます。 子画面のサイズや位置を自由に変更することができます。

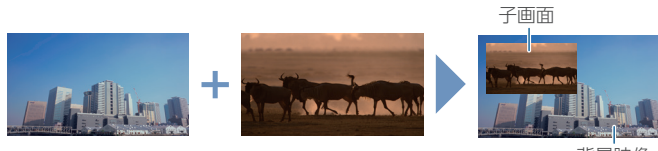

#### 背景映像

### スプリット (Split)

画面を左右/上下2分割にして2つの映像を表示します。

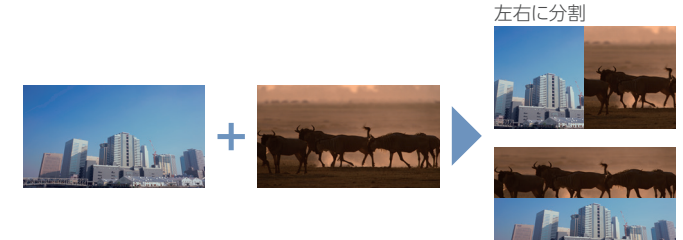

上下に分割

### ピクチャーバイピクチャー (PbyP)

2 つの画面を並べて表示します。それぞれの画面のサイズや位置を自 由に変更することができます。

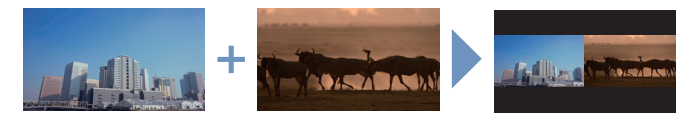

### シーンを登録する

## ピクチャーインピクチャー (PinP)

 [MENU] ボタン → [Scene/Video Function] → [Scene/Video Function A ~ E] → [Mode] を選び、 [VALUE/CURSOR] つまみを押す。

| Scene/Video | Function | A | (        | (1/3) |
|-------------|----------|---|----------|-------|
| Mode        |          |   | <u> </u> | Scene |
| Туре        |          |   |          | PinP  |
| LED Color   |          |   |          | Red   |
| Background  | Ch       |   |          | IN 1  |
|             |          |   |          |       |

- [VALUE/CURSOR] つまみを回して「Scene」を選び、 [VALUE/CURSOR] つまみを押す。
- [VALUE/CURSOR] つまみを回して「Type」を選び、 [VALUE/CURSOR] つまみを押す。
- VALUE/CURSOR] つまみを回して「PinP」を選び、 [VALUE/CURSOR] つまみを押す。

| Scene/Video | Function | A | (1/3)     |
|-------------|----------|---|-----------|
| Mode        |          |   | Scene     |
| Туре        |          |   | PinP      |
| LED Color   |          |   | Red       |
| Background  | Ch       |   | HDMI IN 1 |

 [VALUE/CURSOR] つまみを回してメニュー項目を選び、 [VALUE/CURSOR] つまみを押す。

| メニュー項目        | 説明                                 |
|---------------|------------------------------------|
| LED Color     | SCENE [A] ~ [E] ボタンの点灯色を設定<br>します。 |
| Background Ch | 背景映像を設定します。                        |
| Window Ch     | 子画面の映像を設定します。                      |
| Window Pos H  | 子画面の水平方向の位置を調節します。                 |
| Window Pos V  | 子画面の垂直方向の位置を調節します。                 |
| Window Aspect | 子画面のアスペクト比を設定します。                  |
| Window Size   | 子画面のサイズを調節します。                     |
| Window Crop H | 子画面の水平方向のサイズを調節します。                |
| Window Crop V | 子画面の垂直方向のサイズを調節します。                |
| View Pos H    | 子画面に表示される映像の水平方向の位置<br>を調節します。     |
| View Pos V    | 子画面に表示される映像の垂直方向の位置<br>を調節します。     |
| View Zoom     | 子画面に表示される映像の拡大率を調節し<br>ます。         |

# [VALUE/CURSOR] つまみを回して設定値を変更し、 [VALUE/CURSOR] つまみを押す。

### 7. [MENU] ボタンを押して、メニューを閉じる。

[STILL 2] ボタンに割り当てた静止画(P.21)は、縮小できません。 子画面に静止画を表示した場合、子画面サイズに合わせてリサイズ (縮小)されずに、静止画の一部が切り出されます。

### スプリット (Split)

1. [MENU] ボタン → [Scene/Video Function] → [Scene/Video Function A ~ E] → [Mode] を選び、 [VALUE/CURSOR] つまみを押す。

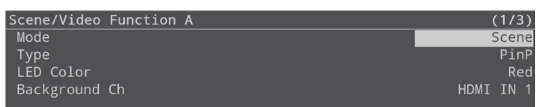

- [VALUE/CURSOR] つまみを回して「Scene」を選び、 [VALUE/CURSOR] つまみを押す。
- 3. [VALUE/CURSOR] つまみを回して「Type」を選び、 [VALUE/CURSOR] つまみを押す。
- [VALUE/CURSOR] つまみを回して「Split」を選び、 [VALUE/CURSOR] つまみを押す。

| Function |          | (1/2)      |
|----------|----------|------------|
|          |          | Scene      |
|          |          | Split      |
|          |          | Red        |
|          |          | V.Center   |
|          |          | 50.0%      |
|          | Function | Function A |

 [VALUE/CURSOR] つまみを回して、メニュー項目を選び、 [VALUE/CURSOR] つまみを押す。

| メニュー項目             | 説明                                  |             |
|--------------------|-------------------------------------|-------------|
| LED Color          | SCENE [A] ~ [E] ボタンの点灯色を設<br>定します。  |             |
|                    | スプリットの分割パタ                          | ーンを設定します。   |
|                    | V.Center :                          | H.Center :  |
| Pattern            | A B                                 | A<br>B      |
|                    | V.Stretch :                         | H.Stretch : |
|                    | A B                                 | A<br>B      |
| Center             | 画面を分割する位置を調節します。                    |             |
| A Ch (Left/Upper)  | 左または上側に表示される映像を設定しま<br>す。           |             |
| B Ch (Right/Lower) | 右または下側に表示される映像を設定します。               |             |
| A-Center (*1)      | 左側/上側に表示される映像の水平/垂<br>直方向の位置を調節します。 |             |
| B-Center (*1)      | 右/下側に表示される映像の水平/垂直<br>方向の位置を調節します。  |             |

(\*1) [Pattern] が「V.Center」または「H.Center」のときに有効です。

# [VALUE/CURSOR] つまみを回して設定値を変更し、 [VALUE/CURSOR] つまみを押す。

### 3. [MENU] ボタンを押して、メニューを閉じる。

[STILL 2] ボタンに割り当てた静止画(P.21)は、縮小できません。 [V.Strech] や「H.Stretch」で静止画を表示した場合、静止画の解 像度や画面の表示範囲によっては、ストレッチ効果が正しくかからな いことがあります。

### ピクチャーバイピクチャー (PbyP)

 [MENU] ボタン→ [Scene/Video Function] → [Scene/Video Function A ~ E] → [Mode] を選び、 [VALUE/CURSOR] つまみを押す。

 Scene/Video Function A
 (1/3)

 Mode
 Scene

 Type
 PinP

 LED Color
 Red

 Background Ch
 HDMI IN 1

- [VALUE/CURSOR] つまみを回して「Scene」を選び、 [VALUE/CURSOR] つまみを押す。
- [VALUE/CURSOR] つまみを回して「Type」を選び、 [VALUE/CURSOR] つまみを押す。
- [VALUE/CURSOR] つまみを回して「PbyP」を選び、 [VALUE/CURSOR] つまみを押す。

| Scene/Video Function A | (1/5)     |
|------------------------|-----------|
| Mode                   | Scene     |
| Туре                   | PbyP      |
| LED Color              | Red       |
| A Ch                   | HDMI IN 1 |
| B Ch                   | HDMT TN 2 |

 [VALUE/CURSOR] つまみを回して、メニュー項目を選び、 [VALUE/CURSOR] つまみを押す。

| メニュー項目      | 説明                                |
|-------------|-----------------------------------|
| LED Color   | SCENE[A]~[E]ボタンの点灯色を設定します。        |
| A Ch        | 各ウィンドウ(A 画面、B 画面)の映像を設定           |
| B Ch        | します。                              |
| Layer Order | A 画面と B 画面の重なり順(前面/背面)を<br>設定します。 |
| A Ch        |                                   |
| Position H  | A 画面の水平方向の位置を調節します。               |
| Position V  | A 画面の垂直方向の位置を調節します。               |
| Aspect      | A 画面のアスペクト比を設定します。                |
| Size        | A 画面のサイズを調節します。                   |
| Cropping H  | A 画面の水平方向のサイズを調節します。              |
| Cropping V  | A 画面の垂直方向のサイズを調節します。              |
| View Pos H  | A 画面に表示される映像の水平方向の位置を<br>調節します。   |
| View Pos V  | A 画面に表示される映像の垂直方向の位置を<br>調節します。   |
| View Zoom   | A画面に表示される映像の拡大率を調節します。            |
| B Ch        |                                   |
| Position H  |                                   |
| Position V  |                                   |
| Aspect      |                                   |
| Size        |                                   |
| Cropping H  | A 画面と同様に、B 画面を調整します。              |
| Cropping V  |                                   |
| View Pos H  |                                   |
| View Pos V  |                                   |
| View Zoom   |                                   |

[VALUE/CURSOR] つまみを回して設定値を変更し、
 [VALUE/CURSOR] つまみを押す。

### 7. [MENU] ボタンを押して、メニューを閉じる。

[STILL 2] ボタンに割り当てた静止画(P.21)は、縮小できません。 静止画を表示した場合、A 画面または B 画面のサイズに合わせてリ サイズ(縮小)されずに、静止画の一部が切り出されます。

### シーンを呼び出す

登録したシーンを呼び出します。

### 1. シーンを登録した SCENE [A] ~ [E] ボタンを押す。

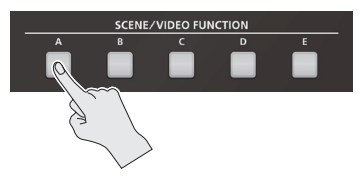

シーンが呼び出され、画面構成が切り替わります。選ばれたボタンは、赤点灯します。

※ INPUT (HDMI IN 1~2、STILL 1~2)を選ぶと、シーンの選択は解除されます。

# シーンの切り替え時間は、映像切り替え時間と共通です。 [MENU] ボタン → [Transition] → [Time] の設定が適用されます。

- シーンの切り替え効果を変更することができます。
- [MENU] ボタン → 「Transition」 → 「Scene Transition」 で設 定します。

| 設定値        | 説明                        |
|------------|---------------------------|
| Black Fade | 黒画面をはさむフェード効果を付けます。       |
|            | すべての画面が同時に切り替わります。        |
| Mix Fade   | フェード効果を付けます。画面ごとに切り替わります。 |
| Motion     | 各画面が、動きながら切り替わります。        |

### シーンをコピーする

シーンに登録されている設定を、別のシーンにコピーします。

 [MENU] ボタン → [Scene/Video Function] → [Scene/Video Function Copy] を選び、 [VALUE/CURSOR] つまみを押す。

Scene/Video Function Copy メニューが表示されます。

| Scene/Video Function Copy | (1/1)                  |
|---------------------------|------------------------|
| Source                    | Scene/Video Function A |
| Destination               | Scene/Video Function B |
| Сору                      | [Exec]                 |

#### [VALUE/CURSOR] つまみを回してメニュー項目を選び、 [VALUE/CURSOR] つまみを押す。

| メニュー項目      | 説明              |
|-------------|-----------------|
| Source      | コピー元のシーンを設定します。 |
| Destination | コピー先のシーンを設定します。 |

- [VALUE/CURSOR] つまみを回してコピー元/コピー先 のシーンを設定し、[VALUE/CURSOR] つまみを押す。
- [VALUE/CURSOR] つまみを回して「Copy」を選び、 [VALUE/CURSOR] つまみを押す。

確認メッセージが表示されます。

you sure you want to copy?
Cancel OK

中止するときは、「Cancel」を選びます。

- [VALUE/CURSOR] つまみを回して「OK」を選び、 [VALUE/CURSOR] つまみを押す。
- 6. [MENU] ボタンを押して、メニューを閉じる。

### キーで映像を合成する

映像の一部を透明にして、背景映像と合成します。黒または白背景のルミナンス・キー、青または緑背景のクロマ・キーを使うことができます。

ロゴや画像を合成する(ルミナンス・キー)

明るさを基準に、黒または白部分を透明にしてロゴや画像を切り抜き、 背景映像に重ねて合成します。 シーン (P.14) を背景映像にすることもできます。

### 合成具合を調整する

- 1. 背景映像にしたい映像を出力します。
- 2. [MENU] ボタン→ [Key] → [SW] を選び、 [VALUE/CURSOR] つまみを押す。

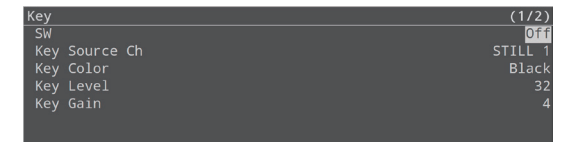

3. [VALUE/CURSOR] つまみを回して「On」を選び、 [VALUE/CURSOR] つまみを押す。 合成結果が出力されます。

4. [VALUE/CURSOR] つまみを回して [Key Source Ch]

[Key Color] [Key Level] または [Key Gain] を選び、 [VALUE/CURSOR] つまみを押す。

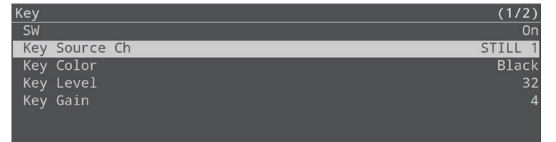

### **Key Source Ch**

上に重ねるロゴや画像のソースを選びます。

| 設定値         | 説明                      |
|-------------|-------------------------|
| HDMI IN 1、2 | HDMI IN 1、2 端子から入力される映像 |
| STILL 1、2   | 本体に読み込んだ静止画 (P.19、P.21) |

### Key Color

[Black] または「White」に設定します。

| 設定値         | 説明                     |
|-------------|------------------------|
| Black       | ルミナンス・キーで合成します。        |
|             | 明るさを基準にして、黒い部分を透明にします。 |
| White       | ルミナンス・キーで合成します。        |
|             | 明るさを基準にして、白い部分を透明にします。 |
| Green 1 ~ 3 | クロマ・キーで合成します。          |
|             | 色味を基準にして、緑色を透明にします。    |
| Plue 1 a. 2 | クロマ・キーで合成します。          |
| blue 1.º 5  | 色味を基準にして、青色を透明にします。    |

背景映像

上に重ねるロゴ/画像

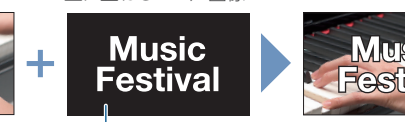

. . . . . . . . . . .

- ANI RAP

# 黒または白

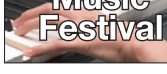

### Key Level

キーの抜け具合を調節します。

#### ■Key Gain

キーのエッジのぼかし具合を調節します。

5. [VALUE/CURSOR] つまみを回して設定値を変更し、 [VALUE/CURSOR] つまみを押す。

合成結果を確認しながら、各メニュー項目を設定します。

6. [MENU] ボタンを押して、メニューを閉じる。

### キー合成する

1. [KEY] ボタンを押して、キー合成をオン(点灯)にする。

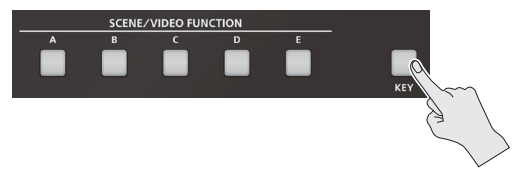

合成結果がカットで表示されます。

2. キー合成をオフにするときは、もう一度 [KEY] ボタンを 押す。

カットで背景映像に戻ります。

### ロゴや画像のサイズを変更する

キー合成時、上に重ねたロゴや画像のサイズや位置を変更することが できます。以下の Key メニューで設定します。

| 設定値                 | 説明                |
|---------------------|-------------------|
| Source Zoom         | 拡大/縮小率を設定します。     |
| Source Scaling Type | スケーリング・タイプを設定します。 |
| Manual Size H       | 水平方向のサイズを調節します。   |
| Manual Size V       | 垂直方向のサイズを調節します。   |
| Source Pos H        | 水平方向の位置を調節します。    |
| Source Pos V        | 垂直方向の位置を調節します。    |

### 被写体と背景を合成する(クロマ・キー)

青または緑部分を透明にして映像を切り抜き、背景映像に重ねて合成 します。ブルー・バックやグリーン・バックで撮影した被写体を合成す ることができます。

シーン (P.14) を背景映像にすることもできます。

### 

### 合成具合を調整する

- 1. 背景映像にしたい映像を出力します。
- [MENU] ボタン→「Key」→「SW」を選び、
   [VALUE/CURSOR] つまみを押す。

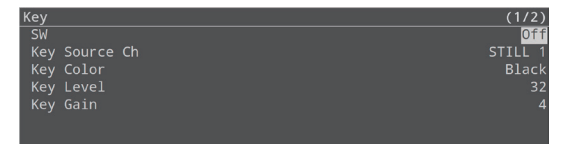

 [VALUE/CURSOR] つまみを回して「On」を選び、 [VALUE/CURSOR] つまみを押す。

合成結果が出力されます。

 [VALUE/CURSOR] つまみを回して「Key Source Ch」 [Key Color」[Key Level] または「Key Gain」を選び、 [VALUE/CURSOR] つまみを押す。

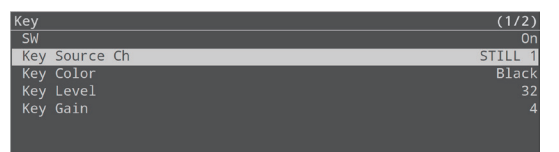

### **Key Source Ch**

上に重ねる映像を選びます。

| 設定値         | 説明                      |
|-------------|-------------------------|
| HDMI IN 1、2 | HDMI IN 1、2 端子から入力される映像 |
| STILL 1、2   | 本体に読み込んだ静止画 (P.19、P.21) |

#### Key Color

「Green 1~3」または「Blue 1~3」に設定します。1~3の 中から最も適切に合成できるプリセットを選びます。

|             | 設定値                    | 説明                     |
|-------------|------------------------|------------------------|
| Black       | ルミナンス・キーで合成します。        |                        |
|             | DIACK                  | 明るさを基準にして、黒い部分を透明にします。 |
| White       | \//bito                | ルミナンス・キーで合成します。        |
|             | 明るさを基準にして、白い部分を透明にします。 |                        |
| Green 1 ~ 3 | クロマ・キーで合成します。          |                        |
|             | Green 1~5              | 色味を基準にして、緑色を透明にします。    |
| Blue 1 ~ 3  |                        | クロマ・キーで合成します。          |
|             | 色味を基準にして、青色を透明にします。    |                        |

### Key Level

キーの抜け具合を調節します。

#### ■Key Gain

キーのエッジのぼかし具合を調節します。

 [VALUE/CURSOR] つまみを回して設定値を変更し、 [VALUE/CURSOR] つまみを押す。

合成結果を確認しながら、各メニュー項目を設定します。

6. [MENU] ボタンを押して、メニューを閉じる。

### キー合成する

#### 1. [KEY] ボタンを押して、キー合成をオン(点灯)にする。

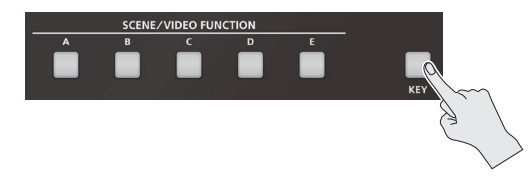

合成結果がカットで表示されます。

 キー合成をオフにするときは、もう一度 [KEY] ボタンを 押す。

カットで背景映像に戻ります。

### ロゴや画像のサイズを変更する

キー合成時、上に重ねたロゴや画像のサイズや位置を変更することが できます。以下の Key メニューで設定します。

| 設定値                          | 説明                |
|------------------------------|-------------------|
| Source Zoom                  | 拡大/縮小率を設定します。     |
| Source Scaling Type          | スケーリング・タイプを設定します。 |
| Manual Size H水平方向のサイズを調節します。 |                   |
| Manual Size V                | 垂直方向のサイズを調節します。   |
| Source Pos H水平方向の位置を調節します。   |                   |
| Source Pos V                 | 垂直方向の位置を調節します。    |

### 静止画/動画を使う

USBメモリーから静止画/動画を SD カードに読み込んで(インポート)、「STILL 1」の映像ソースとして使うことができます。 静止画については、本体内蔵のサンプル・ファイルを SD カードにインポートして使うこともできます。

#### 注意

- SD カードを初めて使うときは、必ず SR-20HD でフォーマットしてください (P.7)。
- SD カード/ USB メモリーによっては、認識されるまでに時間がかかる場合があります。

•「Processing...」と表示されている間は、絶対に電源を切ったり、SD カード/ USB メモリーを抜いたりしないでください。

### 静止画をインポートして使う

# インポート対応フォーマット

|        | PNG File(.png)、24 ビットカラー        |
|--------|---------------------------------|
| フォーマット | ※ PNG αチャンネルは非対応                |
|        | JPEG File(.jpg .jpeg)、24 ビットカラー |
| 解像度    | 最大 1920×1200 ピクセル               |
| ファイル名  | 半角英数、拡張子を含め 32 文字以内             |

### インポート

### USB メモリーからインポートする場合

- USB メモリーのルート・ディレクトリーに静止画を保存 する。
- USB MEMORY 端子に、静止画を保存した USB メモリー を接続する。

### 1. SD カードを挿す (P.7)。

[MENU] ボタン → [Import] → [Import Still File] を選び、
 [VALUE/CURSOR] つまみを押す。

| Import Still File      | (1/1)   |
|------------------------|---------|
| Still Memory           | 1       |
|                        |         |
| Import from Internal   | [Enter] |
| Import from USB Memory | [Enter] |
| Delete Still Memory    | [Exec]  |

- 3. [Still Memory] を選び、[VALUE/CURSOR] つまみを 押す。
- [VALUE/CURSOR] つまみを回して静止画を保存するメ モリー (1~8)を選び、[VALUE/CURSOR] つまみを 押す。
  - [Safety Image] を選ぶと、セーフティー・ディレイ機能(P.41) を使ったときに切り替わる静止画としてインポートされます。
  - •静止画があるメモリー番号には、「\*」マークが表示されます。

### サンプル・ファイルをインポートする場合

 [VALUE/CURSOR] つまみを回して [Import from Internal] を選び、[VALUE/CURSOR] つまみを押す。

### USB メモリーからインポートする場合

 [VALUE/CURSOR] つまみを回して [Import from USB Memory] を選び、[VALUE/CURSOR] つまみを押す。 静止画が一覧表示されます。

| Still File List                  |      | (1/1)            |
|----------------------------------|------|------------------|
| LIVE_blk_txt_red_logo_blk_bg.png | 30KB | 2022/06/02 16:01 |
| LIVE_blk_txt_wht_logo_blk_bg.png |      |                  |
| LIVE_wht_txt_blk_logo_wht_bg.png |      |                  |
| LIVE_wht_txt_red_logo_blk_bg.png |      |                  |
| Safety_blu_hex_bg.png            |      |                  |

 [VALUE/CURSOR] つまみを回してインポートする静止画 を選び、[VALUE/CURSOR] つまみを押す。

確認メッセージが表示されます。

Are you sure you want to import? Cancel Preview Import

中止するときは、「Cancel」を選びます。

- 「Preview」を選ぶと、静止画の確認ができます。
   静止画は HDMI OUT PVW に出力されます。
- [VALUE/CURSOR] つまみを回して「OK」を選び、 [VALUE/CURSOR] つまみを押す。

インポートが完了すると、「Completed」と表示されます。

8. [MENU] ボタンを押して、メニューを閉じる。

# [STILL 1] ボタンの映像ソースを静止画にする

 [MENU] ボタン→ [Video Input] → [STILL 1] を選び、 [VALUE/CURSOR] つまみを押す。

| CTTLL 4       | (1.(2)) |
|---------------|---------|
| STILL I       | (1/2)   |
| Туре          | Still   |
| Still Memory  | 1       |
| Zoom          | 100.0%  |
| Scaling Type  | Full    |
| Manual Size H | 0       |
| Manual Size V | 0       |

- 2. [Type」を選び、[VALUE/CURSOR] つまみを押す。
- [VALUE/CURSOR] つまみを回して「Still」を選び、 [VALUE/CURSOR] つまみを押す。
- [VALUE/CURSOR] つまみを回して「Still Memory」を 選び、[VALUE/CURSOR] つまみを押す。
- [VALUE/CURSOR] つまみを回して STILL 1 で使う静止画 (1~8)を選び、[VALUE/CURSOR] つまみを押す。
- 6. [MENU] ボタンを押して、メニューを閉じる。

VIDEO FUNCTION ボタンに、STILL 1 で使う静止画を切り替え る機能を割り当てることができます。 詳しくは「VIDEO FUNCTION ボタンに機能を割り当てる」(P.22) をご覧ください。

### 動画をインポートして使う

### インポート対応フォーマット

| フォーマット | MP4 File (.mp4) H.264、AAC、 |
|--------|----------------------------|
|        | 平均ビットレート 20Mbps 以下         |
| 解像度    | 最大 1920×1080 ピクセル          |
| ファイル名  | 半角英数、拡張子を含め 32 文字以内        |

### インポート

- 1. USB メモリーのルート・ディレクトリーに動画を保存する。
- USB MEMORY 端子に、動画を保存した USB メモリーを 接続する。
- 3. SD カードを挿す(P.7)。
- [MENU] ボタン→ [Import] → [Import Video File] を選び、[VALUE/CURSOR] つまみを押す。

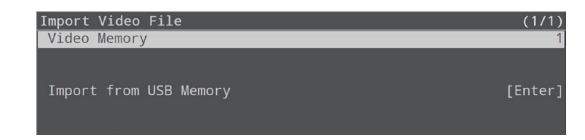

- 5. [Video Memory] を選び、[VALUE/CURSOR] つまみ を押す。
- [VALUE/CURSOR] つまみを回して動画を保存するメモ リー (1~8)を選び、[VALUE/CURSOR] つまみを押す。 動画があるメモリー番号には、「\*」マークが表示されます。
- [VALUE/CURSOR] つまみを回して [Import from USB Memory] を選び、[VALUE/CURSOR] つまみを押す。 動画が一覧表示されます。

町回か―見衣小されより。

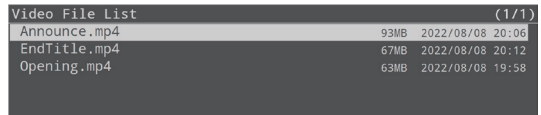

#### [VALUE/CURSOR] つまみを回してインポートする動画を 選び、[VALUE/CURSOR] つまみを押す。

確認メッセージが表示されます。

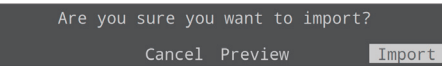

中止するときは、「Cancel」を選びます。

- [Preview] を選ぶと、動画の確認ができます。動画は HDMI OUT PVW に出力されます。
- 動画の音声は Audio Input の PLAYER チャンネルに送られます。
   PLAYER チャンネルの Main Mute や Monitor Mute (P.29) が 「On」のときは、音声は出力されません。
- [VALUE/CURSOR] つまみを回して「OK」を選び、
   [VALUE/CURSOR] つまみを押す。

インポートが完了すると、「Completed」と表示されます。

10. [MENU] ボタンを押して、メニューを閉じる。

### [STILL 1] ボタンの映像ソースを動画にする

1. [MENU] ボタン → [Video Input] → [STILL 1] を選び、 [VALUE/CURSOR] つまみを押す。

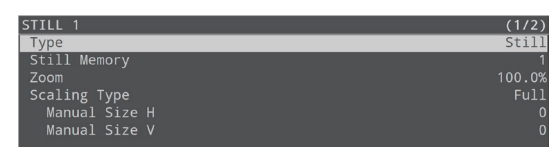

- 2. [Type] を選び、[VALUE/CURSOR] つまみを押す。
- [VALUE/CURSOR] つまみを回して「Video Player」を 選び、[VALUE/CURSOR] つまみを押す。
- 4. [MENU] ボタンを押して、メニューを閉じる。

### VIDEO FUNCTION ボタンに機能を割り当てる

[STILL 1] ボタンに割り当てた動画の再生/停止は、動画の再生/停止の機能を割り当てた VIDEO FUNCTION ボタンを使います。

 [MENU] ボタン → [Scene/Video Function] → [Scene/Video Function A ~ E] → [Mode] を選び、 [VALUE/CURSOR] つまみを押す。

| Scene/Video | Function A |      | (1/3) |
|-------------|------------|------|-------|
| Mode        |            |      | Scene |
| Туре        |            |      | PinP  |
| LED Color   |            |      | Red   |
| Background  | Ch         | HDMI | IN 1  |
|             |            |      |       |
|             |            |      |       |
|             |            |      |       |

- [VALUE/CURSOR] つまみを回して「Video Function」 を選び、[VALUE/CURSOR] つまみを押す。
- [VALUE/CURSOR] つまみを回して「Type」を選び、 [VALUE/CURSOR] つまみを押す。
- [VALUE/CURSOR] つまみを回して「Video Player」を 選び、[VALUE/CURSOR] つまみを押す。

| Scene/Video Function A | (1/1)          |
|------------------------|----------------|
| Mode                   | Video Function |
| Туре                   | Video Player   |
| LED Color              | Red            |
| Video Memory           | 1              |
| Repeat                 | On             |
|                        |                |
|                        |                |

 [VALUE/CURSOR] つまみを回してメニュー項目を選び、 [VALUE/CURSOR] つまみを押す。

| メニュー項目       | 説明                  |
|--------------|---------------------|
| Video Memory | 再生する動画のメモリー番号を選びます。 |
| Repeat       | リピート再生のオン/オフを設定します。 |

- [VALUE/CURSOR] つまみを回して設定値を変更し、
   [VALUE/CURSOR] つまみを押す。
- 7. [MENU] ボタンを押して、メニューを閉じる。

### 動画の再生/停止

- 1. [STILL 1] ボタンを押す。
- [Video Player] を割り当てた VIDEO FUNCTION [A] ~ [E] ボタンを押す。

ボタンが点滅し、動画が再生されます。

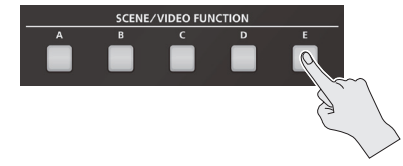

3. 動画の再生を停止させるときは、もう一度同じボタンを押 す。

### 静止画をキャプチャーする

[STILL 2] ボタンに割り当てる静止画を、HDMI IN 1 ~ 2 / STILL 1 の映像ソースからキャプチャーします。

### 注意

- キャプチャー中は、すべての音声が止まります。
- 入力映像のフォーマットによっては、キャプチャーの完了までに時間 がかかります。
- [MENU] ボタン → [Import] → [Input Capture] を選び、 [VALUE/CURSOR] つまみを押す。

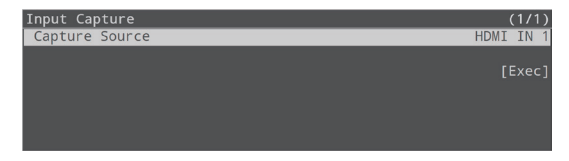

- [VALUE/CURSOR] つまみを回して「Capture Source」 を選び、[VALUE/CURSOR] つまみを押す。
- [VALUE/CURSOR] つまみを回してキャプチャー対象の映 像ソースを選び、[VALUE/CURSOR] つまみを押す。

```
設定値
```

HDMI IN 1, HDMI IN 2, STILL 1

 [VALUE/CURSOR] つまみを回して「Exec」を選び、 [VALUE/CURSOR] つまみを押す。

キャプチャーが完了すると、「Capture completed.」と表示されます。

- 5. [VALUE/CURSOR] つまみを押して、メッセージを閉じる。
- 6. [MENU] ボタンを押して、メニューを閉じる。

VIDEO FUNCTION ボタンに、静止画キャプチャーの機能を割り 当てることができます。 詳しくは 「VIDEO FUNCTION ボタンに機能を割り当てる」 (P.22)

をご覧ください。

静止画/動画を削除する

### 静止画を削除する

 [MENU] ボタン → 「Import] → [Import Still File] を選び、 [VALUE/CURSOR] つまみを押す。

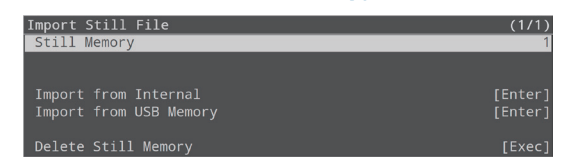

- [Still Memory] を選び、[VALUE/CURSOR] つまみを 押す。
- [VALUE/CURSOR] つまみを回して静止画を削除するメ モリー(1~8)を選び、[VALUE/CURSOR] つまみを 押す。

静止画があるメモリーの番号には、「\*」マークが表示されます。

 [VALUE/CURSOR] つまみを回して [Delete Still Memory] を選び、[VALUE/CURSOR] つまみを押す。 確認メッセージが表示されます。

Are you sure you want to delete?

Cancel OK

中止するときは、「Cancel」を選びます。

 [VALUE/CURSOR] つまみを回して「OK」を選び、 [VALUE/CURSOR] つまみを押す。

削除が完了すると、「Completed」と表示されます。

6. [MENU] ボタンを押して、メニューを閉じる。

### 動画を削除する

 [MENU] ボタン → 「Import」 → 「Import Video File」 を選び、[VALUE/CURSOR] つまみを押す。

| Import Video File<br>Video Memory | (1/1)   |
|-----------------------------------|---------|
| Import from USB Memory            | [Enter] |
| Delete Video Memory               | [Exec]  |

- [Video Memory] を選び、[VALUE/CURSOR] つまみ を押す。
- [VALUE/CURSOR] つまみを回して動画を削除するメモ リー(1~8)を選び、[VALUE/CURSOR] つまみを押す。 動画があるメモリーの番号には、「\*」マークが表示されます。
- **4.** [VALUE/CURSOR] つまみを回して [Delete Video Memory] を選び、[VALUE/CURSOR] つまみを押す。 確認メッセージが表示されます。

Are you sure you want to delete?

Cancel OK

中止するときは、「Cancel」を選びます。

5. [VALUE/CURSOR] つまみを回して「OK」を選び、 [VALUE/CURSOR] つまみを押す。

削除が完了すると、「Completed」と表示されます。

6. [MENU] ボタンを押して、メニューを閉じる。

### 映像の操作

### VIDEO FUNCTION ボタンを使う

VIDEO FUNCTION [A] ~ [E] ボタンに、映像関連の機能を割り 当てて使うことができます。

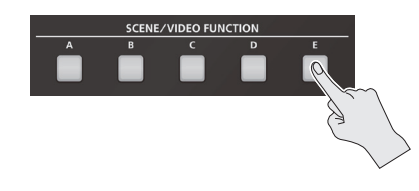

### VIDEO FUNCTION ボタンに機能を割り 当てる

 [MENU] ボタン → [Scene/Video Function] → [Scene/Video Function A ~ E] → [Mode] を選び、 [VALUE/CURSOR] つまみを押す。

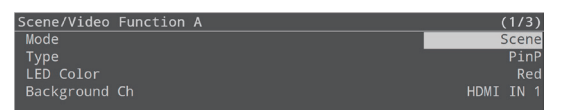

- [VALUE/CURSOR] つまみを回して「Video Function」 を選び、[VALUE/CURSOR] つまみを押す。
- [VALUE/CURSOR] つまみを回して「Type」を選び、 [VALUE/CURSOR] つまみを押す。

| Scene/Video Function A | (1/1)          |
|------------------------|----------------|
| Mode                   | Video Function |
| Туре                   | Video Player   |
| LED Color              | Red            |
| SW Mode                |                |
| Video Memory           |                |
| Repeat                 |                |
|                        |                |

 [VALUE/CURSOR] つまみを回してボタンに割り当てたい 機能を選び、[VALUE/CURSOR] つまみを押す。

#### [VALUE/CURSOR] つまみを回してメニュー項目を選び、 [VALUE/CURSOR] つまみを押す。

- ※ 機能(Type)別に設定するメニュー項目については、メニューー 覧の「Scene/Video Function」(P.48)をご覧ください。
- [VALUE/CURSOR] つまみを回して設定値を変更し、 [VALUE/CURSOR] つまみを押す。
- 7. [MENU] ボタンを押して、メニューを閉じる。

### Video Function をコピーする

Video Function の設定を、別の Video Function にコピーします。

 [MENU] ボタン → [Scene/Video Function] → [Scene/ Video Function Copy」を選び、 [VALUE/CURSOR] つまみを押す。

Scene/Video Function Copy メニューが表示されます。

| Scene/Video Function | Сору        | (1/1)      |
|----------------------|-------------|------------|
| Source               | Scene/Video | Function A |
| Destination          | Scene/Video | Function B |
| Сору                 |             | [Exec]     |

 [VALUE/CURSOR] つまみを回してメニュー項目を選び、 [VALUE/CURSOR] つまみを押す。

| メニュー項目      | 説明                           |
|-------------|------------------------------|
| Source      | コピー元の Video Function を設定します。 |
| Destination | コピー先の Video Function を設定します。 |

- [VALUE/CURSOR] つまみを回してコピー元/コピー先の Video Function を設定し、[VALUE/CURSOR] つまみを押す。
- [VALUE/CURSOR] つまみを回して「Copy」を選び、 [VALUE/CURSOR] つまみを押す。

確認メッセージが表示されます。

Are you sure you want to copy? Cancel OK

中止するときは、「Cancel」を選びます。

- [VALUE/CURSOR] つまみを回して「OK」を選び、 [VALUE/CURSOR] つまみを押す。
- 6. [MENU] ボタンを押して、メニューを閉じる。

### メイン出力映像をフェード・イン/ アウトさせる

メイン出力映像から黒/白画面へフェード・アウト、または黒/白画面 からメイン出力映像へフェード・インします。

映像を出力したくない場面で、黒/白画面にすることができます。

※ フェード・イン/アウトの効果は、HDMI OUT PVW 端子から出力 される映像には反映されません。

#### 1. [MENU] ボタン → 「Transition」を選び、 [VALUE/CURSOR] つまみを押す。

Transition メニューが表示されます。

| Transition       | (1/1)    |
|------------------|----------|
| Scene Transition | Mix Fade |
| Time             | 1.0sec   |
| Output Fade      |          |
| Off Color        | Black    |
| Audio Fade       | On       |
|                  |          |
| PGM Direct       | 0n       |

#### [VALUE/CURSOR] つまみを回してメニュー項目を選び、 [VALUE/CURSOR] つまみを押す。

| メニュー項目                                      | 説明                                            |                               |
|---------------------------------------------|-----------------------------------------------|-------------------------------|
|                                             | フェード・イン/アウトにかかる時間を設定します。                      |                               |
| Time         ※ シーンや映像の切り替え時間にも、<br>が適用されます。 |                                               | ンや映像の切り替え時間にも、この設定<br>)用されます。 |
| Off Color                                   | メイン出力映像をフェード・イン/アウトするとき<br>の背景色(黒または白)を設定します。 |                               |
|                                             | Off                                           | 映像のみをフェード・イン/アウトします。          |
| Audio Fade Or                               | On                                            | 映像と音声を、同時にフェード・イン/<br>アウトします。 |

# [VALUE/CURSOR] つまみを回して設定値を変更し、 [VALUE/CURSOR] つまみを押す。

4. [MENU] ボタンを押して、メニューを閉じる。

VIDEO FUNCTION ボタンに、フェード・イン/アウトの機能を割 り当てることができます。 詳しくは「VIDEO FUNCTION ボタンに機能を割り当てる」(P.22) をご覧ください。

20見てたことい。

### 選んだ映像をすぐに最終出力する (PGM ダイレクト)

PGM ダイレクト機能を使うと、選んだ映像をすぐに最終出力させることができます。

#### [MENU] ボタン→ [Transition] を選び、 [VALUE/CURSOR] つまみを押す。

Transition メニューが表示されます。

| Transition       | (1/1)    |
|------------------|----------|
| Scene Transition | Mix Fade |
| Time             | 1.0sec   |
| Output Fade      |          |
| Off Color        | Black    |
|                  | On       |
| PGM Direct       | On       |

 [VALUE/CURSOR] つまみを回して [PGM Direct]を選び、 [VALUE/CURSOR] つまみを押す。

| Transition       | (1/1)    |
|------------------|----------|
| Scene Transition | Mix Fade |
| Time             |          |
| Output Fade      |          |
| Off Color        | Black    |
| Audio Fade       |          |
|                  |          |
| PGM Direct       | On       |

- [VALUE/CURSOR] つまみを回して「On」を選び、 [VALUE/CURSOR] つまみを押す。
- 4. [MENU] ボタンを押して、メニューを閉じる。

### PGM Direct が「On」のとき

- 選んだ映像をすぐに最終出力します。
- INPUT [HDMI IN 1] ~ [STILL 2] ボタンの映像や SCENE [A] ~ [E] ボタンに登録されたシーンを選ぶと、Transition の Time で設定し た時間が経過したあとで、出力映像(配信、録画ソース)が切り替 わります。

### PGM Direct が「Off」のとき

- オート・スイッチング機能(P.12)を利用することができなくなり、 [AUTO SW/TAKE] ボタンは[TAKE] ボタンとして、最終出力 を切り替えます。
- INPUT [HDMI IN 1] ~ [STILL 2] ボタンの場合、次に出力される映像を PVW (プレビュー映像) で確認してから [TAKE] ボタンを押すと、Transitionの Time で設定した時間が経過したあとで出力映像(配信、録画ソース)が切り替わります。
- SCENE [A] ~ [E] ボタンに登録されたシーンの場合、TransitionのTimeで設定した時間が経過したあとで出力映像(配信、録画ソース)が切り替わります。

### マイクの入力ゲイン(感度)を調節する

マイク音声が適正なレベルになるように、入力ゲインを調整します。

 入力ゲインを調節する[1]~[4]フェーダーを、 「太線」(0dB)付近に合わせます。

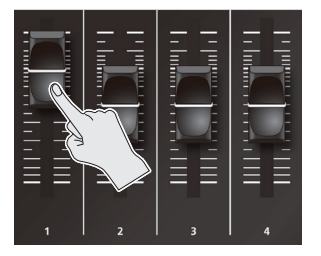

**2. [MAIN] つまみを、指標 (OdB) 付近** 指標 (OdB) に合わせます。

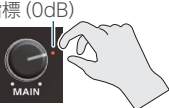

3. [MENU] ボタン → [Audio Input] → [AUDIO IN 1 ~ 4] → [Analog Gain] を選び、[VALUE/CURSOR] つまみ を押す。

| AUDIO IN 1   | (1/7)   |
|--------------|---------|
| Analog Gain  | +4dBu   |
| Digital Gain | 0.0dB   |
| Level        | - INFdB |
| Phase        | Off     |
| Pad          | On      |
| Phantom +48V | Off     |
|              |         |

- **4.** [VALUE/CURSOR] つまみを反時計方向いっぱいに回して、入力ゲインを最小に絞る。
- 5. 実際に入力する音声を出しながら [VALUE/CURSOR] つま みを時計方向にゆっくり回して、入力ゲインを調節する。

最も大きな声量のときに、SIG/PEAK インジケーターが赤点灯しない範囲で、入力ゲインをできるだけ上げます。

- 6. [VALUE/CURSOR] つまみを押して、設定を決定する。
- 7. [MENU] ボタンを押して、メニューを閉じる。

| 消灯  | -51dB以下     |  |
|-----|-------------|--|
| 緑点灯 | -50~-21dB   |  |
| 黄点灯 | -20~-1dB    |  |
| 赤点灯 | 0dB以上(音量過大) |  |

音声の左右の位置を定位(パン)といいます。複数のマイクを使っ て演奏会の様子を配信するときなど、定位を左右に振ることで、 音に広がりを持たせることができます。

[MENU] ボタン→「Audio Input」→「AUDIO IN 1 ~ 4」→ [Pan] を調整します。

### 音量バランスを調整する

各入力の音量バランスと全体の音量を調整します。

1. [MAIN] つまみを、指標 (OdB) 付近 指標 (OdB) に合わせます。

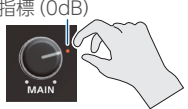

2. スピーカーやヘッドホンで音声を聴きながら、各入力の音 量バランスを調整します。

たとえば、司会者用のマイクなど、強調したい音声の音量は上げて、 他の音声の音量は下げます。音声の入力がないときや使わない音 声は、音量を最小(-INFdB)に絞ります。

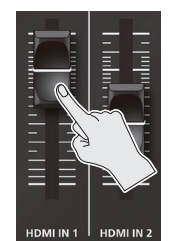

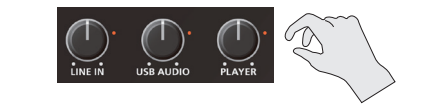

#### ■HDMI IN 1、HDMI IN 2

[HDMI IN 1]、[HDMI IN 2] フェーダーで、HDMI IN 1、2 端 子からの入力音量を調節します。

#### LINE IN

[LINE IN] つまみで、LINE IN 端子からの入力音量を調節します。

#### **USB AUDIO**

[USB AUDIO] つまみで、USB VIDEO IN 端子に接続した機器か ら入力される USB オーディオの音量を調節します。

※ USB VIDEO IN の機能は、バージョン・アップで対応予定です。

#### 

[PLAYER] つまみで、SD カードにあるオーディオ・ファイル (WAV) や動画ファイル (MP4) の再生音量を調節します。

#### 3. [MAIN] つまみで、メイン出力の音量を調節する。

レベル・メーターが黄点灯する程度が適正です。

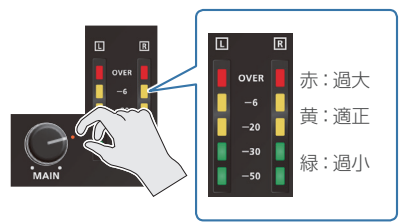

音量の調節に便利なテスト・トーンを出力することができます。 [MENU] ボタン → 「Audio Output」 → 「Test Tone」で、出力 するテスト・トーンの種類を選びます。

•

### 入出力チャンネルのパラメーターを設定する

ディスプレイのパラメーター・エリアに、入出力チャンネルのパラメーターを表示させて設定します。

### AUDIO IN 1 ~ HDMI IN 2 のパラメーター

1. AUDIO IN 1 ~ 4、HDMI IN 1 ~ 2 の [SETUP] ボタン を押す。

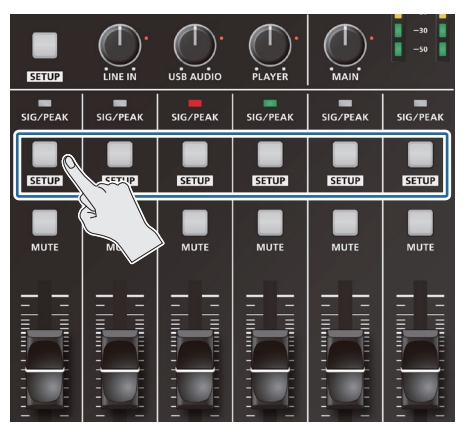

押したチャンネルのパラメーターが、パラメーター・エリアに表示 されます。

| AUDIO IN 1 (1/5) |             |       |       |
|------------------|-------------|-------|-------|
| Analog Gain      | Digial Gain | Level | Phase |
|                  |             |       |       |
| +1.00            | 0.0.10      |       | ø     |

### 2. [VALUE/CURSOR] を回して、ページを切り替える。

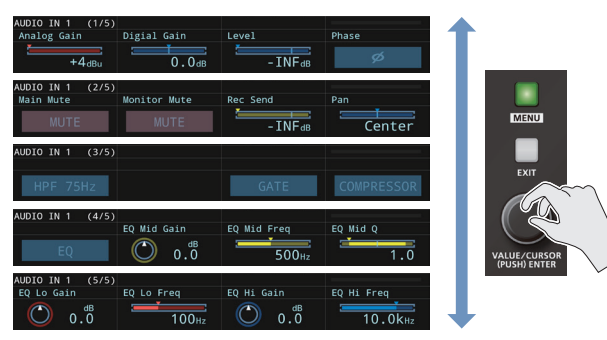

3. [F1] ~ [F4] つまみを回して設定値を変更し、[F1] ~ [F4] つまみを押す。

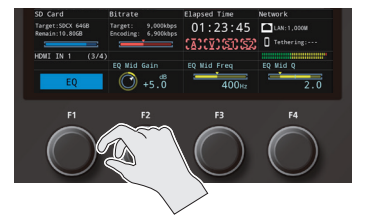

### その他のチャンネルのパラメーター

1. [SETUP] ボタンを押す。

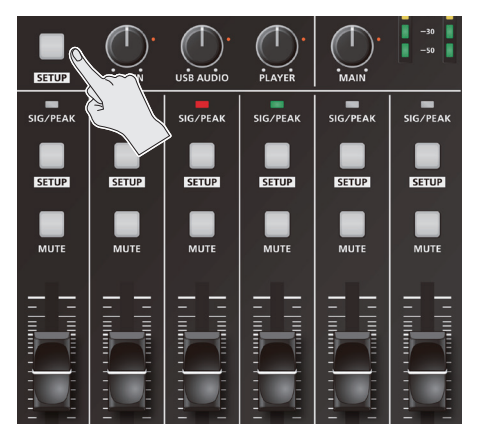

ボタンを押すたびに、表示対象のチャンネルが切り替わります。 LINE IN → USB AUDIO → PLAYER → HEADSET Mic → MAIN → Monitor → LINE IN → ...

### 2. [VALUE/CURSOR] を回して、ページを切り替える。

### 3. [F1] ~ [F4] つまみを回して設定値を変更し、[F1] ~ [F4] つまみを押す。

 パラメーター・エリアに表示させたいチャンネル/パラメーター に切り替える機能を、AUDIO FUNCTION ボタンに割り当てる ことができます。
 [MENU] ボタン → 「Audio Function」 → 「Audio Function 1~5」で表示させたいパラメーターを設定してから、「Display Target」で表示させたいチャンネルを設定します。
 入出カチャンネルのパラメーターは、メニューでも設定すること ができます。

[MENU] ボタン → 「Audio Input」「Audio Output」で設定 します。

# パラメーター・エリアに表示されるパラメーター

| ページ                 | 1/5            |                 |              |       | 2/5          |                 |             |     | 3/5          |      |            | 4/5 |                |                |             | 5/5            |                |                 |               |
|---------------------|----------------|-----------------|--------------|-------|--------------|-----------------|-------------|-----|--------------|------|------------|-----|----------------|----------------|-------------|----------------|----------------|-----------------|---------------|
| チャンネル               | Analog<br>Gain | Digital<br>Gain | Level        | Phase | Main<br>Mute | Monitor<br>Mute | Rec<br>Send | Pan | HPF<br>75 Hz | GATE | COMPRESSOR | EQ  | EQ<br>Mid Gain | EQ<br>Mid Freq | EQ<br>Mid Q | EQ<br>Low Gain | EQ<br>Low Freq | EQ<br>High Gain | EQ<br>Hi Freq |
| AUDIO IN 1 $\sim$ 4 | ~              | ~               | $\checkmark$ | ~     | ~            | ~               | ~           | ~   | ~            | ~    | ~          | ~   | ~              | $\checkmark$   | ~           | ~              | ~              | ~               | ~             |
| LINE IN             |                | ~               | $\checkmark$ | ~     | ~            | ~               | ~           |     | ~            |      |            | ~   | ~              | $\checkmark$   | ~           | ~              | $\checkmark$   | ~               | ~             |
| USB AUDIO           |                | ~               | ~            | ~     | ~            | ~               | ~           |     | ~            | ~    | ~          | ~   | ~              | ~              | ~           | ~              | $\checkmark$   | ~               | ~             |
| HEADSET Mic         | ~              | ~               | ~            | ~     | ~            | ~               | ~           | ~   | ~            | ~    | ~          | ~   | ~              | ~              | ~           | ~              | ~              | ~               | ~             |

| ページ 1/4     |                |                 |       |       | 2/4          |                 |             |       | 3/4 |                |                |             | 4/4            |                |                 |               |
|-------------|----------------|-----------------|-------|-------|--------------|-----------------|-------------|-------|-----|----------------|----------------|-------------|----------------|----------------|-----------------|---------------|
| チャンネル       | Analog<br>Gain | Digital<br>Gain | Level | Phase | Main<br>Mute | Monitor<br>Mute | Rec<br>Send | Delay | EQ  | EQ<br>Mid Gain | EQ<br>Mid Freq | EQ<br>Mid Q | EQ<br>Low Gain | EQ<br>Low Freq | EQ<br>High Gain | EQ<br>Hi Freq |
| HDMI IN 1、2 |                | ~               | ~     | ~     | ~            | ~               | ~           | ~     | ~   | ~              | ~              | ~           | ~              | ~              | ~               | $\checkmark$  |
| PLAYER      |                | ~               | ~     |       | ~            | ~               | ~           |       | ~   | ~              | ~              | ~           | ~              | ~              | ~               | $\checkmark$  |

| ページ     | 1/3 2 |      |         |       | 2/3 |                |                |             | 3/3            |                |                 |               |  |
|---------|-------|------|---------|-------|-----|----------------|----------------|-------------|----------------|----------------|-----------------|---------------|--|
| チャンネル   | Level | Mute | LIMITER | Delay | EQ  | EQ<br>Mid Gain | EQ<br>Mid Freq | EQ<br>Mid Q | EQ<br>Low Gain | EQ<br>Low Freq | EQ<br>High Gain | EQ<br>Hi Freq |  |
| Main    | ~     | ~    | ~       | ~     | ~   | ~              | ~              | ~           | ~              | ~              | ~               | ~             |  |
| Monitor | ~     | ~    | ~       |       | ~   | ~              | ~              | ~           | ~              | ~              | ~               | ~             |  |

### 入力音声にエフェクトをかける

入力音声にエフェクトをかけて、音質を調整します。使えるエフェクトは下表のとおりです。

| <b>〕</b> 十立主        |            | エフ: | ェクト     |        |
|---------------------|------------|-----|---------|--------|
| 入刀自严                | ハイパス・フィルター | ゲート | コンプレッサー | イコライザー |
| AUDIO IN 1 $\sim$ 4 | 0          | 0   | 0       | 0      |
| LINE IN             | 0          |     | _       | 0      |
| HEADSET Mic         | 0          | 0   | 0       | 0      |
| HDMI IN 1、2         |            |     | _       | 0      |
| PLAYER              | —          |     | —       | 0      |
| USB AUDIO           | _          | 0   | 0       | 0      |

AUDIO IN 1~4では、エフェクト・プリセットを使うことができます。 詳しくは、「ロード・プリセットを使う」(P.28)をご覧ください。

#### [MENU] ボタン→「Audio Input」→「AUDIO IN 1」 ~[PLAYER]→エフェクトのメニュー項目を選び、[VALUE/ CURSOR] つまみを押す。

| AUDIO IN 1 | (3/7)            |
|------------|------------------|
| HPF 75Hz   | <mark>Off</mark> |
| Gate       | Off              |
| Threshold  | -50dB            |
| Release    | 860ms            |
|            |                  |

※ エフェクトの詳細については、次項をご覧ください。

- [VALUE/CURSOR] つまみを回して設定値を変更し、 [VALUE/CURSOR] つまみを押す。
- 3. [MENU] ボタンを押して、メニューを閉じる。

# ハイパス・フィルター(HPF 75 Hz)

不要な低域をカットします。カットオフ周波数は、75Hz です。

| メニュー項目   | 説明                      |
|----------|-------------------------|
| HPF 75Hz | ハイパス・フィルターのオン/オフを設定します。 |

# ゲート (Gate)

設定した基準レベル以下の音声を除去します。

残したい音声と取り除きたいノイズが分かれているときに有効で、無音時の「シャー」という音などを取り除くことができます。

| メニュー項目    | 説明                                         |
|-----------|--------------------------------------------|
| Gate      | ゲートのオン/オフを設定します。                           |
| Threshold | 音声を除去するときの、基準レベルを設定します。                    |
| Release   | 音声がスレッショルドを下回ったあとに音声が減衰<br>しきるまでの時間を調節します。 |

### コンプレッサー (Compressor)

設定した基準レベルを超える音声を圧縮します。

最大音量と最小音量の差が小さくなるため、音声が聞き取りやすくなります。

| メニュー項目      | 説明                                               |
|-------------|--------------------------------------------------|
| Compressor  | コンプレッサーのオン/オフを設定します。                             |
| Threshold   | コンプレッサーがかかる基準レベルを設定します。                          |
| Ratio       | 音声に対して、どのくらいの圧縮をかけるかを設<br>定します。                  |
| Attack      | スレッショルドを超える音声が入力されたときの圧<br>縮を開始するまでにかける時間を設定します。 |
| Release     | 音声がスレッショルドを下回ったあとに圧縮をやめ<br>るまでの時間を調節します。         |
| Makeup Gain | コンプレッサーをかけたあとの最終的な出力音量<br>を調節します。                |

# イコライザー (EQ)

帯域ごとに音質を調整します。

| X | ニュー項目    | 説明                                |
|---|----------|-----------------------------------|
| E | Q        | イコライザーのオン/オフを設定します。               |
|   | Mid Gain | 中域を増幅/減衰します。                      |
|   | Mid Freq | 中域の音質を変化させるときの中心となる周波数を<br>調節します。 |
|   | Mid Q    | 中域を増幅/減衰させるときの帯域幅を調整します。          |
|   | Lo Gain  | 低域を増幅/減衰します。                      |
|   | Lo Freq  | 低域の音質を変化させるときの中心となる周波数を<br>調節します。 |
|   | Hi Gain  | 高域を増幅/減衰します。                      |
|   | Hi Freq  | 高域の音質を変化させるときの中心となる周波数を<br>調整します。 |

### ロード・プリセットを使う

SR-20HD には、マイク用のプリセットが用意されています。プリセットを選ぶだけで、目的に応じたエフェクトを簡単に適用することができます。

プリセットは、ゲイン/イコライザー/ハイパス・フィルターを組み合 わせて作られています。

※ プリセットを変更すると、各エフェクトの設定が上書きされます。

### [MENU] ボタン → [Audio Input] → [AUDIO IN 1 ~ 4] → [Load Preset] を選び、[VALUE/CURSOR] つまみ を押す。

プリセット・リストが表示されます。

| LOAD PRESET (AUDIO IN 1) | (1/1)  |
|--------------------------|--------|
| Line Level +4dBu         | [Load] |
| Line Level -10dBu        | [Load] |
| Condenser Mic Speech     | [Load] |
| Condenser Mic Vocal      | [Load] |
| Dynamic Mic Speech       | [Load] |
| Dynamic Mic Vocal        | [Load] |
|                          |        |

#### [VALUE/CURSOR] つまみを回してプリセットを選び、 [VALUE/CURSOR] つまみを押す。

| 設定値         | 説明                        |
|-------------|---------------------------|
| Line Level  | 既定入力レベルが +4dBu の、何も効果をかけ  |
| +4dBu       | ないフラットな設定です。              |
| Line Level  | 既定入力レベルが -10dBu の、何も効果をかけ |
| -10dBu      | ないフラットな設定です。              |
| Condenser   | コンデンサー・マイク用のエフェクトで、話し声    |
| Mic Speech  | を聞き取りやすくします。              |
| Condenser   | コンデンサー・マイク用のエフェクトで、歌声を    |
| Mic Vocal   | 際立たせるようにします。              |
| Dynamic Mic | ダイナミック・マイク用のエフェクトで、話し声を   |
| Speech      | 聞き取りやすくします。               |
| Dynamic Mic | ダイナミック・マイク用のエフェクトで、歌声を際   |
| Vocal       | 立たせるようにします。               |

#### 注意

コンデンサー・マイク用のプリセットを読み込んでも、ファンタム電源はオンになりません。ファンタム電源の必要なコンデンサー・マイクを使うときは、「Phantom +48V」を「On」に設定して、ファンタム電源をオンにしてください。

確認メッセージが表示されます。

Are you sure you want to load preset? Cancel OK

中止するときは、「Cancel」を選びます。

 [VALUE/CURSOR] つまみを回して「OK」を選び、 [VALUE/CURSOR] つまみを押す。

プリセットが読み込まれます。

- 4. [VALUE/CURSOR] つまみを押して、メッセージを閉じる。
- 5. [MENU] ボタンを押して、メニューを閉じる。

### 出力音声にエフェクトをかける

出力音声にエフェクトをかけて、音質を調整します。

 [MENU] ボタン → [Audio Output] → [MAIN Bus] または [Monitor Bus] → エフェクトのメニュー項目を選び、 [VALUE/CURSOR] つまみを押す。

| MAIN Bus  | (1/3)            |
|-----------|------------------|
| Level     | - INFdB          |
| Mute      | Off              |
| Limiter   | Off              |
| Threshold | - 6dB            |
| Delay     | 0.0ms (0.0frame) |
|           |                  |
|           |                  |

- ※ エフェクトの詳細については、次項をご覧ください。
- [VALUE/CURSOR] つまみを回して設定値を変更し、
   [VALUE/CURSOR] つまみを押す。
- 3. [MENU] ボタンを押して、メニューを閉じる。

### リミッター (Limiter)

ミックスされる音声が設定した基準レベルを超えないように音声を圧縮 します。

※ リミッターの許容範囲を超える音声が入力された場合は、音割れが 発生します。

| メニュー項目    | 説明                    |
|-----------|-----------------------|
| Limiter   | リミッターのオン/オフを設定します。    |
| Threshold | リミッターがかかる基準レベルを設定します。 |

### イコライザー (EQ)

帯域ごとに音質を調整します。

| ×  | ニュー項目    | 説明                                |  |  |
|----|----------|-----------------------------------|--|--|
| EQ |          | イコライザーのオン/オフを設定します。               |  |  |
|    | Mid Gain | 中域を増幅/減衰します。                      |  |  |
|    | Mid Freq | 中域の音質を変化させるときの中心となる周波数を<br>調節します。 |  |  |
|    | Mid Q    | 中域を増幅/減衰させるときの帯域幅を調整します。          |  |  |
|    | Lo Gain  | 低域を増幅/減衰します。                      |  |  |
|    | Lo Freq  | 低域の音質を変化させるときの中心となる周波数を<br>調節します。 |  |  |
|    | Hi Gain  | 高域を増幅/減衰します。                      |  |  |
|    | Hi Freq  | 高域の音質を変化させるときの中心となる周波数を<br>調整します。 |  |  |

### 映像と音声のズレを補正する (ディレイ)

映像と音声にズレが発生したときに、音声を遅らせて出力することで、 映像と音声の出力タイミングを調節します。

 [MENU] ボタン → [Audio Input] → [Analog Mix] ~ [HDMI IN 2] → [Delay] を選び、 [VALUE/CURSOR] つまみを押す。

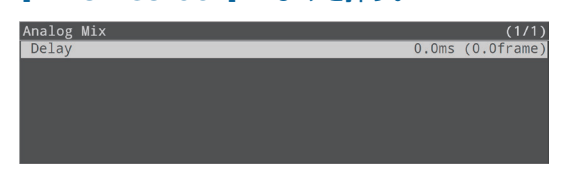

- [VALUE/CURSOR] つまみを回して入力音声の遅延時間 を調節し、[VALUE/CURSOR] つまみを押す。
- 3. [MENU] ボタンを押して、メニューを閉じる。

MAIN バス(P.30)では、出力する音声の遅延時間を調節するこ とができます。 [MENU] ボタン → 「Audio Output」 → 「MAIN Bus」 → 「Delay」

| を調節しま | 9.    |       |       |                                         |        |
|-------|-------|-------|-------|-----------------------------------------|--------|
| ••••• | ••••• | ••••• | ••••• | • • • • • • • • • • • • • • • • • • • • | •••••• |

### 特定の音声だけを消音する(ミュート)

特定の入力音声や出力音声を、一時的に消音します(ミュート機能)。

### 入力音声をミュートする

 [MENU] ボタン → 「Audio Input] → 「AUDIO IN 1」 ~ [USB AUDIO] → ミュートのメニュー項目を選び、 [VALUE/CURSOR] つまみを押す。

| AUDIO IN 1   | (2/7)   |
|--------------|---------|
|              | •••     |
| MAIN Mute    | Off     |
| Monitor Mute | Off     |
| REC Send     | - INFdB |
| Pan          | Center  |
|              |         |

| メニュー項目       | 説明                                    |
|--------------|---------------------------------------|
| MAIN Mute    | 「On」 にすると、MAIN バスに送る音声をミュートします。       |
| Monitor Mute | 「On」にすると、Monitor バスに送る音声を<br>ミュートします。 |

- [VALUE/CURSOR] つまみを回して設定値を変更し、
   [VALUE/CURSOR] つまみを押す。
- 3. [MENU] ボタンを押して、メニューを閉じる。

Monitor Mute の前段には、Main Mute とフェーダーがあります。 Main Mute が「On」またはフェーダーで音量が絞られていると、 Monitor バスに音声は送られません。

### 出力音声をミュートする

メイン出力 (MAIN バス) や Monitor バスの音声をミュートします。

 [MENU] ボタン → 「Audio Output」 → 「MAIN Bus」 または「Monitor Bus」 → 「Mute」を選び、[VALUE/ CURSOR] つまみを押す。

| MAIN Bus                                | (1/3)            |
|-----------------------------------------|------------------|
| Level                                   | - INFdB          |
| Mute                                    | Off              |
| Limiter                                 | Off              |
| Threshold                               | -6dB             |
| Delay                                   | 0.0ms (0.0frame) |
| , i i i i i i i i i i i i i i i i i i i |                  |
|                                         |                  |

- [VALUE] つまみを回して「On」を選び、[VALUE/ CURSOR] つまみを押す。
- 3. [MENU] ボタンを押して、メニューを閉じる。

AUDIO FUNCTION ボタンにミュート機能を割り当てて、オン/ オフを切り替えることができます。 [MENU]ボタン→[Audio Function]→[Audio Function 1~5]

→「Assign」を「Display Mute」に設定します。

### 出力端子に音声バスを割り当てる

SR-20HD には、4 種類の音声バスがあります。出力端子ごとに任意のバスを割り当てることができます。

### MAIN バス

すべての入力音声をミックスして出力します。メイン出力と同一の音 声です。

#### **Monitor** バス

主にヘッドホンで音声をモニターするときに使用します。

他のバスの音声をヘッドホンで聞くこともできます。 Monitor バスへ送る音声は、MAIN バスに送る音声(MAIN Mute

/ Audio Follows Video /フェーダー/ Auto Mixing / Pan を 通ったあとの音) と同じです。

Monitor バスに送るかどうかを、各音声入力の Monitor Mute (P.29) で設定することができます。

※ MAIN Mute (P.29) が「On」になっていたりフェーダーで音 量を絞っていたりすると、Monitor バスに音声は送られません。

#### REC バス

主に Audio REC(WAV 録音)のソースとして使用します。

Monitor バスへは、MAIN Mute /フェーダーを通る前の音声が送られます。

MAIN Mute が「On」になっていたりフェーダーで音量を絞っていたりしていても、音声を WAV ファイルに録音できます。

配信時の操作ミスがあったときでも、後編集で対応することが可能に なります。

#### **Test Tone**

音量の調節に便利な、テスト・トーンの出力に使用します。

[MENU] ボタン → [Audio Output] → [Bus Select]
 を選び、[VALUE/CURSOR] つまみを押す。

| Bus Select       | (1      | 1/1) |
|------------------|---------|------|
| HDMI OUT MAIN    | MAIN    | Bus  |
| HDMI OUT PVW     | MAIN    | Bus  |
| LINE OUT         | MAIN    | Bus  |
| PHONES           | Monitor | Bus  |
| VIDEO REC/STREAM | MAIN    | Bus  |
|                  | MAIN    | Bus  |
|                  |         |      |

 [VALUE/CURSOR] つまみを回して音声バスを割り当て る出力端子を選び、[VALUE/CURSOR] つまみを押す。

| メニュー項目           | 説明                                           |
|------------------|----------------------------------------------|
| HDMI OUT MAIN    | HDMI OUT MAIN 端子に割り当て<br>る音声バスを設定します。        |
| HDMI OUT PVW     | HDMI OUT PVW 端子に割り当てる<br>音声バスを設定します。         |
| LINE OUT         | AUDIO OUT (LINE OUT) 端子に<br>割り当てる音声バスを設定します。 |
| PHONES           | PHONES 端子に割り当てる音声バス<br>を設定します。               |
| VIDEO REC/STREAM | 映像の配信/録画に使う音声バスを<br>設定します。                   |
| AUDIO REC        | 音声の録音に使う音声バスを設定し<br>ます。                      |

- [VALUE/CURSOR] つまみを回して音声バスを選び、
   [VALUE/CURSOR] つまみを押す。
- 4. [MENU] ボタンを押して、メニューを閉じる。

MAIN バスと Monitor バスの音声を調整することができます。
 [MENU] ボタン → 「Audio Output」 → 「MAIN Bus」または
 [Monitor Bus」で、各設定を変更します。

 出力するテスト・トーンの種類を選ぶことができます。
 [MENU] ボタン → 「Audio Output」 → 「Test Tone」で、各 設定を変更します。

### 映像の切り替えに音声の出力を連動さ せる(オーディオ・フォロー)

映像の切り替えに連動させて、音声の出力を自動的に切り替えます (オーディオ・フォロー機能)。

- ※ オート・スイッチング (P.12) の Type に「Video Follows Audio」が選ばれているときは、オーディオ・フォロー機能は無効 になります。
- [MENU] ボタン → [Audio Follows Video] → Audio Follow SW [HDMI IN 1] ~ [STILL 2] を選び、 [VALUE/CURSOR] つまみを押す。

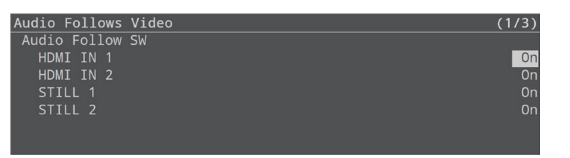

 [VALUE/CURSOR] つまみを回して「On」を選び、 [VALUE/CURSOR] つまみを押す。

| 設定値 | 説明                          |
|-----|-----------------------------|
| On  | HDMI 入力される映像と音声が一緒に切り替わります。 |
| Off | 入力映像の選択に関係なく、常に音声を出力します。    |

3. [MENU] ボタンを押して、メニューを閉じる。

### オーディオ・フォローの対象を追加する

HDMI IN 1 ~ STILL 2 以外の入力音声をオーディオ・フォローの対象 にすることができます。

 [MENU] ボタン → [Audio Follows Video] →
 [Video Source Select] でオーディオ・フォローの対象に する入力音声を選び、[VALUE/CURSOR] つまみを押す。

| Audio Follows Video | (2/3) |
|---------------------|-------|
| Video Source Select |       |
| AUDIO IN 1          | Off   |
| AUDIO IN 2          | Off   |
| AUDIO IN 3          | Off   |
|                     | Off   |
| LINE IN             | Off   |
|                     | Off   |

| メニュー項目              | 説明                                         |
|---------------------|--------------------------------------------|
| AUDIO IN 1 $\sim$ 4 | AUDIO IN 1~4入力                             |
| LINE IN             | LINE 入力                                    |
| HEADSET Mic         | ヘッドセットのマイク入力                               |
| HDMI IN 1、2         | HDMI IN 1、2 入力                             |
| USB AUDIO           | USB VIDEO IN 端子から入力される<br>USB オーディオ        |
| PLAYER              | SD カードにあるオーディオ・ファイル<br>(WAV) や動画ファイル (MP4) |

 [VALUE/CURSOR] つまみを回して「HDMI IN 1」~ [STILL 2」のいずれかを選び、[VALUE/CURSOR] つ まみを押す。

| 設定値                       | 説明                                                                                               |
|---------------------------|--------------------------------------------------------------------------------------------------|
| HDMI IN 1~2、<br>STILL 1~2 | 各音声に対して、オーディオ・フォローを使う<br>入力映像(HDMI IN 1 ~ STILL 2)を指定し<br>ます。<br>指定した入力映像が選ばれたときのみ、音声を<br>出力します。 |
| Off                       | 入力映像の選択に関係なく、常に音声を出力し<br>ます。                                                                     |

### 3. [MENU] ボタンを押して、メニューを閉じる。

### 音量を自動的に制御する(オート・ミキ シング)

通常はオペレーターが操作する音量調整を、自動的に制御します(オート・ミキシング機能)。

音量調整の操作を SR-20HD に任せることができるため、専任のオペレーターがいない場面などで活用できます。

#### [MENU] ボタン→ [Audio Mixing] → [SW] を選び、 [VALUE/CURSOR] つまみを押す。

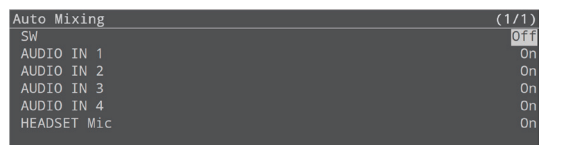

 [VALUE/CURSOR] つまみを回して「On」を選び、 [VALUE/CURSOR] つまみを押す。

オート・ミキシング機能がオンになります。

 [VALUE/CURSOR] つまみを回して設定の対象にする音 声を選び、[VALUE/CURSOR] つまみを押す。

| メニュー項目              | 説明             |
|---------------------|----------------|
| AUDIO IN 1 $\sim$ 4 | AUDIO IN 1~4入力 |
| HEADSET Mic         | ヘッドセットのマイク入力   |

 [VALUE/CURSOR] つまみを回してオート・ミキシン グの対象(On)/非対象(Off)を設定し、[VALUE/ CURSOR] つまみを押す。

BGM など、オート・ミキシングが不要な音声は「Off」にします。

5. [MENU] ボタンを押して、メニューを閉じる。

### オーディオ・ファイルを使う

本体内蔵のサンプル・ファイル、または USB メモリーに保存されてい るオーディオ・ファイル (.wav) を SD カードに読み込んで (インポート)、 再生することができます。

ジングル/拍手などの効果音や BGM を再生して、配信や番組を楽し く演出することができます。

#### 注意

- SD カードを初めて使うときは、必ず SR-20HD でフォーマットしてく ださい(P.7)。
- SD カード/ USB メモリーによっては、認識されるまでに時間がか かる場合があります。

## 再生できるオーディオ・ファイル

| 形式(拡張子)  | WAV (.wav)          |
|----------|---------------------|
| サンプル・レート | 44.1、48kHz          |
| ビット数     | 16 ビット              |
| チャンネル数   | ステレオ (モノ非対応)        |
| ファイル名    | 半角英数、拡張子を含め 32 文字以内 |

### オーディオ・ファイルをインポートする

オーディオ・ファイルを、SD カードにインポートします。

#### USB メモリーからインポートする場合

- **1.** USB メモリーのルート・ディレクトリーにオーディオ・ファ イルを保存する。
- 2. USB MEMORY 端子に、オーディオ・ファイルを保存した USB メモリーを接続する。
- 1. SD カードを挿す (P.7)。
- [MENU] ボタン → [Import] → [Import Audio File]
   を選び、[VALUE/CURSOR] つまみを押す。

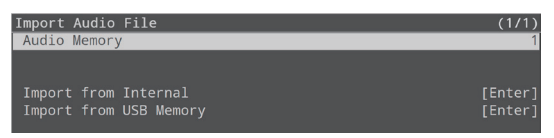

- 3. [Audio Memory] を選び、[VALUE/CURSOR] つまみ を押す。
- [VALUE/CURSOR] つまみを回してオーディオ・ファ イルを保存するメモリー(1~8)を選び、[VALUE/ CURSOR] つまみを押す。

オーディオ・ファイルがあるメモリー番号には、「\*」マークが表示 されます。

#### サンプル・ファイルをインポートする場合

 [VALUE/CURSOR] つまみを回して [Import from Internal] を選び、[VALUE/CURSOR] つまみを押す。

#### USB メモリーからインポートする場合

 [VALUE/CURSOR] つまみを回して [Import from USB Memory] を選び、[VALUE/CURSOR] つまみを押す。 オーディオ・ファイルが一覧表示されます。

 Audio File List
 (1/1)

 Applause.wav
 884KB
 2020/11/09
 15:14

 BriskAfternoon.wav
 1441KB
 2020/11/09
 15:14

 [VALUE/CURSOR] つまみを回してインポートするオー ディオ・ファイルを選び、[VALUE/CURSOR] つまみを押す。

確認メッセージが表示されます。

Are you sure you want to import? Cancel Preview Import

中止するときは、「Cancel」を選びます。

- 「Preview」を選ぶと、オーディオ・ファイルの試聴ができます。音声は、Audio Input の PLAYER チャンネルに送られます。PLAYER チャンネルの Main Mute や Monitor Mute (P.29) が「On」のときは、音声は出力されません。
- [VALUE/CURSOR] つまみを回して「OK」を選び、
   [VALUE/CURSOR] つまみを押す。

インポートが完了すると、「Completed」と表示されます。

#### 8. [MENU] ボタンを押して、メニューを閉じる。

### オーディオ・ファイルを再生する

オーディオ・ファイルの再生には、AUDIO FUNCTION ボタンを使います。

オーディオ・ファイルの再生/停止機能を、AUDIO FUNCTION ボ タンに割り当てる必要があります。

## AUDIO FUNCTION ボタンに機能を割り当てる

 [MENU] ボタン → [Audio Function] → [Audio Function 1 ~ 5] → [Assign] を選び、 [VALUE/CURSOR] つまみを押す。

| Audio Function 1 | (1/1)       |
|------------------|-------------|
| Assign           | Auto Mixing |
| LED Color        | Magenta     |
|                  |             |
|                  |             |

- [VALUE/CURSOR] つまみを回して「Audio Player」を 選び、[VALUE/CURSOR] つまみを押す。
- [VALUE/CURSOR] つまみを回してメニュー項目を選び、 [VALUE/CURSOR] つまみを押す。

| メニュー項目       | 説明                                     |                                             |  |
|--------------|----------------------------------------|---------------------------------------------|--|
|              | ボタンの動作を設定します。                          |                                             |  |
| SW Mode      | Momentary                              | ボタンを押している間だけ、<br>オーディオ・ファイルが再生さ<br>れます。     |  |
|              | Latch                                  | ボタンを押すたびに、オーディ<br>オ・ファイルの再生/停止が切<br>り替わります。 |  |
| Audio Memory | 再生するオーディオ・ファイルのメモリー番号 (1<br>~ 8)を選びます。 |                                             |  |

- VALUE/CURSOR] つまみを回して設定値を変更し、 [VALUE/CURSOR] つまみを押す。
- 5. [MENU] ボタンを押して、メニューを閉じる。

# オーディオ・ファイルの再生/停止

**1.** オーディオ・ファイルの再生/停止機能を割り当てた AUDIO FUNCTION [1] ~ [5] ボタンを押す。

ボタンが点滅し、音楽ファイルが再生されます。

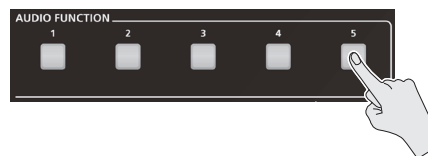

- ※ 10ms (ミリ秒) 以内の音楽ファイルは、正しく鳴らせないことがあります。
- 2. オーディオ・ファイルの再生を停止させるときは、もう一度 同じボタンを押す。
  - SW MODE が「Momentary」のときは、ボタンから指を離すと 停止します。
  - ループ再生をオフにしている場合、音楽ファイルの最後まで再生す ると、自動的に停止します。

### 再生方法を設定する

オーディオ・ファイルをループ再生させたり、フェード・イン/アウトさ せたりすることができます。

[MENU] ボタン → [Audio Function] → [Audio Function 1 ~ 5] で [Audio Player] を選び、以下のメニュー項目を設定します。

| メニュー項目   | 説明                               |
|----------|----------------------------------|
| Loop     | ループ再生のオン/オフを設定します。               |
| Level    | オーディオ・ファイルの再生音量を調節します。           |
| Fade In  | オーディオ・ファイルのフェード・イン時間を設定し<br>ます。  |
| Fade Out | オーディオ・ファイルのフェード・アウト時間を設定<br>します。 |

- オーディオ・ファイルを削除する
- [MENU] ボタン → [Import] → [Import Audio File]
   を選び、[VALUE/CURSOR] つまみを押す。

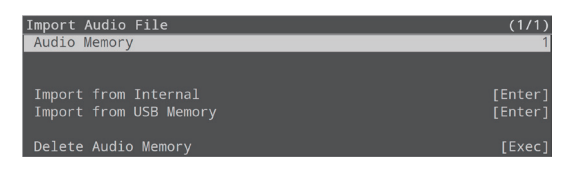

- [Audio Memory] を選び、[VALUE/CURSOR] つまみ を押す。
- [VALUE/CURSOR] つまみを回してオーディオ・ファ イルを削除するメモリー(1~8)を選び、[VALUE/ CURSOR] つまみを押す。

音声があるメモリーの番号には、「\*」マークが表示されます。

 [VALUE/CURSOR] つまみを回して [Delete Audio Memory] を選び、[VALUE/CURSOR] つまみを押す。
 確認メッセージが表示されます。

Are you sure you want to delete?

Cancel OK

中止するときは、「Cancel」を選びます。

- [VALUE/CURSOR] つまみを回して「OK」を選び、 [VALUE/CURSOR] つまみを押す。
   削除が完了すると、「Completed」と表示されます。
- 6. [MENU] ボタンを押して、メニューを閉じる。

### 音声の操作

### AUDIO FUNCTION ボタンを使う

AUDIO FUNCTION [1] ~ [5] ボタンに、オーディオ関連の機能 を割り当てて使うことができます。

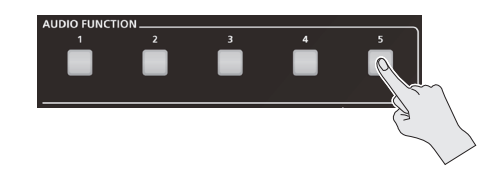

### AUDIO FUNCTION ボタンに機能を割り 当てる

 [MENU] ボタン→ [Audio Function] → [Audio Function 1 ~ 5] → [Assign] を選び、 [VALUE/CURSOR] つまみを押す。

| Audio Function 1 | (1/1)       |
|------------------|-------------|
| Assign           | Auto Mixing |
| LED Color        | Magenta     |
|                  | _           |
|                  |             |
|                  |             |
|                  |             |
|                  |             |

 [VALUE/CURSOR] つまみを回してボタンに割り当てたい 機能を選び、[VALUE/CURSOR] つまみを押す。

|                        | 1                                     |
|------------------------|---------------------------------------|
| 設定値                    | 説明                                    |
| None                   | 機能を割り当てません。                           |
| Auto Mixing            | オート・ミキシング機能をオン/オフします。                 |
| Audio Player           | オーディオ・ファイルを再生/停止します。                  |
| Display Analog<br>Gain | Analog Gain 画面をパラメーター・エリアに<br>表示させます。 |
| Display Mute           | Mute 画面をパラメーター・エリアに表示させ<br>す。         |
| Display Delay          | Delay 画面をパラメーター・エリアに表示させ<br>ます。       |
| Display Audio<br>Setup | Audio Setup 画面をパラメーター・エリアに<br>表示させます。 |

#### [VALUE/CURSOR] つまみを回してメニュー項目を選び、 [VALUE/CURSOR] つまみを押す。

- ※ 機能別に設定するメニュー項目については、メニュー一覧の「Audio Function」(P.60)をご覧ください。
- [VALUE/CURSOR] つまみを回して設定値を変更し、
   [VALUE/CURSOR] つまみを押す。
- 5. [MENU] ボタンを押して、メニューを閉じる。

### Audio Function をコピーする

Audio Function の設定を、別の Audio Function にコピーします。

 [MENU] ボタン → [Audio Function] → [Audio Function Copy] を選び、[VALUE/CURSOR] つまみを押す。

Audio Function Copy メニューが表示されます。

| Audio Function Copy |       | (1/1)      |
|---------------------|-------|------------|
| Source              | Audio | Function 1 |
| Destination         |       | Function 2 |
| Сору                |       | [Exec]     |
|                     |       |            |
|                     |       |            |
|                     |       |            |
|                     |       |            |

[VALUE/CURSOR] つまみを回してメニュー項目を選び、
 [VALUE/CURSOR] つまみを押す。

| メニュー項目      | 説明                           |
|-------------|------------------------------|
| Source      | コピー元の Audio Function を設定します。 |
| Destination | コピー先の Audio Function を設定します。 |

- [VALUE/CURSOR] つまみを回してコピー元/コピー先の Audio Function を設定し、[VALUE/CURSOR] つまみを押す。
- [VALUE/CURSOR] つまみを回して「Copy」を選び、 [VALUE/CURSOR] つまみを押す。

確認メッセージが表示されます。

| Are | you | sure | you  | want | to | copy? |  |
|-----|-----|------|------|------|----|-------|--|
|     |     | Ca   | ncel | ОК   |    |       |  |

中止するときは、「Cancel」を選びます。

- [VALUE/CURSOR] つまみを回して「OK」を選び、 [VALUE/CURSOR] つまみを押す。
- 6. [MENU] ボタンを押して、メニューを閉じる。

### ライブ配信をする前に

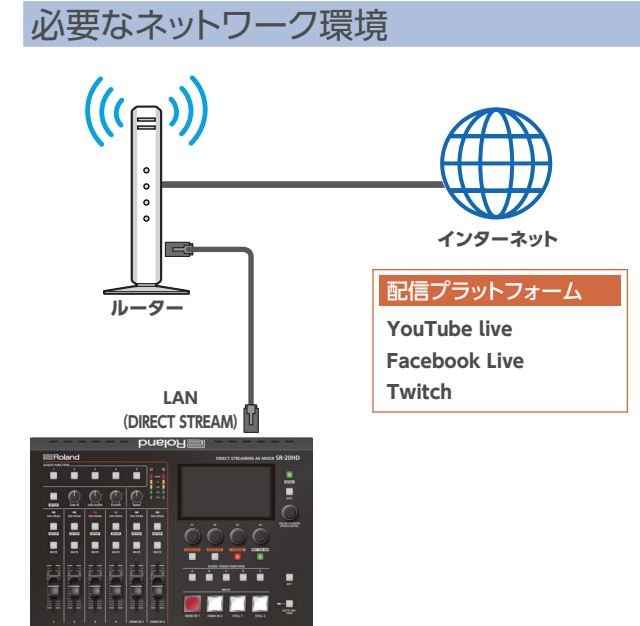

### DNS サーバーの設定を含むインターネット接続

- インターネットにアクセスするための、IP アドレス/サブネット・マス ク/デフォルト・ゲートウェイの設定が必要です。
- 配信サービスのサーバーにアクセスするために、サーバーのドメイン名と IP アドレスを変換する DNS サーバー (Domain Name System Server)への接続が必要です。
- ※ 上記設定は、通常 DHCP サーバーから取得され、割り当てられます。

#### 継続的な UDP 通信

ライブ配信は、UDP を利用して RTMP または RTMPS プロトコルで 送信されるため、遮断と制限のない、継続的な端末間通信が必要にな ります。

### インターネット上のサーバーへ HTTPS 接続

Web アプリで配信の設定をするときは、インターネット上のサーバへ HTTPS 接続する必要があります。

### ライブ配信時の注意

インターネット回線の速度に応じた Video Bitrate (P.62) を設定してください。

[MENU] ボタン→ [Stream] → [Video Bitrate]

Video Bitrate は、映像を圧縮(エンコード)するときのターゲット・ビットレートです。

複雑な映像などの場合は、設定値より 1.5 倍程度まで高いビットレート で配信されることがあります。

配信をスタートする前に、インターネット回線の上り方向のスピードを 計測して、Video Bitrate の値の倍程度の帯域が確保できているかを 確認しておくことをお勧めします。

Video Bitrate は、パラメーター・エリアで設定することもできます。 [STREAM] ボタンを押して、パラメーターを表示させます。

### 配信・録音・録画のスタート/ストップ

SR-20HD では、「配信」「録音」「録画」を同時にスタート/ストップします。個別にスタート/ストップさせることはできません。

※「配信」「録音」「録画」をするかどうかは、個別に設定することができます。

### 配信・録音・録画のオン/オフ

### 配信のオン/オフ

1. [MENU] ボタン → [Stream] → [Service 1、2] を選び、 [VALUE/CURSOR] つまみを押す。

| Service 1 | (1/1) |
|-----------|-------|
| Service   | Off   |
|           |       |
|           |       |
|           |       |
|           |       |
|           |       |

- 2. [VALUE/CURSOR] つまみを押す。
- [VALUE/CURSOR] つまみを回して、
   配信するときはプラットフォームを、配信しないときは「Off」
   を選び、[VALUE/CURSOR] つまみを押す。
- 4. [MENU] ボタンを押して、メニューを閉じる。

### 録音のオン/オフ

[AUDIO REC] ボタンを押す。
 パラメーター・エリアに録音関連のパラメーターが表示されます。

UDIO REC AUDIO REC OFF Preview

 [F1] (AUDIO REC) つまみを回して [ON] または [OFF] を選び、[F1] つまみを押す。

### 録画のオン/オフ

<mark>1.</mark>[VIDEO REC]ボタンを押す。

パラメーター・エリアに録画関連のパラメーターが表示されます。

VIDEO REC VIDEO REC OFF Preview

 [F1] (VIDEO REC) つまみを回して [ON] または [OFF] を選び、[F1] つまみを押す。

| 録音と録画のオン/オフは、メニューでも設定することができます。              |
|----------------------------------------------|
| [MENU] ボタン→ [Record] → [AUDIO REC (WAV)] または |
| VIDEO REC (MP4)」を選びます。                       |

### YouTube Live で配信する

### 準備

- ■事前に Google アカウントを作成しておいてください。
- ■SR-20HD をネットワーク機器に接続して、インターネットに接続 できる状態にしてください。

■録音/録画をするときは、AUDIO REC と VIDEO REC をそれ ぞれ「On」に設定してください(P.35)。

 [MENU] ボタン→ [Stream] → [Service 1] または [Service 2] を選び、[VALUE/CURSOR] つまみを押す。

| Service 1 | (1/1) |
|-----------|-------|
| Service   | Off   |
|           |       |
|           |       |
|           |       |
|           |       |
|           |       |

- 2. [VALUE/CURSOR] つまみを押す。
- [VALUE/CURSOR] つまみを回して「YouTube Live」 を選び、[VALUE/CURSOR] つまみを押す。
- [VALUE/CURSOR] つまみを回して「Use Web App」 を選び、[VALUE/CURSOR] つまみを押す。

Web アプリの短縮 URL と QR コードが表示されます。

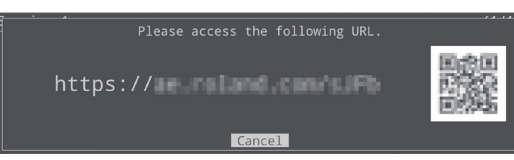

- 5. パソコンやスマートフォンのウェブ・ブラウザーで、表示された URL のページを開く。
- 6. Google アカウントを選ぶ。
- 7. 以下の項目を設定する。

| 項目             | 説明                           |                 |  |
|----------------|------------------------------|-----------------|--|
| Title          | 配信タイトルを入力します。                |                 |  |
| Description    | YouTube Live に表示する説明文を入力します。 |                 |  |
|                | 配信を公開する範囲を選びます。              |                 |  |
| Select privacy | Public                       | 誰でも検索と視聴が可能     |  |
| scope          | Unlisted                     | リンクを知っている人が視聴可能 |  |
|                | Private                      | 本人のみ視聴可能        |  |
|                | レイテンシー設定を選びます。               |                 |  |
| Select latency | normal                       | 通常の遅延           |  |
| Preference     | Low                          | 低遅延             |  |
|                | ultraLow                     | 超低遅延            |  |

### [CRATE BROADCAST AND GET STREAM KEY] をク リックする。

### 9. [SEND TO DEVICE] をクリックする。

送信が完了すると、「Success」とメッセージが表示されます。 SR-20HD に「URL」と「Stream Key」が反映されます。

### 10. [OK] をクリックする。

#### 11. ページを閉じる。

REC/ON AIR

YouTube Live

### 12. [REC/ON AIR] ボタンを押す。

パラメーター・エリアに、「配信」「録音」「録画」のスタート/ストッ プに関連するパラメーターが表示されます。

STOP STAND BY ON AIR

**13.** [F3] (STAND BY) または [F4] (ON AIR) つまみを押す。 配信がスタートします。

録音/録画をオンにしているときは、配信のスタートと同時に録音 /録画もスタートします。

### 14. 配信を終了するときは、[F2] (STOP) つまみを押す。

「Are you want to stop streaming?」と、メッセージが表示されます。

[VALUE/CURSOR] つまみを回して「OK」を選び、
 [VALUE/CURSOR] つまみを押す。

配信が終了します。

### 注意

- 取得したストリーム・キーには有効期限があるため、配信する前に ストリーム・キーの取得が必要になります。
- ストリーム・キー取得時には「SELECT YOUR BROADCATS」で、 スケジュール設定済みのライブ配信を選ぶことができます。

### [STAND BY] と [ON AIR]

STAND BY と ON AIR のどちらを選んでも、配信/録音/録画が スタートします。

.....

STAND BY と ON AIR には、Audio Player、ビデオ入力選択、キー 合成の状態を設定しておくことができるので、STAND BY (本番前) と ON AIR (本番) で配信の構成を変えることができます。

- [MENU] ボタン→「Stream」→「STAND BY setting」 [ON AIR setting」で設定します。
- 「ON AIR Setting」で設定します。

たとえば、STAND BY では静止画の表示とBGM のループ再生で本番前の待機状態にしておき、ON AIR では HDMI IN 1 からの映像の表示させながら効果音の再生し、LIVE ロゴをキー合成させて本番をスタートさせることができます。

### Facebook Live で配信する

### 準備

- ■事前に Facebook アカウントを作成しておいてください。
- ■SR-20HD をネットワーク機器に接続して、インターネットに接続 できる状態にしてください。
- ■録音/録画をするときは、AUDIO REC と VIDEO REC をそれ ぞれ「On」に設定してください(P.35)。
- [MENU] ボタン→ [Stream] → [Service 1] または [Service 2] を選び、[VALUE/CURSOR] つまみを押す。

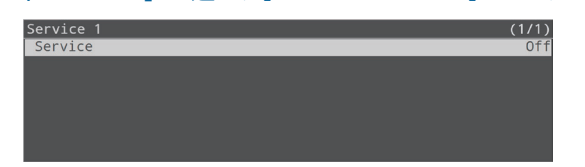

- 2. [VALUE/CURSOR] つまみを押す。
- [VALUE/CURSOR] つまみを回して「Facebook Live」 を選び、[VALUE/CURSOR] つまみを押す。
- [VALUE/CURSOR] つまみを回して「Use Web App」 を選び、[VALUE/CURSOR] つまみを押す。

Web アプリの短縮 URL と QR コードが表示されます。

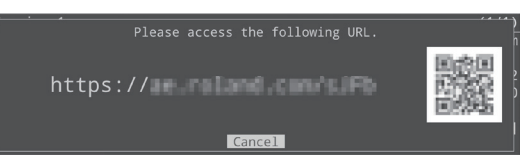

- 5. パソコンやスマートフォンのウェブ・ブラウザーで、表示された URL のページを開く。
- 6. Facebook にログインする。
- 7. 以下の項目を設定する。

| 項目                                          | 説明                            |                     |  |
|---------------------------------------------|-------------------------------|---------------------|--|
| Title                                       | 配信タイトルを入力します。                 |                     |  |
| Description                                 | Facebook Live に表示する説明文を入力します。 |                     |  |
| Select<br>destination for<br>live-streaming | 配信先を選びます。                     |                     |  |
|                                             | Timeline                      | 個人のタイムラインに配信します。    |  |
|                                             | Page                          | Facebook ページに配信します。 |  |
|                                             | Group                         | グループに配信します。         |  |
|                                             | 配信を公開する範囲を選びます。               |                     |  |
| Select privacy<br>scope                     | SELF                          | 本人のみ視聴可能            |  |
|                                             | ALL<br>FRIENDS                | 友達のみ視聴可能            |  |
|                                             | EVERYONE                      | 誰でも視聴可能             |  |

### 8. [SUBMIT TO DEVICE!] をクリックする。

送信が完了すると、「Success」とメッセージが表示されます。 SR-20HD に「URL」と「Stream Key」が反映されます。

9. [OK] をクリックする。

11. [REC/ON AIR] ボタンを押す。

REC/ON AIR

パラメーター・エリアに、「配信」「録音」「録画」のスタート/ストッ プに関連するパラメーターが表示されます。

ference Facebook Live STOP STAND BY ON AIR

### 12. [F3] (STAND BY) または [F4] (ON AIR) つまみを押す。

配信がスタートします。 録音/録画をオンにしているときは、配信のスタートと同時に録音 /録画もスタートします。

#### 13. 配信を終了するときは、[F2] (STOP) つまみを押す。

「Are you want to stop streaming?」と、メッセージが表示されます。

14. [VALUE/CURSOR] つまみを回して「OK」を選び、 [VALUE/CURSOR] つまみを押す。

配信が終了します。

#### 注意

• Facebook Live のストリーム・キーには有効期限があるため、配 信する前にストリーム・キーの取得が必要になります。

### [STAND BY] と [ON AIR]

STAND BY と ON AIR のどちらを選んでも、配信/録音/録画が スタートします。

STAND BY と ON AIR には、Audio Player、ビデオ入力選択、キー 合成の状態を設定しておくことができるので、STAND BY (本番前) と ON AIR (本番) で配信の構成を変えることができます。

[MENU] ボタン→「Stream」→「STAND BY setting」 [ON AIR setting」で設定します。

たとえば、STAND BY では静止画の表示と BGM のループ再生で 本番前の待機状態にしておき、ON AIR では HDMI IN 1 からの映 像の表示させながら効果音の再生し、LIVE ロゴをキー合成させて 本番をスタートさせることができます。

10. ページを閉じる。

### Twitch で配信する

#### 準備

- ■事前に Twitch アカウントを作成しておいてください。
- ■SR-20HD をネットワーク機器に接続して、インターネットに接続 できる状態にしてください。
- ■録音/録画をするときは、AUDIO REC と VIDEO REC をそれ ぞれ「On」に設定してください(P.35)。
- [MENU] ボタン→ [Stream] → [Service 1] または [Service 2] を選び、[VALUE/CURSOR] つまみを押す。

| Service 1 | (1/1 |
|-----------|------|
| Service   | Of   |
|           |      |
|           |      |
|           |      |
|           |      |
|           |      |
|           |      |

- 2. [VALUE/CURSOR] つまみを押す。
- [VALUE/CURSOR] つまみを回して「Twitch」を選び、 [VALUE/CURSOR] つまみを押す。
- [VALUE/CURSOR] つまみを回して「Use Web App」 を選び、[VALUE/CURSOR] つまみを押す。

Web アプリの短縮 URL と QR コードが表示されます。

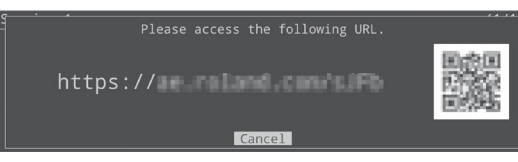

- 5. パソコンやスマートフォンのウェブ・ブラウザーで、表示された URL のページを開く。
- 6. Twitch にログインする。
- [Select ingest server location] で、接続サーバーを選ぶ。

より安定した通信環境で配信できるように、お住まいに近い地域の サーバーを選びます。

※ どのサーバーを選んでも、配信はできます。

#### 8. [SUBMIT TO DEVICE!] をクリックする。

送信が完了すると、「Success」とメッセージが表示されます。 SR-20HD に「URL」と「Stream Key」が反映されます。

9. [OK] をクリックする。

### 10. ページを閉じる。

#### 11. [REC/ON AIR] ボタンを押す。

パラメーター・エリアに、「配信」「録音」「録画」のスタート/ストップに関連するパラメーターが表示されます。

STAND BY ON AIR

### 12. [F3] (STAND BY) または [F4] (ON AIR) つまみを押す。

配信がスタートします。 録音/録画をオンにしているときは、配信のスタートと同時に録音 /録画もスタートします。

#### 13. 配信を終了するときは、[F2] (STOP) つまみを押す。

[Are you want to stop streaming?] と、メッセージが表示されます。

[VALUE/CURSOR] つまみを回して「OK」を選び、
 [VALUE/CURSOR] つまみを押す。

.....

配信が終了します。

Twitch

#### [STAND BY] と [ON AIR]

STAND BY と ON AIR のどちらを選んでも、配信/録音/録画が スタートします。

STAND BY と ON AIR には、Audio Player、ビデオ入力選択、キー 合成の状態を設定しておくことができるので、STAND BY (本番前) と ON AIR (本番) で配信の構成を変えることができます。

[MENU] ボタン→「Stream」→「STAND BY setting」 [ON AIR setting」で設定します。

たとえば、STAND BY では静止画の表示と BGM のループ再生で 本番前の待機状態にしておき、ON AIR では HDMI IN 1 からの映 像の表示させながら効果音の再生し、LIVE ロゴをキー合成させて 本番をスタートさせることができます。

### カスタム設定で配信する

SR-20HD で選べるプラットフォームを使わずに、配信先をカスタムで設定することができます。

#### 準備

- ■SR-20HD をネットワーク機器に接続して、インターネットに接続 できる状態にしてください。
- ■録音/録画をするときは、AUDIO REC と VIDEO REC をそれ ぞれ「On」に設定してください(P.35)。
- [MENU] ボタン→ [Stream] → [Service 1] または [Service 2] を選び、[VALUE/CURSOR] つまみを押す。

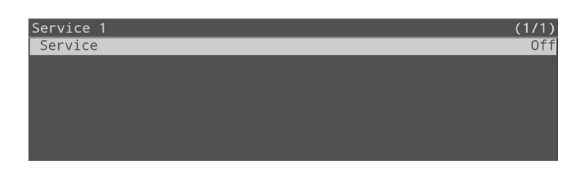

- 2. [VALUE/CURSOR] つまみを押す。
- [VALUE/CURSOR] つまみを回して「Custom」を選び、 [VALUE/CURSOR] つまみを押す。
- [VALUE/CURSOR] つまみを回して「Use Web App」 を選び、[VALUE/CURSOR] つまみを押す。

Web アプリの短縮 URL と QR コードが表示されます。

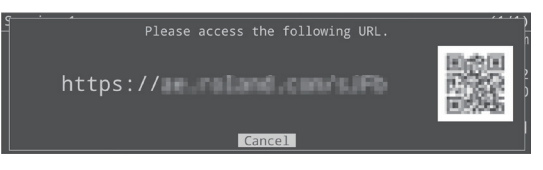

- パソコンやスマートフォンのウェブ・ブラウザーで、表示された URL のページを開く。
- 6. [RTMP URL] と [Stream Key] を入力する。

#### ×E

- 「RTMP URL」と「Stream Key」は、使用する配信プラットフォームの WEB ページなどで確認することができます。
- USB CONTROL 端子に接続した USB キーボードを使って入力する ことができます。

#### 7. [SUBMIT!] をクリックする。

送信が完了すると、「Success!」とメッセージが表示されます。 SR-20HD に「URL」と「Stream Key」が反映されます。

8. [OK] をクリックする。

#### 9. ページを閉じる。

10. [REC/ON AIR] ボタンを押す。

パラメーター・エリアに、「配信」「録音」「録画」のスタート/ストッ プに関連するパラメーターが表示されます。

STOP STAND BY ON AIR

**11. [F3] (STAND BY) または [F4] (ON AIR) つまみを押す**。 配信がスタートします。

録音/録画をオンにしているときは、配信のスタートと同時に録音 /録画もスタートします。

#### 12. 配信を終了するときは、[F2] (STOP) つまみを押す。

「Are you want to stop streaming?」と、メッセージが表示されます。

[VALUE/CURSOR] つまみを回して「OK」を選び、
 [VALUE/CURSOR] つまみを押す。

配信が終了します。

#### [STAND BY] と [ON AIR]

STAND BY と ON AIR のどちらを選んでも、配信/録音/録画が スタートします。

STAND BY と ON AIR には、Audio Player、ビデオ入力選択、キー 合成の状態を設定しておくことができるので、STAND BY (本番前) と ON AIR (本番) で配信の構成を変えることができます。

[MENU] ボタン→「Stream」→「STAND BY setting」 [ON AIR setting] で設定します。

たとえば、STAND BY では静止画の表示と BGM のループ再生で 本番前の待機状態にしておき、ON AIR では HDMI IN 1 からの映 像の表示させながら効果音の再生し、LIVE ロゴをキー合成させて 本番をスタートさせることができます。

### テザリング

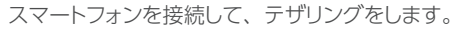

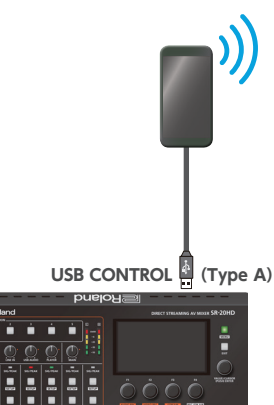

## iPhone の場合

.

### 1. iPhone 付属の Lightning–USB A ケーブルで、iPhone を SR-20HD の USB CONTROL 端子に接続する。

- iPhone で「設定」→「インターネット共有」を選び、 「ほかの人の接続を許可」をオンにする。
- 3. 「このコンピューターを信頼しますか?」 とメッセージが表示 されたら、「信頼」 をタップする。
- このコンピューターを信頼するにはデバイスのパスコード を入力」とメッセージが表示されたら、パスコードを入力す る。
- 5. SR-20HD の [STREAM] ボタンを押す。

パラメーター・エリアに、配信関連のパラメーターが表示されます。

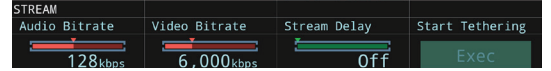

 [F4] つまみを押して、「Start Tethering」を実行させます。
 ステータス・エリアの Network 表示が、「Tethering: ---」から 「Tethering: Up」に変わったら、iPhone のモバイル回線を利用 できます。

Tethering: Up

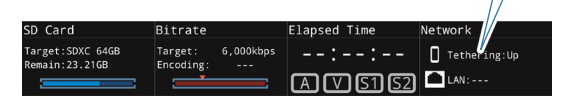

 デザリングをストップさせるときは、もう一度 [F4] つまみ を押して、「Stop Tethering」を実行させます。

テザリングのスタート/ストップは、メニューでも操作することがで きます。 [MENU] ボタン → [Network] → [Start Tethering] または [Stop Tethering] を選び、[VALUE/CURSOR] つまみを押します。

### Android 機器の場合

#### 注意

スマートフォンの機種によっては、操作方法が異なる場合があります。 お使いになる機器の取扱説明書で確認してください。

 USB ケーブルで、スマートフォンを SR-20HD の USB CONTROL 端子に接続する。

スマートフォンの画面上部に通知が表示されます。

- 2. スマートフォンで、「設定」→「ネットワークとインターネット」
   →「アクセスポイントとテザリング」を選ぶ。
- 3. [USB テザリング] をオンにする。
- 4. SR-20HDの [STREAM] ボタンを押す。

パラメーター・エリアに、配信関連のパラメーターが表示されます。

 NEAM
 Udio Bitrate
 Stream Delay
 Start Tethering

 128kbns
 6.000kbns
 Off
 Exec

5. [F4] つまみを押して、「Start Tethering」を実行します。 ステータス・エリアの Network 表示が、「Tethering: ---」から 「Tethering: Up」に変わったら、スマートフォンのモバイル回線 を利用できます。

|                                  |                                |              | Tethering: Up |
|----------------------------------|--------------------------------|--------------|---------------|
| D Card                           | Bitrate                        | Elapsed Time | Network       |
| arget:SDXC 64GB<br>emain:23.21GB | Target: 6,000kbps<br>Encoding: | ::<br>AVS1S2 | Tethering:Up  |

 デザリングをストップさせるときは、もう一度 [F4] つまみ を押して、「Stop Tethering」を実行させます。

テザリングのスタート/ストップは、メニューでも操作することがで きます。 [MENU] ボタン → [Network] → [Start Tethering] または [Stop Tethering] を選び、[VALUE/CURSOR] つまみを押します。

### 配信中の偶発的なトラブルを回避する(セーフティー・ディレイ)

SR-20HD は、配信中の予期せぬトラブルに備えた回避機能「セーフ ティー・ディレイ」を搭載しています。

セーフティー・ディレイ機能では、映像と音声のバッファー(配信ディレイ・ タイム;Stream Delay)を設定することができます。

配信ディレイ・タイム内でアクシデントが発生した場合、1 つのボタン 操作で「静止画への切り替え」と「音声のミュート」をコントロールして、 不適切なコンテンツが配信されることを防ぎます。

セーフティー・ディレイ機能を使えば、進行の台本などがないライブ・ イベントでも安心して配信することができます。

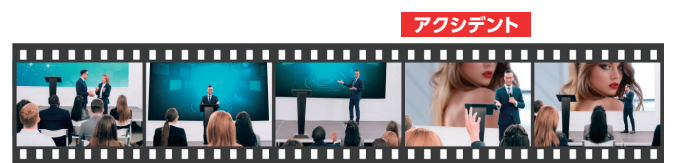

# Stream Delay Safety Image

- 配信ディレイ・タイムは、5秒間隔で最大 60 秒まで設定することできます。
- [Safety Image] としてインポートした静止画に切り替わります。
- Safety Image への切り替えは配信中のみです。また、配信されている映像でのみ Safety Image への切り替えを確認するできます。本体ディスプレイや HDMI OUT 端子の映像出力は、Safety Image に切り替わりません。
- VIDEO FUNCTION [A] ~ [E] ボタンに、静止画への切り 替えと音声のミュートをコントロールする機能を割り当てて使い ます。

※ 工場出荷時は、VIDEO FUNCTION [E] ボタンに機能 (Safety Image) が割り当てられています。

### 配信ディレイ・タイムを設定する

 [MENU] ボタン → [Stream] → [Stream Delay] を選び、 [VALUE/CURSOR] つまみを押す。

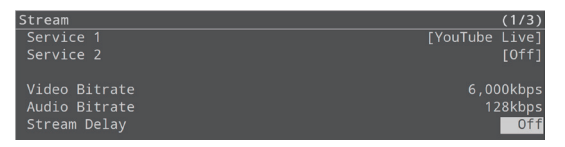

 [VALUE/CURSOR] つまみを回して配信ディレイ・タイム を設定し、[VALUE/CURSOR] つまみを押す。

|      |   | Sec. 1 |
|------|---|--------|
| =/ U | - | 仙古     |
| = -  |   | 118    |
|      | ~ |        |
|      |   |        |

Off、5sec~60sec(5 秒間隔)

### 3. [MENU] ボタンを押して、メニューを閉じる。

Stream Delay は、パラメーター・エリアで設定することもできます。 [STREAM] ボタンを押して、パラメーターを表示させます。

### VIDEO FUNCTION ボタンに機能を割り 当てる

[MENU] ボタン → [Scene/Video Function] →
 [Scene/Video Function A ~ E] → [Mode] を選び、
 [VALUE/CURSOR] つまみを押す。

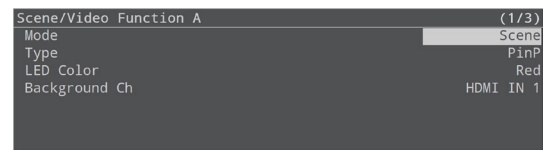

- [VALUE/CURSOR] つまみを回して「Video Function」 を選び、[VALUE/CURSOR] つまみを押す。
- [VALUE/CURSOR] つまみを回して「Type」を選び、 [VALUE/CURSOR] つまみを押す。

| Scene/Video Function A | (1/1)          |
|------------------------|----------------|
| Mode                   | Video Function |
| Туре                   | Video Player   |
| LED Color              | Red            |
| SW Mode                | Latch          |
| Video Memory           | 1              |
| Repeat                 | On             |
|                        |                |

 [VALUE/CURSOR] つまみを回して「Safety Image」を 選び、[VALUE/CURSOR] つまみを押す。

| 設定値          | 説明                                                   |
|--------------|------------------------------------------------------|
| Safety Image | セーフティー・ディレイ機能により、配信映像<br>を静止画に切り替え、配信音声をミュートしま<br>す。 |

 [VALUE/CURSOR] つまみを回して [LED Color] を選び、 [VALUE/CURSOR] つまみを押す。

| 設定値        | 説明                            |
|------------|-------------------------------|
| Red、Green、 |                               |
| Blue、Cyan、 | VIDEO FUNCTION [A] ~ [E] ボタンの |
| Magenta、   | 点灯色を設定します。                    |
| Yellow     |                               |

- [VALUE/CURSOR] つまみを回して設定値を変更し、
   [VALUE/CURSOR] つまみを押す。
- 7. [MENU] ボタンを押して、メニューを閉じる。

### SD カードに本体の設定を保存する

SD カードに、本体の設定を1つのファイル(.s20)として保存することができます。保存した設定ファイルは、必要なときに SD カードから本体に呼び出して使うことができます。

#### 注意

- SD を初めて使うときは、必ず SR-20HD でフォーマットしてください (P.7)。
- [Processing...] と表示されている間は、絶対に電源を切ったり、 SD カードを抜いたりしないでください。
- SD カードによっては、認識されるまでに時間がかかる場合があります。

### 保存する

### 新規保存する

 [MENU] ボタン→ [SD card/USB Memory] → [Save Setting as] を選び、[VALUE/CURSOR] つまみ を押す。

確認メッセージが表示されます。

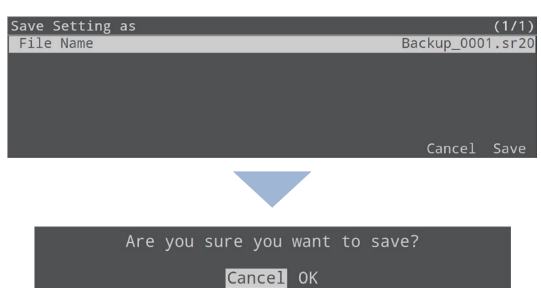

中止するときは、「Cancel」を選びます。

[VALUE/CURSOR] つまみを回して「OK」を選び、
 [VALUE/CURSOR] つまみを押す。

保存が完了すると、「Completed」と表示されます。

- 3. [VALUE/CURSOR] つまみを押して、メッセージを閉じる。
- 4. [MENU] ボタンを押して、メニューを閉じる。

### ファイルに保存されない内容

- System メニューの「Test Pattern」設定。常に「Off」で起動します。
- 本体に読み込んだ静止画。静止画のファイル名だけが保存されます。
- [ON AIR] ボタンの状態。常に点灯した状態で起動します。
- [Audio Player] を割り当てた AUDIO FUNCTION ボタンの 状態。常にオフの状態で起動します。
- 音量つまみとフェーダーの位置。

### 上書き保存する

 [MENU] ボタン→ [SD card/USB Memory] → [Save Settings] を選び、[VALUE/CURSOR] つまみを 押す。

SD カード内の設定ファイルが一覧表示されます。

 Save Settings from SD Card
 (1/1)

 Backup\_0001.sr20
 1080p29.97
 2022/06/14
 16:53

 Conference.sr20
 1080p29.97
 2022/08/10
 11:38

 [VALUE/CURSOR] つまみを回して上書きしたい設定ファ イルを選び、[VALUE/CURSOR] つまみを押す。

確認メッセージが表示されます。

Cancel OK

中止するときは、「Cancel」を選びます。

- [VALUE/CURSOR] つまみを回して「OK」を選び、
   [VALUE/CURSOR] つまみを押す。
   上書き保存が完了すると、「Completed」と表示されます。
- 4. [VALUE/CURSOR] つまみを押して、メッセージを閉じる。
- 5. [MENU] ボタンを押して、メニューを閉じる。

### 呼び出す

SD カードに保存されている本体の設定を呼び出します。設定を呼び出すと、現在の設定は上書きされます。

 [MENU] ボタン→ [SD card/USB Memory] → [Load Settings] を選び、[VALUE/CURSOR] つまみを 押す。

SD カード内の設定ファイルが一覧表示されます。

 Load Settings from SD Card
 (1/

 Backup\_0001.sr20
 1080p29.97
 2022/06/14
 105

 Conference.sr20
 1080p29.97
 2022/06/14
 11:3

 [VALUE/CURSOR] つまみを回して呼び出したい設定ファ イルを選び、[VALUE/CURSOR] つまみを押す。

確認メッセージが表示されます。

Are you sure you want to load? "Conference.sr20" Cancel OK System Only

中止するときは、「Cancel」を選びます。

- 「System Only」を選ぶと、Network / Stream / Record / System の設定のみを呼び出すことができます。
- [VALUE/CURSOR] つまみを回して「OK」を選び、 [VALUE/CURSOR] つまみを押す。

呼び出しが完了すると、「Completed」と表示されます。

- 4. [VALUE/CURSOR] つまみを押して、メッセージを閉じる。
- 5. [MENU] ボタンを押して、メニューを閉じる。

### 削除する

SD カードに保存されている本体の設定を削除します。

 [MENU] ボタン → [SD card/USB Memory] → [Delete Settings] を選び、[VALUE/CURSOR] つまみ を押す。

SD カード内の設定ファイルが一覧表示されます。

| Delete Settings  |            | (1/1)            |
|------------------|------------|------------------|
| Backup_0001.sr20 | 1080p29.97 | 2022/06/14 16:53 |
| Conference.sr20  |            | 2022/08/10 11:38 |

 [VALUE/CURSOR] つまみを回して削除したい設定ファイ ルを選び、[VALUE/CURSOR] つまみを押す。

確認メッセージが表示されます。

| Are | you<br>" | sure<br>'Backı | you<br>up_0( | want<br>)01.sr | to<br>20' | delete?<br>' |  |
|-----|----------|----------------|--------------|----------------|-----------|--------------|--|
|     |          | C              | ance         | ОК             |           |              |  |

中止するときは、「Cancel」を選びます。

 [VALUE/CURSOR] つまみを回して「OK」を選び、 [VALUE/CURSOR] つまみを押す。

削除が完了すると、「Completed」と表示されます。

- 4. [VALUE/CURSOR] つまみを押して、メッセージを閉じる。
- 5. [MENU] ボタンを押して、メニューを閉じる。

### パネル操作を禁止する(パネル・ロック)

操作パネルのボタンやつまみの操作を禁止して、誤操作を防ぐことが できます (パネル・ロック機能)。

### パネル・ロックの対象を選ぶ

※ [PHONES] つまみは、パネル・ロックの対象外です。

 [MENU] ボタン→「System」→「Panel Lock」を選び、 [VALUE/CURSOR] つまみを押す。

Panel Lock メニューが表示されます。

| Panel Lock                                            | Lock:[ENTER]+[MENU] | (1/3)                    |
|-------------------------------------------------------|---------------------|--------------------------|
| All                                                   |                     | Off                      |
| MENU<br>VALUE<br>F1-F4<br>AUDIO REC/ VIDEO REC/STREAM |                     | Off<br>Off<br>Off<br>Off |
| REC/ON AIR                                            |                     | Off                      |

 [VALUE/CURSOR] つまみを回して設定の対象(ボタンや つまみ)を選び、[VALUE/CURSOR] つまみを押す。

「All」を選ぶと、すべてのボタンとつまみを一括で設定できます。

- [VALUE/CURSOR] つまみを回してパネル・ロックの対象 (On) /非対象(Off)を設定し、[VALUE/CURSOR] つ まみを押す。
- 4. [MENU] ボタンを押して、メニューを閉じる。

# 操作パネルのロック/ロック解除をする

 [VALUE/CURSOR] つまみを押しながら [MENU] ボタ ンを3秒以上長押しする。

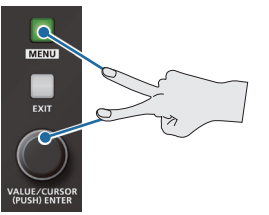

2. ロックを解除するときは、もう一度 [VALUE/CURSOR] つまみを押しながら[MENU]ボタンを3秒以上長押しする。 [Lock Released.] と表示され、ロックが解除されます。

### 工場出荷時の状態に戻す(ファクトリー・ リセット)

SR-20HD で設定した内容を工場出荷時の状態に戻します。 手順どおりに操作をしても、取扱説明書に記載されている内容と違う 動作をするときは、ファクトリー・リセットを実行してみてください。

#### 注意

ファクトリー・リセットを実行すると、それまでに設定した内容がすべて 失われます。

※ インポートした静止画/動画/オーディオ・ファイルは、ファクトリー リセットしても残ります。

#### [MENU] ボタン → [System] → [Factory Reset] を選び、 [VALUE/CURSOR] つまみを押す。

確認メッセージが表示されます。

| System        |                                              | (3/4)   |
|---------------|----------------------------------------------|---------|
| Auto Off      |                                              | Off     |
| Shut Down     |                                              | [Enter] |
| Factory Reset |                                              | [Enter] |
| Version       |                                              |         |
|               |                                              |         |
|               | Factory Reset.<br>All settings will be lost! |         |
|               | Cancel OK                                    |         |

中止するときは、「Cancel」を選びます。

 [VALUE/CURSOR] つまみを回して「OK」を選び、 [VALUE/CURSOR] つまみを押す。

ファクトリー・リセットが完了すると、「Completed」と表示されます。

- 3. [VALUE/CURSOR] つまみを押して、メッセージを閉じる。
- 4. [MENU] ボタンを押して、メニューを閉じる。

[MENU] ボタンを押すと、ディスプレイにメニューが表示されます。

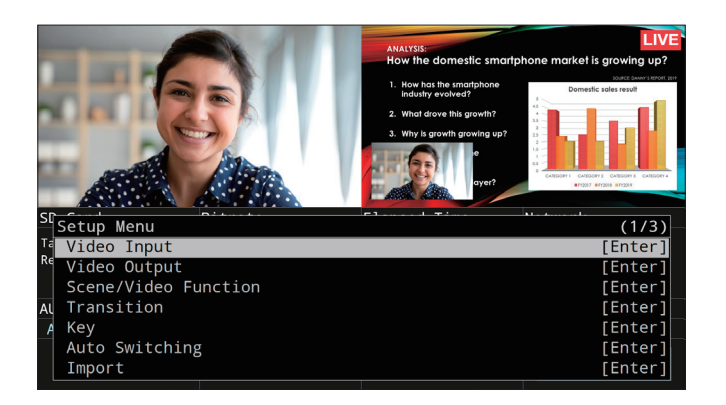

### .....

- [VALUE/CURSOR] つまのをます。
  (変えることができます。
  [VALUE/CURSOR] つまみを長押しすると、設定中のメニュー 項目が初期値に戻ります。

# Video Input

| メニュー項目         | 設定値(太字は初期値)                                                                                                    | 説明                                                                                                    |  |  |
|----------------|----------------------------------------------------------------------------------------------------|----------------------------------------------------------------------------------------------------|--|--|
| HDMI IN 1、2    | HDMI IN 1、2 端子から入力される映像の調整をします。                                                                                                    |                                                                                                    |  |  |
| Status         |                                                                                                    | 入力映像の情報(映像フォーマットやサイズなど)を表示します。                                                                                                    |  |  |
| Status         |                                                                                                    | 映像が入力されていない場合は、「No Signal」と表示します。                                                                                                    |  |  |
| EDID           | Internal, 720p, 1080i,<br>1080p,<br>SVGA (800x600),<br>XGA (1024x768),<br>WXGA (1280x800),<br>FWXGA (1366x768),<br>SXGA (1280x1024) | 入力フォーマット(EDID)を設定します。<br>[Internal] にすると、SR-20HDに入力できるすべてのフォーマットの EDID 情報を送信<br>します。<br>※ 設定値の変更は、[VALUE/CURSOR] つまみを押して決定するまで反映されません。<br>EDID とは?                       |  |  |
|                | SXGA+ (1200x1024),<br>SXGA+ (1400x1050),<br>UXGA (1600x1200),<br>Full HD (1920x1080),<br>WUXGA (1920x1200)                          | EDIDとは、SR-20HDをソース機器に接続したときに、SR-20HDからソース機器に送信されるデータです。EDIDには、SR-20HDに入力できるフォーマット(解像度、カラー・スペース、色深度)や音声情報などのデータが記録されています。<br>ソース機器は、受信した EDID 情報を元に SR-20HD に最適な映像を出力します。 |  |  |
| Zoom           | 10.0~ <b>100.0</b> ~1000.0%                                                                                                    | 拡大/縮小率を設定します。                                                                                                    |  |  |
|                | スケーリング・タイプを設定します。                                                                                                    |                                                                                                    |  |  |
|                | Full                                                                                                    | 入力映像のアスペクト比に関係なく、常に全画面に拡大して表示します。                                                                                                    |  |  |
| Scaling Type   | Letterbox                                                                                                    | アスペクト比を保持したまま、全画面が表示されるように、入力映像を拡大/縮小します。                                                                                                    |  |  |
| Security Type  | Сгор                                                                                                    | アスペクト比を保持したまま、出力映像に余白がないように、入力映像を拡大/縮小します。はみ出した映像は、カットされます。                                                                                                    |  |  |
|                | Dot By Dot                                                                                                    | スケーリングをしません。                                                                                                    |  |  |
| Manual Size H  | -2000~ <b>0</b> ~+2000 (*1)                                                                                                    | 水平方向のサイズを調節します。                                                                                                    |  |  |
| Manual Size V  | -2000~ <b>0</b> ~+2000 (*1)                                                                                                    | 垂直方向のサイズを調節します。                                                                                                    |  |  |
| Position H     | -1920 ~ <b>0</b> ~ +1920                                                                                                    | 水平方向の位置を調節します。                                                                                                    |  |  |
| Position V     | -1200 ~ <b>0</b> ~ +1200                                                                                                    | 垂直方向の位置を調節します。                                                                                                    |  |  |
| Brightness     | -64 ~ <b>0</b> ~ +63                                                                                                    | 明るさを調節します。                                                                                                    |  |  |
| Contrast       | -64 ~ <b>0</b> ~ +63                                                                                                    | コントラストを調節します。                                                                                                    |  |  |
| Saturation     | -64 ~ <b>0</b> ~ +63                                                                                                    | 彩度を調節します。                                                                                                    |  |  |
| Color Space    | RGB (0–255)、RGB (16–235)、<br>YCC SD、YCC HD、 <b>Auto</b>                                                                             | カラー・スペース(映像の色を表現するための方式)を設定します。<br>「Auto」にすると、自動的に適切なカラー・スペースを適用します。                                                                                                    |  |  |
| Flicker Filter | Off. On                                                                                                    | 「On」にすると、ちらつきを軽減します。                                                                                                    |  |  |

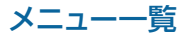

| メニュー項目        | 設定値 (太字は初期値)                | 説明                                |  |  |
|---------------|-----------------------------|-----------------------------------|--|--|
| STILL 1       | STILL 1 に割り当てられる映像の調整をします。  |                                   |  |  |
|               | STILL 1 に割り当てる映像ソースを設定します。  |                                   |  |  |
| Туре          | Still                       | -<br>SD カードにインポートした静止画            |  |  |
|               | Video Player                | SD カードにインポートした動画                  |  |  |
| Still Memory  | 1~8                         | 静止画が保存されているメモリーの番号を選びます。          |  |  |
| Zoom          | 10.0~ <b>100.0</b> ~1000.0% | 拡大/縮小率を設定します。                     |  |  |
|               | スケーリング・タイプを設定します。           | STILL 1 のスケーリング・タイプは Full 固定です。   |  |  |
| scaling type  | Full                        | 入力映像のアスペクト比に関係なく、常に全画面に拡大して表示します。 |  |  |
| Manual Size H | -2000~ <b>0</b> ~+2000 (*1) | 水平方向のサイズを調節します。                   |  |  |
| Manual Size V | -2000~ <b>0</b> ~+2000 (*1) | 垂直方向のサイズを調節します。                   |  |  |
| Position H    | -1920 ~ <b>0</b> ~ +1920    | 水平方向の位置を調節します。                    |  |  |
| Position V    | -1200 ~ <b>0</b> ~ +1200    | 垂直方向の位置を調節します。                    |  |  |
| Brightness    | -64~ <b>0</b> ~+63          | 明るさを調節します。                        |  |  |
| Contrast      | -64 ~ <b>0</b> ~ +63        | コントラストを調節します。                     |  |  |
| Saturation    | -64 ~ <b>0</b> ~ +63        | 彩度を調節します。                         |  |  |
| STILL 2       | STILL 2 に割り当てられる静止画の調整を     | とします。                             |  |  |
| Zoom          | <b>100.0</b> ~ 1000.0%      | 拡大率を設定します。                        |  |  |
| 20011         |                             | ※ STILL 2 は縮小できません。               |  |  |
|               | スケーリング・タイプを設定します。           | STILL 2 のスケーリング・タイプは Full 固定です。   |  |  |
| scaling type  | Full                        | 入力映像のアスペクト比に関係なく、常に全画面に拡大して表示します。 |  |  |
| Manual Size H | -2000~ <b>0</b> ~+2000 (*1) | 水平方向のサイズを調節します。                   |  |  |
| Manual Size V | -2000~ <b>0</b> ~+2000 (*1) | 垂直方向のサイズを調節します。                   |  |  |
| Position H    | -1920 ~ <b>0</b> ~ +1920    | 水平方向の位置を調節します。                    |  |  |
| Position V    | -1200 ~ <b>0</b> ~ +1200    | 垂直方向の位置を調節します。                    |  |  |
| Brightness    | -64 ~ <b>0</b> ~ +63        | 明るさを調節します。                        |  |  |
| Contrast      | -64~ <b>0</b> ~+63          | コントラストを調節します。                     |  |  |
| Saturation    | -64~ <b>0</b> ~+63          | 彩度を調節します。                         |  |  |

(\*1) 入出力フォーマットなどの条件によって、設定値の有効な範囲が変わります。設定値を変更しても映像に変化がない場合があります。

# Video Output

| メニュー項目        | 設定値(太字は初期値)                                                      |                                 |  |  |
|---------------|------------------------------------------------------------------|---------------------------------|--|--|
| HDMI OUT MAIN | HDMI OUT MAIN 端子から出力される映像の調整をします。                                |                                 |  |  |
| Statuc        |                                                                  | HDMI OUT MAIN 端子の接続状況を表示します。    |  |  |
| Status        |                                                                  | 接続がない場合は、「Not Connected」と表示します。 |  |  |
| Color Space   | <b>YPbPr (4:4:4)</b> 、YPbPr (4:2:2)、<br>RGB (0-255)、RGB (16-235) | カラー・スペースを設定します。                 |  |  |
| DVI-D/HDMI    | HDMI、DVI-D                                                       | 出力信号の種類を設定します。                  |  |  |
| Brightness    | -64 ~ <b>0</b> ~ +63                                             | 明るさを調節します。                      |  |  |
| Contrast      | -64 ~ <b>0</b> ~ +63                                             | コントラストを調節します。                   |  |  |
| Saturation    | -64 ~ <b>0</b> ~ +63                                             | 彩度を調節します。                       |  |  |
| Red           | -64~ <b>0</b> ~+63                                               | 赤レベルを調節します。                     |  |  |
| Green         | -64~ <b>0</b> ~+63                                               | 緑レベルを調節します。                     |  |  |
| Blue          | -64~ <b>0</b> ~+63                                               |                                 |  |  |
| HDMI OUT PVW  | HDMI OUT PVW 端子から出力される映像の調整をします。                                 |                                 |  |  |
| Status        |                                                                  | HDMI OUT PVW 端子の接続状況を表示します。     |  |  |
| Status        |                                                                  | 接続がない場合は、「Not Connected」と表示します。 |  |  |
| Color Space   | <b>YPbPr (4:4:4)</b> 、YPbPr (4:2:2)、<br>RGB (0-255)、RGB (16-235) | カラー・スペースを設定します。                 |  |  |
| DVI-D/HDMI    | HDMI、DVI-D                                                       | 拡大/縮小率を設定します。                   |  |  |
|               | HDMI OUT PVW 端子から出力される映像を設定します。                                  |                                 |  |  |
| Output Assign | PVW                                                              | プレビュー映像を出力します。                  |  |  |
|               | Multi-View                                                       | マルチ・ビュー・モニターの映像を出力します。          |  |  |
| Brightness    | -64 ~ <b>0</b> ~ +63                                             | 明るさを調節します。                      |  |  |
| Contrast      | -64 ~ <b>0</b> ~ +63                                             | コントラストを調節します。                   |  |  |
| Saturation    | -64 ~ <b>0</b> ~ +63                                             | 彩度を調節します。                       |  |  |
| Red           | -64~ <b>0</b> ~+63                                               | 赤レベルを調節します。                     |  |  |
| Green         | -64~ <b>0</b> ~+63                                               | 緑レベルを調節します。                     |  |  |
| Blue          | -64~ <b>0</b> ~+63                                               | 青レベルを調節します。                     |  |  |
| PVW Source    |                                                                  |                                 |  |  |
| PVW Source    | HDMI IN 1, HDMI IN 2, STILL 1,<br>STILL 2                        | HDMI OUT PVW に割り当てる映像ソースを設定します。 |  |  |

# Scene/Video Function

| メニュー項目             | 設定値(太字は初期値)                                | 説明                                                                  |  |  |
|--------------------|--------------------------------------------|---------------------------------------------------------------------|--|--|
| Scene/Video Functi | on A ~ E                                   | SCENE/VIDEO FUNCTION [A] ~ [E] ボタンの機能を設定します。<br>現在の設定が、画面右側に表示されます。 |  |  |
|                    | SCENE/VIDEO FUNCTION [A]                   | ~ [E] ボタンの使いかたを設定します。                                               |  |  |
| Turne              | None                                       | 機能を割り当てません。                                                         |  |  |
| туре               | Scene                                      | SCENE ボタンとして、登録したシーンの呼び出しに使います。                                     |  |  |
|                    | Video Function                             | VIDEO FUNCTION ボタンとして、ボタンに割り当てた映像関連の機能を実行します。                       |  |  |
|                    | Type = Scene のとき                           | SCENE ボタンとして使うときの機能を設定します。                                          |  |  |
|                    | PinP                                       | ピクチャーインピクチャー                                                        |  |  |
|                    |                                            | 背景映像の上に子画面(小さい別の画面)の映像を重ねます。                                        |  |  |
|                    | Split                                      | スプリット                                                               |  |  |
|                    |                                            | 画面を左右/上下2分割にして2つの映像を表示します。                                          |  |  |
|                    |                                            | ピクチャーバイピクチャー                                                        |  |  |
|                    | РбуР                                       | 2 つの画面を並べて表示します。それぞれの画面のサイズや位置を自由に変更すること<br>ができます。                  |  |  |
|                    | Type = Video Function のとき                  | VIDEO FUNCTION ボタンとして使うときの機能を設定します。                                 |  |  |
| Mode               | Video Player                               | STILL 1 で、動画を再生/停止します。                                              |  |  |
|                    | Still                                      | STILL 1 で、指定した静止画を表示します。                                            |  |  |
|                    | Prev Still                                 | STILL1で、1つ前の静止画を表示します。                                              |  |  |
|                    | Next Still                                 | STILL 1 で、次の静止画を表示します。                                              |  |  |
|                    | Safety Image                               | セーフティー・ディレイ機能(P.41)により、配信映像を Safety Image に切り替え、<br>配信音声をミュートします。   |  |  |
|                    | Input Capture                              | Input Capture を実行し、キャプチャーした静止画を割り当てます。                              |  |  |
|                    | Save Still                                 | 配信/録画ソースを静止画としてキャプチャーし、SD カードに JPEG ファイルとして保存します。                   |  |  |
|                    | Output Fade                                | 最終出力映像をフェード・イン/アウトします。                                              |  |  |
| Mode = PinP のとき    |                                            |                                                                     |  |  |
| LED Color          | Red、Green、Blue、Cyan、<br>Magenta、Yellow     | SCENE [A] ~ [E] ボタンの点灯色を設定します。                                      |  |  |
| Background Ch      | HDMI IN 1、HDMI IN 2、<br>STILL 1、STILL 2    | 背景映像を設定します。                                                         |  |  |
| Window Ch          | HDMI IN 1、HDMI IN 2、<br>STILL 1、STILL 2    | 子画面の映像を設定します。(*2)                                                   |  |  |
| Window Pos H       | -100.0 ~ <b>28.5</b> ~ 100.0%              | 子画面の水平方向の位置を調節します。                                                  |  |  |
| Window Pos V       | -100.0~ <b>28.5</b> ~100.0%                | 子画面の垂直方向の位置を調節します。                                                  |  |  |
| Window Aspect      | 1:1、4:3、3:2、 <b>16:9</b>                   | 子画面のアスペクト比を設定します。                                                   |  |  |
| Window Size        | 10.0~ <b>30.0</b> ~100.0%                  | 子画面のサイズを調節します。                                                      |  |  |
| Window Crop H      | <b>0.0</b> ~ 100.0%                        | 子画面の水平方向のサイズを調節します。                                                 |  |  |
| Window Crop V      | <b>0.0</b> ~ 100.0%                        | 子画面の垂直方向のサイズを調節します。                                                 |  |  |
| View Pos H         | -100.0~ <b>0.0</b> ~100.0%                 | 子画面に表示される映像の水平方向の位置を調節します。                                          |  |  |
| View Pos V         | -100.0 ~ <b>0.0</b> ~ 100.0%               | 子画面に表示される映像の垂直方向の位置を調節します。                                          |  |  |
| View Zoom          | <b>100.0</b> ~ 1000.0%                     | 子画面に表示される映像の拡大率を調節します。                                              |  |  |
| Mode = Split のとき   |                                            |                                                                     |  |  |
| LED Color          | Red、Green、Blue、Cyan、<br>Magenta、Yellow     | SCENE [A] ~ [E] ボタンの点灯色を設定します。                                      |  |  |
|                    | 分割パターンを設定します。                              |                                                                     |  |  |
| Pattern            | V.center<br>映像の中央部を垂直方向に切<br>り出します。<br>A B | center<br>像の中央部を水平方向に切<br>出します。                                     |  |  |
| Contor             |                                            |                                                                     |  |  |
| Center             | 0.0 ~ 50.0 ~ 100.0%                        | 四田でノ 吉 9 の 江 単 で 詞 即 し み 9 。                                        |  |  |

| メニュー項目                                                                 | 設定値(太字は初期値)                                       | 説明                                                                                                    |
|------------------------------------------------------------------------|---------------------------------------------------|----------------------------------------------------------------------------------------------------|
| A Ch (Left/Upper)                                                      | HDMI IN 1, HDMI IN 2,<br>STILL 1, STILL 2         | 左または上側に表示される映像を設定します。                                                                                                    |
| B Ch (Right/Lower)                                                     | HDMI IN 1、 <b>HDMI IN 2</b> 、<br>STILL 1、STILL 2  | 右または下側に表示される映像を設定します。                                                                                                    |
| A-Center                                                               | -25.0 ~ <b>0.0</b> ~ 25.0%                        | Pattern = V.center のとき<br>左側に表示される映像の水平方向の位置を調節します。<br>Pattern = H.center のとき<br>上側に表示される映像の垂直方向の位置を調節します。                |
| B-Center                                                               | -25.0 ~ <b>0.0</b> ~ 25.0%                        | Pattern = V.center のとき         右側に表示される映像の水平方向の位置を調節します。         Pattern = H.center のとき         下側に表示される映像の垂直方向の位置を調節します。 |
| Mode = PbyP のとき                                                        |                                                   |                                                                                                    |
| LED Color                                                              | Red、Green、Blue、Cyan、<br>Magenta、Yellow            | SCENE [A] ~ [E] ボタンの点灯色を設定します。                                                                                            |
| A Ch                                                                   | HDMI IN 1, HDMI IN 2,<br>STILL 1, STILL 2         | A 画面の映像を設定します。(*2)                                                                                                    |
| B Ch                                                                   | HDMI IN 1, <b>HDMI IN 2</b> ,<br>STILL 1, STILL 2 | B 画面の映像を設定します。(*2)                                                                                                    |
| Layer Order                                                            | <b>A/B</b> 、B/A                                   | A 画面と B 画面の重ね順(前面/背面)を設定します。                                                                                              |
| A Ch                                                                   | A画面を調整します。                                        |                                                                                                    |
| Position H                                                             | -100.0~- <b>-25.0</b> ~100.0%                     | A 画面の水平方向の位置を調節します。                                                                                                    |
| Position V                                                             | -100.0 ~ <b>0.0</b> ~ 100.0%                      | A 画面の垂直方向の位置を調節します。                                                                                                    |
| Aspect                                                                 | 1:1、4:3、3:2、 <b>16:9</b>                          | A 画面のアスペクト比を設定します。                                                                                                    |
| Size                                                                   | 10.0~ <b>50.0</b> ~100.0%                         | A 画面のサイズを調節します。                                                                                                    |
| Cropping H                                                             | <b>0.0</b> ~ 100.0%                               | A 画面の水平方向のサイズを調節します。                                                                                                    |
| Cropping V                                                             | <b>0.0</b> ~ 100.0%                               | A 画面の垂直方向のサイズを調節します。                                                                                                    |
| View Pos H                                                             | -100.0~ <b>0.0</b> ~100.0%                        | A 画面に表示される映像の水平方向の位置を調節します。                                                                                               |
| View Pos V                                                             | -100.0~ <b>0.0</b> ~100.0%                        | A 画面に表示される映像の垂直方向の位置を調節します。                                                                                               |
| View Zoom                                                              | <b>100.0</b> ~ 1000.0%                            | A 画面に表示される映像の拡大率を調節します。                                                                                                   |
| B Ch                                                                   | B画面を調整します。                                        |                                                                                                    |
| Position H                                                             | -100.0~- <b>-25.0</b> ~100.0%                     | B 画面の水平方向の位置を調節します。                                                                                                    |
| Position V                                                             | -100.0~ <b>0.0</b> ~100.0%                        | B 画面の垂直方向の位置を調節します。                                                                                                    |
| Aspect                                                                 | 1:1、4:3、3:2、 <b>16:9</b>                          | B 画面のアスペクト比を設定します。                                                                                                    |
| Size                                                                   | 10.0~ <b>50.0</b> ~100.0%                         | B 画面のサイズを調節します。                                                                                                    |
| Cropping H                                                             | <b>0.0</b> ~ 100.0%                               | B 画面の水平方向のサイズを調節します。                                                                                                    |
| Cropping V                                                             | <b>0.0</b> ~ 100.0%                               | B 画面の垂直方向のサイズを調節します。                                                                                                    |
| View Pos H                                                             | -100.0~ <b>0.0</b> ~100.0%                        | B 画面に表示される映像の水平方向の位置を調節します。                                                                                               |
| View Pos V                                                             | -100.0~ <b>0.0</b> ~100.0%                        | B 画面に表示される映像の垂直方向の位置を調節します。                                                                                               |
| View Zoom                                                              | <b>100.0</b> ~ 1000.0%                            | B 画面に表示される映像の拡大率を調節します。                                                                                                   |
| Mode = Video Play                                                      | er のとき                                            |                                                                                                    |
| LED Color                                                              | Red、Green、Blue、Cyan、<br>Magenta、Yellow            | VIDEO FUNCTION [A] ~ [E] ボタンの点灯色を設定します。                                                                                   |
| Video Memory                                                           | 1~8                                               | 動画が保存されているメモリーの番号を選びます。                                                                                                   |
| Repeat                                                                 | Off、 On                                           | リピート再生のオン/オフを設定します。                                                                                                    |
| Mode = Still のとき                                                       |                                                   |                                                                                                    |
| LED Color                                                              | Red、Green、Blue、Cyan、<br>Magenta、Yellow            | VIDEO FUNCTION [A] ~ [E] ボタンの点灯色を設定します。                                                                                   |
| Still Memory                                                           | 1~8                                               | 静止画が保存されているメモリーの番号を選びます。                                                                                                  |
| Mode = Prev Still、Next Still、Safty Image、Input capture、Output Fade のとき |                                                   |                                                                                                    |
| LED Color                                                              | Red、Green、Blue、Cyan、<br>Magenta、Yellow            | VIDEO FUNCTION [A] ~ [E] ボタンの点灯色を設定します。                                                                                   |

### メニュー一覧

| メニュー項目                    | 設定値(太字は初期値)                                   | 説明                                                           |  |
|---------------------------|-----------------------------------------------|--------------------------------------------------------------|--|
| Mode = Save Still のとき     |                                               |                                                              |  |
| LED Color                 | Red、Green、Blue、Cyan、<br>Magenta、Yellow        | VIDEO FUNCTION [A] ~ [E] ボタンの点灯色を設定します。                      |  |
|                           | 静止画のキャプチャーのしかたを設定                             | <b>定します。</b>                                                 |  |
| Mode                      | One Shot                                      | VIDEO FUNCTION [A] ~ [E] ボタンを押したタイミングで、静止画をキャプチャーします。        |  |
|                           | Interval                                      | 指定した間隔で、静止画をキャプチャーします。                                       |  |
| Interval                  | 1 min ~ 10 min Mode が Interval のときの、時間を指定します。 |                                                              |  |
| Scene/Video Function Copy |                                               | Scene/Video Function の設定を、別の Snocene/Video Function にコピーします。 |  |
| Source                    | Scone (Video Eurotion A E                     | コピー元の Scene/Video Function を設定します。(初期値:A)                    |  |
| Destination               | Scener video Function A ~ E                   | コピー先の Scene/Video Function を設定します。(初期値:B)                    |  |
| Сору                      | [Exec] コピーを実行します。                             |                                                              |  |

(\*2) STILL 2 は、縮小できません。サイズ変更時に元の静止画より小さくなる場合は、リサイズ(縮小)されずに、静止画の一部が切り出されます。

### Scene/Video Function A ~ E の工場出荷時の設定

| A             |           |  |  |  |
|---------------|-----------|--|--|--|
| メニュー項目        | 設定値       |  |  |  |
| Mode          | Scene     |  |  |  |
| Туре          | PinP      |  |  |  |
| LED Color     | Red       |  |  |  |
| Background Ch | HDMI IN 1 |  |  |  |
| Window Ch     | HDMI IN 2 |  |  |  |
| Window Pos H  | 28.5%     |  |  |  |
| Window Pos V  | 28.5%     |  |  |  |
| Window Aspect | 16:9      |  |  |  |
| Window Size   | 30.0%     |  |  |  |
| Window Crop H | 0.0%      |  |  |  |
| Window Crop V | 0.0%      |  |  |  |
| View Pos H    | 0.0%      |  |  |  |
| View Pos V    | 0.0%      |  |  |  |
| View Zoom     | 100.0%    |  |  |  |

| В                  |           |  |  |  |
|--------------------|-----------|--|--|--|
| メニュー項目             | 設定値       |  |  |  |
| Mode               | Scene     |  |  |  |
| Туре               | Split     |  |  |  |
| LED Color          | Red       |  |  |  |
| Pattern            | V.Center  |  |  |  |
| Center             | 50.0%     |  |  |  |
| A Ch (Left/Upper)  | HDMI IN 1 |  |  |  |
| B Ch (Right/Lower) | HDMI IN 2 |  |  |  |
| A-Center           | 0.0%      |  |  |  |
| B-Center           | 0.0%      |  |  |  |
|                    |           |  |  |  |

| С     |            |           |  |
|-------|------------|-----------|--|
| メニュ・  | 一項目        | 設定値       |  |
| Mode  |            | Scene     |  |
| Туре  |            | PbyP      |  |
| LED C | olor       | Red       |  |
| A Ch  |            | HDMI IN 1 |  |
| B Ch  |            | HDMI IN 2 |  |
| Layer | Order      | A/B       |  |
|       | Position H | -25.0%    |  |
|       | Position V | 0.0%      |  |
|       | Aspect     | 16:9      |  |
|       | Size       | 50.0%     |  |
| A Ch  | Cropping H | 0.0%      |  |
|       | Cropping V | 0.0%      |  |
|       | View Pos H | 0.0%      |  |
|       | View Pos V | 0.0%      |  |
|       | View Zoom  | 100.0%    |  |
|       | Position H | 25.0%     |  |
|       | Position V | 0.0%      |  |
|       | Aspect     | 16:9      |  |
|       | Size       | 50.0%     |  |
| B Ch  | Cropping H | 0.0%      |  |
|       | Cropping V | 0.0%      |  |
|       | View Pos H | 0.0%      |  |
|       | View Pos V | 0.0%      |  |
|       | View Zoom  | 100.0%    |  |

| メニュー項目    | 設定値            | ×  |
|-----------|----------------|----|
| Mode      | Video Function | Μ  |
| Туре      | Input Capture  | Ту |
| LED Color | Blue           | LE |

D

| ニュー項目    | 設定値            |
|----------|----------------|
| lode     | Video Function |
| уре      | Safety Image   |
| ED Color | Yellow         |
|          |                |

Е

# Transition

| メニュー項目            | 設定値(太字は初期値)                                | 説明                                                                                                    |
|-------------------|--------------------------------------------|----------------------------------------------------------------------------------------------------|
|                   | シーンが切り替わるときの動作を設定します。                      |                                                                                                    |
| Scono Transition  | Black Fade                                 | 黒画面をはさむフェード効果を付けます。すべての画面が同時に切り替わります。                                                                                              |
| Scelle Halisicion | Mix Fade                                   | フェード効果を付けます。画面ごとに切り替わります。                                                                                                    |
|                   | Motion                                     | 各画面が、動きながら切り替わります。                                                                                                    |
| Time              | 0.0~ <b>1.0</b> ~5.0 sec                   | シーンや映像の切り替え時間を設定します。                                                                                                    |
| Output Fade       | メイン出力映像のフェード・イン/フ                          | <sup>2</sup> ウトのしかたを設定します。                                                                                                    |
| Off Color         | Black、White                                | メイン出力映像をフェード・イン/アウトするときの背景色(黒、白)を設定します。                                                                                            |
| Audio Eado        | Off                                        | 映像のみをフェード・イン/アウトします。                                                                                                    |
| Audio Fade        | On                                         | 映像と音声を同時にフェード・イン/アウトします。                                                                                                    |
|                   | PGM Direct(選んだ映像をすぐに最終出力する機能)のオン/オフを設定します。 |                                                                                                    |
|                   | Off                                        | INPUT [HDMI IN 1] ~ [STILL 2] ボタンの場合、次に出力される映像を PVW (プレビュー映像) で確認してから [TAKE] ボタンを押すと、Time で設定した時間が経過したあとで出力映像 (配信、録画ソース) が切り替わります。 |
| PGM Direct        |                                            | SCENE [A] ~ [E] ボタンに登録されたシーンの場合、Time で設定した時間が経過<br>したあとで出力映像(配信、録画ソース)が切り替わります。                                                    |
|                   |                                            | ※「Off」にすると、Auto Switchingの設定は無効になります。                                                                                              |
|                   |                                            | 選んだ映像をすぐに最終出力します。                                                                                                    |
|                   | On                                         | INPUT [HDMI IN 1] ~ [STILL 2] ボタンの映像や SCENE [A] ~ [E] ボタンに登録されたシーンを選ぶと、Time で設定した時間が経過したあとで、出力映像(配信、録画ソース)が切り替わります。                |

| Кеу            |                                         |                                                                  |
|----------------|-----------------------------------------|------------------------------------------------------------------|
| メニュー項目         | 設定値(太字は初期値)                             |                                                                  |
| SW             | Off、On                                  | キー合成をオン/オフします。                                                   |
| Key Source Ch  | HDMI IN 1、HDMI IN 2、<br>STILL 1、STILL 2 | キー合成時、上に重ねるロゴや映像のソースを設定します。                                      |
|                | キー合成時のキー・タイプ(抜き色                        | )を設定します。                                                         |
|                | Black                                   | ルミナンス・キーで合成します。明るさを基準にして、黒色を透明にします。                              |
|                | White                                   | ルミナンス・キーで合成します。明るさを基準にして、白色を透明にします。                              |
| Key Color      | Croop 1 - 2                             | クロマ・キーで合成します。色味を基準にして、緑色を透明にします。                                 |
|                |                                         | 1~3の中から、最も適切に合成できるプリセットを選びます。                                    |
|                |                                         | クロマ・キーで合成します。色味を基準にして、青色を透明にします。                                 |
|                | Blue $1 \sim 3$                         | 1~3の中から、最も適切に合成できるプリセットを選びます。                                    |
| Key Level      | 0~ <b>32</b> ~127                       | キーの抜け具合(透過度)を調節します。                                              |
| Key Gain       | 0~ <b>4</b> ~16                         | キーのエッジのぼかし具合(半透過領域)を調節します。                                       |
| Source Zoom    | 10.0~ <b>100.0</b> ~1000.0%             | 上に重ねたロゴや映像の拡大/縮小率を設定します。(*3)                                     |
|                | 上に重ねたロゴや映像のスケーリング・タイプを設定します。(*3)        |                                                                  |
|                | Full                                    | ロゴや映像のアスペクト比に関係なく、常に全画面に拡大して表示します。                               |
| Source Scaling | Letterbox                               | アスペクト比を保持したまま全画面が表示されるように、ロゴや映像を拡大/縮小します。                        |
| Туре           | Crop                                    | アスペクト比を保持したまま、出力映像に余白がないように、ロゴや映像を拡大/縮小<br>します。はみ出した映像は、カットされます。 |
|                | Dot By Dot                              | スケーリングをしません。                                                     |
| Manual Size H  | -2000 ~ <b>0</b> ~ 2000 (*4)            | 上に重ねたロゴや映像の水平方向のサイズを調節します。                                       |
| Manual Size V  | -2000 ~ <b>0</b> ~ 2000 (*4)            | 上に重ねたロゴや映像の垂直方向のサイズを調節します。                                       |
| Source Pos H   | -1920~ <b>0</b> ~1920                   | 上に重ねたロゴや映像の水平方向の位置を調節します。                                        |
| Source Pos V   | -1200~ <b>0</b> ~1200                   | 上に重ねたロゴや映像の垂直方向の位置を調節します。                                        |

(\*3) STILL 2 は、縮小できません。サイズ変更時に元の静止画より小さくなる場合は、リサイズ(縮小)されずに、静止画の一部が切り出されます。

(\*4) 入出力フォーマットなどの条件によって、設定値の有効な範囲が変わります。設定値を変更しても映像に変化がない場合があります。

| Auto Switching       |                                                                                                    |                                                           |
|----------------------|----------------------------------------------------------------------------------------------------|-----------------------------------------------------------|
| メニュー項目               | 設定値(太字は初期値)                                                                                           | 説明                                                        |
| SW                   | Off、On                                                                                                |                                                           |
|                      | オート・スイッチングの動作モート                                                                                      |                                                           |
| Туре                 | Auto Scan                                                                                             | 指定した間隔で映像が切り替わります。                                        |
|                      | Video Follows Audio                                                                                   | 音声を検出し、音量に応じて任意の映像に切り替わります。                               |
| Type = Auto Scan のと  | :き                                                                                                    |                                                           |
|                      | 映像を表示する順番を設定します                                                                                       | 0                                                         |
| Sequence             | Normal                                                                                                | HDMI IN 1→HDMI IN2→STILL 1→STILL 2→ シーン A ~ E の順に切り替わります。 |
|                      | Random                                                                                                | ランダムに切り替わります。                                             |
| Video Input Duration | 入力映像の表示時間を設定します                                                                                       | o                                                         |
| HDMI IN 1            |                                                                                                    |                                                           |
| HDMI IN 2            | Off $1 \sim 7 \sim 120$ sec                                                                           | <br> ○ff  にすると - 吨俾切り萃えの対象になりません                          |
| STILL 1              |                                                                                                    |                                                           |
| STILL 2              |                                                                                                    |                                                           |
| Scene Duration       | シーンに登録されている映像の表                                                                                       | 示時間を設定します。                                                |
| Scene A              |                                                                                                    |                                                           |
| Scene B              |                                                                                                    |                                                           |
| Scene C              | <b>Off</b> 、1~120 sec                                                                                 | 「Off」にすると、映像切り替えの対象になりません。                                |
| Scene D              |                                                                                                    |                                                           |
| Scene E              |                                                                                                    |                                                           |
| Type = Video Follows | s Audio のとき                                                                                           |                                                           |
| Time                 | 1 ~ <b>2</b> ~ 120 sec                                                                                | 音声を検出して映像/シーンが切り替わったあと、再び音声の検出を始めるまでの時間<br>を設定します。        |
| Mic A Source         | AUDIO IN 1 ~ 4, LINE IN,<br>HEADSET Mic,<br>HDMI IN 1 ~ 2,<br>USB AUDIO, PLAYER                       | Mic A で検出する音声のソースを設定します。                                  |
| Mic B Source         | AUDIO IN 1, AUDIO IN 2 $\sim$<br>4, LINE IN, HEADSET Mic,<br>HDMI IN 1 $\sim$ 2,<br>USB AUDIO, PLAYER | Mic B で検出する音声のソースを設定します。                                  |
| Mic A Sense          | $0 \sim 50 \sim 100$                                                                                  | Mic A から入力される音声の検出レベルを設定します。                              |
|                      |                                                                                                    | レベルが高いほど、音声を検出しやすくなります。                                   |
| Mic B Sense          | 0~ <b>50</b> ~100                                                                                     | Mic B から入力される音声の検出レベルを設定します。<br>レベルが高いほど、音声を検出しやすくなります。   |
| Mic A Select         | Off, <b>HDMI IN 1</b> , HDMI IN 2, STILL 1 $\sim$ 2, Scene A $\sim$ E                                 | Mic A で音声を検出したときに出力する映像/シーンを設定します。                        |
| Mic B Select         | Off, HDMI IN 1, <b>HDMI IN 2</b> , STILL 1 $\sim$ 2, Scene A $\sim$ E                                 | Mic B で音声を検出したときに出力する映像/シーンを設定します。                        |
| Mic A+Mic B Select   | Off, HDMI IN $1 \sim 2$ ,<br>STILL $1 \sim 2$ , Scene A, <b>B</b> ~ E                                 | Mic A と B 両方で音声を検出したときに出力する映像/シーンを設定します。                  |
| Silent Select        | <b>Off.</b> HDMI IN 1 ~ 2,<br>STILL 1 ~ 2, Scene A ~ E                                                | Mic A と B 両方で音声入力がないときに出力する映像/シーンを設定します。                  |

# Import

| メニュー項目                 | 設定値 (太字は初期値)                     | 説明                                                                                                    |
|------------------------|----------------------------------|----------------------------------------------------------------------------------------------------|
| Import Still File      | 静止画を SD カードにインポート                | します。                                                                                                  |
| Still Momon            | 1 ~ 8、Safety Image               | 静止画をインポートするメモリーの番号を選びます。静止画があるメモリーの番号には、<br>「*」マークが表示され、保存されている静止画のファイル名も表示されます。                      |
| Stitt Memory           |                                  | 「Safety Image」を選ぶと、セーフティー・ディレイ機能(P.41)を使ったときに切り<br>替わる静止画としてインポートされます。                                |
| Import from Internal   | [Enter]                          | インポートするサンプル・ファイルの選択画面を表示します。                                                                          |
| Import from USB Memory | [Enter]                          | インポートする静止画の選択画面を表示します。                                                                                |
| Delete Still Memory    | [Exec]                           | インポートした静止画を削除します。                                                                                     |
| Import Video File      | 動画を SD カードにインポートしま               | ます。                                                                                                   |
| Video Memory           | 1~8                              | 動画をインポートするメモリーの番号を選びます。動画があるメモリーの番号には「*」<br>マークが表示され、保存されている動画のファイル名も表示されます。                          |
| Import from USB Memory | [Enter]                          | インポートする動画の選択画面を表示します。                                                                                 |
| Delete Video Memory    | [Exec]                           | インポートした動画を削除します。                                                                                      |
| Import Audio File      | オーディオ・ファイルを SD カー                | ドにインポートします。                                                                                           |
| Audio Memory           | 1~8                              | オーディオ・ファイルをインポートするメモリーの番号を選びます。オーディオ・ファイ<br>ルがあるメモリーの番号には「*」マークが表示され、保存されているオーディオ・ファ<br>イルの名前も表示されます。 |
| Import from Internal   | [Enter]                          | インポートするサンプル・ファイルの選択画面を表示します。                                                                          |
| Import from USB Memory | [Enter]                          | インポートするオーディオ・ファイルの選択画面を表示します。                                                                         |
| Delete Audio Memory    | [Exec]                           | インポートしたオーディオ・ファイルを削除します。                                                                              |
| Import Capture         | [STILL 2] ボタンに割り当てる静             | ≟止画を、HDMI IN 1 ~ 2 ∕ STILL 1 の映像ソースからキャプチャーします。                                                       |
| Capture Source         | HDMI IN 1, HDMI IN 2,<br>STILL 1 | 静止画をキャプチャーする映像ソースを選びます。                                                                               |
|                        | [Exec]                           | 選んだ映像ソースから静止画をキャプチャーします。                                                                              |

# Audio Input

| メニュー項目              | 設定値(太字は初期値)                                                                                                    | 説明                                                                                |
|---------------------|----------------------------------------------------------------------------------------------------|-----------------------------------------------------------------------------------|
| AUDIO IN 1 $\sim$ 4 | AUDIO IN 1~4端子から入力され                                                                                                    |                                                                                   |
| Analog Gain         | <b>+4</b> ∼-38 dBu (PAD: On)、<br><b>-10</b> ∼-52 dBu (PAD: Off)                                                                   | アナログ領域での入力ゲイン(感度)を調節します。                                                          |
| Digital Gain        | -42.0 ~ <b>0.0</b> ~ 42.0 dB                                                                                                    | デジタル領域(アナログからデジタルに変換後)での入力ゲイン(感度)を調節します。                                          |
| Level               | <b>-INF</b> 、-80.0 ~ 10.0 dB                                                                                                    | 入力音量を調節します。                                                                       |
| Phase               | Off、On                                                                                                    | 音声信号の位相を反転します。                                                                    |
| PAD                 | Off、 On                                                                                                    | パッドのオン/オフを切り替えます。「On」にすると、プリアンプの入力感度が下がります。                                       |
| Phantom +48V        | Off. On                                                                                                    | ファンタム電源のオン/オフを設定します。「On」にすると、AUDIO IN 端子からファ<br>ンタム電源が供給されます。                     |
| MAIN Mute           | Off、On                                                                                                    | ミュート機能のオン/オフを設定します。「On」にすると、MAIN バスへの音声を消音します。                                    |
| Monitor Mute        | Off、On                                                                                                    | ミュート機能のオン/オフを設定します。「On」にすると、Monitor バスへの音声を消<br>音します。                             |
| REC Send            | <b>-INF</b> 、-80.0 ~ 10.0 dB                                                                                                    | REC バスへの音声の送り量を調節します。                                                             |
| Pan                 | L50 ~ L1、 <b>Center</b> 、<br>R1 ~ R50                                                                                             | 定位(パン)を調節します。                                                                     |
| HPF 75Hz            | Off、On                                                                                                    | ハイパス・フィルターのオン/オフを設定します。不要な低域をカットします。<br>カットオフ周波数は、75Hz です。                        |
| Gate                | Off、On                                                                                                    | ノイズ・ゲートのオン/オフを設定します。設定したレベル以下の音声を除去します。                                           |
| Throshold           | 90 <b>50</b> 0 dP                                                                                                    | 音声を除去するときの、基準レベルを設定します。                                                           |
| mreshold            | -00 ~ - <b>50</b> ~ 0 dB                                                                                                    | スレッショルド以下の音声を除去します。                                                               |
| Release             | 30 ~ <b>860</b> ~ 5000 ms                                                                                                    | 音声がスレッショルドを下回ったあとに音声が減衰しきるまでの時間を調節します。                                            |
| Compressor          | Off、On                                                                                                    | コンプレッサーのオン/オフを設定します。設定したレベルを超えた音声を圧縮します。                                          |
| Threshold           | -50 ~ <b>-8</b> ~ 0 dB                                                                                                    | コンプレッサーがかかる基準レベルを設定します。                                                           |
|                     |                                                                                                    | スレッショルドを超えた音声に圧縮がかかります。                                                           |
| Ratio               | 1.00:1, 1.12:1, 1.25:1,<br>1.40:1, 1.60:1, 1.80:1,<br>2.00:1, <b>2.50:1</b> , 3.20:1,<br>4.00:1, 5.60:1, 8.00:1,<br>16.0:1, INF:1 | 音声に対して、どのくらいの圧縮をかけるかを設定します。<br>圧縮していない状態を「1」と定義します。                               |
| Attack              | 0~ <b>3.0</b> ~100 ms                                                                                                    | スレッショルドを超える音声が入力されたときの、圧縮を開始するまでにかける時間を設定します。                                     |
| Release             | 30 ~ <b>250</b> ~ 5000 ms                                                                                                    | 音声がスレッショルドを下回ったあとに圧縮をやめるまでの時間を調節します。                                              |
| Makeup Gain         | -40 ~ <b>0</b> ~ 40 dB                                                                                                    | コンプレッサーをかけたあとの最終的な出力音量を調節します。                                                     |
| EQ                  | Off、On                                                                                                    | イコライザーのオン/オフを設定します。帯域ごとに音量を調節します。                                                 |
| Mid Gain            | -15.0 ~ <b>0.0</b> ~ +15.0 dB                                                                                                    | 中域を増幅/減衰させます。                                                                     |
| Mid Freq            | 20.0Hz ~ <b>500Hz</b> ~ 20.0kHz                                                                                                   | 中域の音質を変化させるときの中心となる周波数を調節します。                                                     |
| Mid Q               | 0.5、 <b>1.0</b> 、2.0、4.0、8.0、<br>16.0                                                                                             | 中域を増幅/減衰させるときの帯域幅を調節します。                                                          |
| Lo Gain             | -15.0 ~ <b>0.0</b> ~ +15.0 dB                                                                                                    | 低域を増幅/減衰させます。                                                                     |
| Lo Freq             | 20.0Hz ~ <b>100Hz</b> ~ 2.0kHz                                                                                                    | 低域の音質を変化させるときの中心となる周波数を調節します。                                                     |
| Hi Gain             | -15.0 ~ <b>0.0</b> ~ +15.0 dB                                                                                                    | <ul><li>高域を増幅/減衰させます。</li></ul>                                                   |
| Hi Freq             | 1.0~10.0~20.0 kHz                                                                                                    | 高域の音質を変化させるときの中心となる周波数を調節します。                                                     |
|                     | プリセット (PAD、Analog Gain<br>プリセットを選ぶと、設定が上書。<br>Line Level +4dBu                                                                    | 、HPF 75Hz、EQ の組み合わせ)のリストを表示します。<br>きされます。<br>既定入力レベルが +4dBu の、何も効果をかけないフラットな設定です。 |
| Load Preset         | Line Level -10dBu                                                                                                    | 既定入力レベルが -10dBu の、何も効果をかけないフラットな設定です。                                             |
|                     | Condenser Mic Speech                                                                                                    | コンデンサー・マイク用のエフェクトで、話し声を聞き取りやすくします。                                                |
|                     | Condenser Mic Vocal                                                                                                    | コンデンサー・マイク用のエフェクトで、歌声を際立たせるようにします。                                                |
|                     | Dynamic Mic Speech                                                                                                    | ダイナミック・マイク用のエフェクトで、話し声を聞き取りやすくします。                                                |
|                     | Dynamic Mic Vocal                                                                                                    | ダイナミック・マイク用のエフェクトで、歌声を際立たせるようにします。                                                |

| メニュー項目       | 設定値(太字は初期値)                                                                                                    | 説明                                                         |
|--------------|----------------------------------------------------------------------------------------------------|------------------------------------------------------------|
| LINE IN      | AUDIO IN 5/L、6/R(LINE IN)端                                                                                                    | ー<br>子から入力される音声を調整します。                                     |
| Digital Gain | -42.0 ~ <b>0.0</b> ~ 42.0 dB                                                                                                    | デジタル領域(アナログからデジタルに変換後)での入力ゲイン(感度)を調節します。                   |
| Level        | <b>-INF</b> 、-80.0 ~ 10.0 dB                                                                                                    | 入力音量を調節します。                                                |
| Phase        | Off、On                                                                                                    | 音声信号の位相を反転します。                                             |
| MAIN Mute    | Off. On                                                                                                    | ミュート機能のオン/オフを設定します。「On」にすると、MAIN バスへの音声を消音<br>します。         |
| Monitor Mute | Off、On                                                                                                    | ミュート機能のオン/オフを設定します。「On」にすると、Monitor バスへの音声を消音します。          |
| REC Send     | <b>-INF</b> 、-80.0 ~ 10.0 dB                                                                                                    | REC バスへの音声の送り量を調節します。                                      |
| HPF 75Hz     | Off、On                                                                                                    | ハイパス・フィルターのオン/オフを設定します。不要な低域をカットします。<br>カットオフ周波数は、75Hz です。 |
| EQ           | Off、On                                                                                                    | イコライザーのオン/オフを設定します。帯域ごとに音量を調節します。                          |
| Mid Gain     | -15.0 ~ <b>0.0</b> ~ +15.0 dB                                                                                                    | 中域を増幅/減衰させます。                                              |
| Mid Freq     | 20.0Hz ~ <b>500Hz</b> ~ 20.0kHz                                                                                                   | 中域の音質を変化させるときの中心となる周波数を調節します。                              |
| Mid Q        | 0.5、 <b>1.0</b> 、2.0、4.0、8.0、<br>16.0                                                                                             | 中域を増幅/減衰させるときの帯域幅を調節します。                                   |
| Lo Gain      | -15.0 ~ <b>0.0</b> ~ +15.0 dB                                                                                                    | 低域を増幅/減衰させます。                                              |
| Lo Freq      | 20.0Hz ~ <b>100Hz</b> ~ 2.0kHz                                                                                                    | 低域の音質を変化させるときの中心となる周波数を調節します。                              |
| Hi Gain      | -15.0 ~ <b>0.0</b> ~ +15.0 dB                                                                                                    | 高域を増幅/減衰させます。                                              |
| Hi Freq      | 1.0~ <b>10.0</b> ~20.0 kHz                                                                                                    | 高域の音質を変化させるときの中心となる周波数を調節します。                              |
| HEADSET Mic  | HEADSET 端子(ヘッドセットのマイク                                                                                                    | ?)から入力される音声を調整します。                                         |
| Analog Gain  | -10~-28~-52 dBu                                                                                                    | アナログ領域での入力ゲイン(感度)を調節します。                                   |
| Digital Gain | -42.0 ~ <b>0.0</b> ~ 42.0 dB                                                                                                    | デジタル領域(アナログからデジタルに変換後)での入力ゲイン(感度)を調節します。                   |
| Level        | -INF、-80.0~ <b>0.0</b> ~10.0 dB                                                                                                   | 入力音量を調節します。                                                |
| Phase        | Off, On                                                                                                    | 音声信号の位相を反転します。                                             |
| MAIN Mute    | Off、 <b>On</b>                                                                                                    | ミュート機能のオン/オフを設定します。「On」にすると、MAIN バスへの音声を消音します。             |
| Monitor Mute | Off、 On                                                                                                    | ミュート機能のオン/オフを設定します。「On」にすると、Monitor バスへの音声を消音します。          |
| REC Send     | <b>-INF</b> 、-80.0 ~ 10.0 dB                                                                                                    | REC バスへの音声の送り量を調節します。                                      |
| Pan          | L50 ~ L1、 <b>Center</b> 、<br>R1 ~ R50                                                                                             | 定位(パン)を調節します。                                              |
| HPF 75Hz     | Off. On                                                                                                    | ハイパス・フィルターのオン/オフを設定します。不要な低域をカットします。<br>カットオフ周波数は、75Hz です。 |
| Gate         | Off. On                                                                                                    | ノイズ・ゲートのオン/オフを設定します。設定したレベル以下の音声を除去します。                    |
| Threshold    | -80~- <b>50</b> ~0 dB                                                                                                    | 音声を除去するときの、基準レベルを設定します。<br>スレッショルド以下の音声を除去します。             |
| Release      | 30~ <b>860</b> ~5000 ms                                                                                                    | ーーーーーーーーーーーーーーーーーーーーーーーーーーーーーーーーーーーー                       |
| Compressor   | Off. On                                                                                                    | コンプレッサーのオン/オフを設定します。設定したレベルを超えた音声を圧縮します。                   |
| Threshold    | -50 ~ <b>-8</b> ~ 0 dB                                                                                                    | コンプレッサーがかかる基準レベルを設定します。<br>スレッショルドを超えた音声に圧縮がかかります。         |
| Ratio        | 1.00:1, 1.12:1, 1.25:1,<br>1.40:1, 1.60:1, 1.80:1,<br>2.00:1, <b>2.50:1</b> , 3.20:1,<br>4.00:1, 5.60:1, 8.00:1,<br>16.0:1, INF:1 | 音声に対して、どのくらいの圧縮をかけるかを設定します。<br>圧縮していない状態を「1」と定義します。        |
| Attack       | 0~ <b>3.0</b> ~100 ms                                                                                                    | スレッショルドを超える音声が入力されたときの、圧縮を開始するまでにかける時間を設定します。              |
| Release      | 30 ~ <b>250</b> ~ 5000 ms                                                                                                    | 音声がスレッショルドを下回ったあとに圧縮をやめるまでの時間を調節します。                       |
| Makeup Gain  | -40 ~ <b>0</b> ~ 40 dB                                                                                                    | コンプレッサーをかけたあとの最終的な出力音量を調節します。                              |

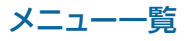

| メニュー項目       | 設定値(太字は初期値)                                                 |                                                    |
|--------------|-------------------------------------------------------------|----------------------------------------------------|
| EQ           | Off、On                                                      | イコライザーのオン/オフを設定します。帯域ごとに音量を調節します。                  |
| Mid Gain     | -15.0 ~ <b>0.0</b> ~ +15.0 dB                               | 中域を増幅/減衰させます。                                      |
| Mid Freq     | 20.0Hz ~ <b>500Hz</b> ~ 20.0kHz                             | 中域の音質を変化させるときの中心となる周波数を調節します。                      |
| Mid Q        | 0.5、 <b>1.0</b> 、2.0、4.0、8.0、<br>16.0                       | 中域を増幅/減衰させるときの帯域幅を調節します。                           |
| Lo Gain      | -15.0 ~ <b>0.0</b> ~ +15.0 dB                               | 低域を増幅/減衰させます。                                      |
| Lo Freq      | 20.0Hz ~ <b>100Hz</b> ~ 2.0kHz                              | 低域の音質を変化させるときの中心となる周波数を調節します。                      |
| Hi Gain      | -15.0 ~ <b>0.0</b> ~ +15.0 dB                               | 高域を増幅/減衰させます。                                      |
| Hi Freq      | 1.0~ <b>10.0</b> ~20.0 kHz                                  | 高域の音質を変化させるときの中心となる周波数を調節します。                      |
| Analog Mix   | AUDIO IN 1 $\sim$ 4 $\checkmark$ LINE IN $\checkmark$ HE/   | ADSET Mic から入力される音声を一括で調整します。                      |
| Delay        | <b>0.0</b> ~ 166.6 ms<br>( <b>0.0</b> ~ 9.9/8.3 frame) (*5) | 音声の遅延時間を調節します。                                     |
| HDMI IN 1、2  | HDMI IN 1、2 端子から入力される音                                      | 一方声を調整します。                                         |
| Digital Gain | -42.0 ~ <b>0.0</b> ~ 42.0 dB                                | デジタル領域(アナログからデジタルに変換後)での入力ゲイン(感度)を調節します。           |
| Level        | <b>-INF</b> 、-80.0 ~ 10.0 dB                                | 入力音量を調節します。                                        |
| Phase        | Off、On                                                      | 音声信号の位相を反転します。                                     |
| MAIN Mute    | Off. On                                                     | ミュート機能のオン/オフを設定します。「On」にすると、MAIN バスへの音声を消音<br>します。 |
| Monitor Mute | <b>Off</b> 、On                                              | ミュート機能のオン/オフを設定します。「On」にすると、Monitor バスへの音声を消音します。  |
| REC Send     | <b>-INF</b> 、-80.0 ~ 10.0 dB                                | REC バスへの音声の送り量を調節します。                              |
| Delay        | <b>0.0</b> ~ 83.3 ms<br>( <b>0.0</b> ~ 4.9/4.1 frame) (*5)  | 音声の遅延時間を調節します。                                     |
| EQ           | Off. On                                                     | イコライザーのオン/オフを設定します。帯域ごとに音量を調節します。                  |
| Mid Gain     | -15.0 ~ <b>0.0</b> ~ +15.0 dB                               | 中域を増幅/減衰させます。                                      |
| Mid Freq     | 20.0Hz ~ <b>500Hz</b> ~ 20.0kHz                             | 中域の音質を変化させるときの中心となる周波数を調節します。                      |
| Mid Q        | 0.5、 <b>1.0</b> 、2.0、4.0、8.0、<br>16.0                       | 中域を増幅/減衰させるときの帯域幅を調節します。                           |
| Lo Gain      | -15.0 ~ <b>0.0</b> ~ +15.0 dB                               | 低域を増幅/減衰させます。                                      |
| Lo Freq      | 20.0Hz ~ <b>100Hz</b> ~ 2.0kHz                              | 低域の音質を変化させるときの中心となる周波数を調節します。                      |
| Hi Gain      | -15.0 ~ <b>0.0</b> ~ +15.0 dB                               | 高域を増幅/減衰させます。                                      |
| Hi Freq      | 1.0 ~ <b>10.0</b> ~ 20.0 kHz                                | 高域の音質を変化させるときの中心となる周波数を調節します。                      |
| PLAYER       | SD カードにあるオーディオ・ファイル                                         | ・<br>や動画ファイルの再生音を調整します。                            |
| Digital Gain | -42.0 ~ <b>0.0</b> ~ 42.0 dB                                | デジタル領域(アナログからデジタルに変換後)での入力ゲイン(感度)を調節します。           |
| Level        | -INF、-80.0 $\sim$ 10.0 dB                                   | 入力音量を調節します。                                        |
| MAIN Mute    | Off. On                                                     | ミュート機能のオン/オフを設定します。「On」にすると、MAIN バスへの音声を消音<br>します。 |
| Monitor Mute | <b>Off</b> 、On                                              | ミュート機能のオン/オフを設定します。「On」にすると、Monitor バスへの音声を消音します。  |
| REC Send     | <b>-INF</b> 、-80.0 ~ 10.0 dB                                | REC バスへの音声の送り量を調節します。                              |
| EQ           | Off、On                                                      | イコライザーのオン/オフを設定します。帯域ごとに音量を調節します。                  |
| Mid Gain     | -15.0 ~ <b>0.0</b> ~ +15.0 dB                               | 中域を増幅/減衰させます。                                      |
| Mid Freq     | 20.0Hz ~ <b>500Hz</b> ~ 20.0kHz                             | 中域の音質を変化させるときの中心となる周波数を調節します。                      |
| Mid Q        | 0.5、 <b>1.0</b> 、2.0、4.0、8.0、<br>16.0                       | 中域を増幅/減衰させるときの帯域幅を調節します。                           |
| Lo Gain      | -15.0 ~ <b>0.0</b> ~ +15.0 dB                               | 低域を増幅/減衰させます。                                      |
| Lo Freq      | 20.0Hz ~ <b>100Hz</b> ~ 2.0kHz                              | 低域の音質を変化させるときの中心となる周波数を調節します。                      |
| Hi Gain      | -15.0 ~ <b>0.0</b> ~ +15.0 dB                               | 高域を増幅/減衰させます。                                      |
| Hi Freq      | 1.0 ~ <b>10.0</b> ~ 20.0 kHz                                | 高域の音質を変化させるときの中心となる周波数を調節します。                      |

(\*5) カッコ内のフレーム数は、System メニューの「Frame Rate」設定によって変わります。

| X  | ニュー項目       | 設定値(太字は初期値)                                                                                                    |                                                            |
|----|-------------|----------------------------------------------------------------------------------------------------|------------------------------------------------------------|
| US |             | USB VIDEO IN 端子から入力される話                                                                                                    | 。<br>音声を調整します。                                             |
| Di | gital Gain  | -42.0 ~ <b>0.0</b> ~ 42.0 dB                                                                                                    | デジタル領域(アナログからデジタルに変換後)での入力ゲイン(感度)を調節します。                   |
| Le | vel         | <b>-INF</b> 、-80.0 ~ 10.0 dB                                                                                                    | 入力音量を調節します。                                                |
| Ph | ase         | Off、On                                                                                                    | 音声信号の位相を反転します。                                             |
| M  | AIN Mute    | Off. On                                                                                                    | ミュート機能のオン/オフを設定します。「On」にすると、MAIN バスへの音声を消音<br>します。         |
| M  | onitor Mute | Off、On                                                                                                    | ミュート機能のオン/オフを設定します。「On」にすると、Monitor バスへの音声を消音します。          |
| RE | C Send      | -INF、-80.0 $\sim$ 10.0 dB                                                                                                    | REC バスへの音声の送り量を調節します。                                      |
| HF | PF 75Hz     | Off. On                                                                                                    | ハイパス・フィルターのオン/オフを設定します。不要な低域をカットします。<br>カットオフ周波数は、75Hz です。 |
| Ga | ate         | Off、On                                                                                                    | ノイズ・ゲートのオン/オフを設定します。設定したレベル以下の音声を除去します。                    |
|    | Threshold   | -80 ~ <b>-50</b> ~ 0 dB                                                                                                    | 音声を除去するときの、基準レベルを設定します。                                    |
|    |             |                                                                                                    | スレッショルド以下の音声を除去します。                                        |
|    | Release     | 30 ~ <b>860</b> ~ 5000 ms                                                                                                    | 音声がスレッショルドを下回ったあとに音声が減衰しきるまでの時間を調節します。                     |
| Сс | ompressor   | Off、On                                                                                                    | コンプレッサーのオン/オフを設定します。設定したレベルを超えた音声を圧縮します。                   |
|    | Threshold   | -50~- <b>8</b> ~0 dB                                                                                                    | コンプレッサーがかかる基準レベルを設定します。<br>スレッショルドを超えた音声に圧縮がかかります。         |
|    | Ratio       | 1.00:1, 1.12:1, 1.25:1,<br>1.40:1, 1.60:1, 1.80:1,<br>2.00:1, <b>2.50:1</b> , 3.20:1,<br>4.00:1, 5.60:1, 8.00:1,<br>16.0:1, INF:1 | 音声に対して、どのくらいの圧縮をかけるかを設定します。<br>圧縮していない状態を「1」と定義します。        |
|    | Attack      | 0 ~ <b>3.0</b> ~ 100 ms                                                                                                    | スレッショルドを超える音声が入力されたときの、圧縮を開始するまでにかける時間を設定します。              |
|    | Release     | 30 ~ <b>250</b> ~ 5000 ms                                                                                                    | 音声がスレッショルドを下回ったあとに圧縮をやめるまでの時間を調節します。                       |
|    | Makeup Gain | -40 ~ <b>0</b> ~ 40 dB                                                                                                    | コンプレッサーをかけたあとの最終的な出力音量を調節します。                              |
| EG | 2           | Off、On                                                                                                    | イコライザーのオン/オフを設定します。帯域ごとに音量を調節します。                          |
|    | Mid Gain    | -15.0 ~ <b>0.0</b> ~ +15.0 dB                                                                                                    | 中域を増幅/減衰させます。                                              |
|    | Mid Freq    | 20.0Hz ~ <b>500Hz</b> ~ 20.0kHz                                                                                                   | 中域の音質を変化させるときの中心となる周波数を調節します。                              |
|    | Mid Q       | 0.5、 <b>1.0</b> 、2.0、4.0、8.0、<br>16.0                                                                                             | 中域を増幅/減衰させるときの帯域幅を調節します。                                   |
|    | Lo Gain     | -15.0 ~ <b>0.0</b> ~ +15.0 dB                                                                                                    | 低域を増幅/減衰させます。                                              |
|    | Lo Freq     | 20.0Hz $\sim$ <b>100Hz</b> $\sim$ 2.0kHz                                                                                          | 低域の音質を変化させるときの中心となる周波数を調節します。                              |
|    | Hi Gain     | -15.0 ~ <b>0.0</b> ~ +15.0 dB                                                                                                    | 高域を増幅/減衰させます。                                              |
|    | Hi Freq     | 1.0 ~ <b>10.0</b> ~ 20.0 kHz                                                                                                    | 高域の音質を変化させるときの中心となる周波数を調節します。                              |

# Audio Output

| メニュー項目           | 設定値(太字は初期値)                                                                                   | 説明                                       |
|------------------|-----------------------------------------------------------------------------------------------|------------------------------------------|
| Bus Select       | 各端子に割り当てる音声バスを設定しま                                                                            | ます。                                      |
| HDMI OUT MAIN    |                                                                                               | HDMI OUT MAIN 端子に割り当てる音声バスを設定します。        |
| HDMI OUT PVW     | MAIN Bus、Monitor Bus、<br>REC Bus、Test Tone<br>※ PHONES : Monitor Bus、<br>AUDIO REC : Main Bus | HDMI OUT PVW 端子に割り当てる音声バスを設定します。         |
| LINE OUT         |                                                                                               | AUDIO OUT (LINE OUT) 端子に割り当てる音声バスを設定します。 |
| PHONES           |                                                                                               | PHONES 端子に割り当てる音声バスを設定します。               |
| VIDEO REC/STREAM |                                                                                               | 映像の配信/録画に使う音声バスを設定します。                   |
| AUDIO REC        |                                                                                               | 音声の録音に使う音声バスを設定します。                      |

| バス          | 説明                                                                                                    |
|-------------|----------------------------------------------------------------------------------------------------|
| MAIN Bus    | すべての入力音声をミックスして出力します。メイン出力と同一の音声です。                                                                                                    |
| Monitor Bus | 主にヘッドホンで音声をモニターするときに使用します。<br>他のバスの音声をヘッドホンで聞くこともできます。<br>Monitor Bus へ送る音声は、MAIN Bus に送る音声(MAIN Mute / Audio Follow /フェーダー/ Auto Mixing / Pan を通ったあとの音)<br>と同じです。<br>Monitor Bus に送るかどうかを、各音声入力の Monitor Mute で設定することができます。<br>※ MAIN Mute が「On」になっていたりフェーダーで音量を絞っていたりすると、Monitor Bus に音声は送られません。 |
| REC Bus     | 主に Audio REC(WAV 録音)のソースとして使用します。<br>Monitor Bus へは、Main Mute /フェーダーを通る前の音声が送られます。<br>MAIN Mute が [On] になっていたりフェーダーで音量を絞っていたりしていても、音声を WAV ファイルに録音できます。配信時の操作ミスがあったときでも、後編集で対応することが可能になります。                                                                                                    |
| Test Tone   | 音量の調節に便利な、テスト・トーンの出力に使用します。                                                                                                    |

| MAIN Bus    | MAIN バスの音声を調整します。                                           |                                                      |
|-------------|-------------------------------------------------------------|------------------------------------------------------|
| Level       | - <b>INF</b> 、-80.0 ~ 10.0 dB                               | 出力音量を調節します。                                          |
| Adusta      | <b>0</b> # 0a                                               | ミュート機能のオン/オフを設定します。                                  |
| Mute        | Oπ. On                                                      | 「On」にすると、一時的に出力音声をミュートします。                           |
| Limitor     | <b>0"</b> On                                                | リミッターのオン/オフを設定します。                                   |
| Limiter     |                                                             | 設定したレベルを超えないように出力音量を制限します。                           |
|             |                                                             | リミッターがかかる基準レベルを設定します。                                |
| Threshold   | -40 ~ <b>-6</b> ~ 0 dB                                      | スレッショルドを超えた音声に圧縮がかかります。出力される音声の音量は、スレッショルド以下に制限されます。 |
| Delay       | <b>0.0</b> ~ 166.6 ms<br>( <b>0.0</b> ~ 9.9/8.3 frame) (*6) | 音声の遅延時間を調節します。                                       |
| EQ          | Off、On                                                      | イコライザーのオン/オフを設定します。帯域ごとに音量を調節します。                    |
| Mid Gain    | -15.0 ~ <b>0.0</b> ~ +15.0 dB                               | 中域を増幅/減衰させます。                                        |
| Mid Freq    | 20.0Hz ~ <b>500Hz</b> ~ 20.0kHz                             | 中域の音質を変化させるときの中心となる周波数を調節します。                        |
| Mid Q       | 0.5、 <b>1.0</b> 、2.0、4.0、8.0、<br>16.0                       | 中域を増幅/減衰させるときの帯域幅を調節します。                             |
| Lo Gain     | -15.0 ~ <b>0.0</b> ~ +15.0 dB                               | 低域を増幅/減衰させます。                                        |
| Lo Freq     | 20.0Hz ~ <b>100Hz</b> ~ 2.0kHz                              | 低域の音質を変化させるときの中心となる周波数を調節します。                        |
| Hi Gain     | -15.0 ~ <b>0.0</b> ~ +15.0 dB                               | 高域を増幅/減衰させます。                                        |
| Hi Freq     | 1.0 ~ <b>10.0</b> ~ 20.0 kHz                                | 高域の音質を変化させるときの中心となる周波数を調節します。                        |
| Monitor Bus | Monitor バスの音声を調整します。                                        |                                                      |
| Level       | -INF、-80.0~ <b>0.0</b> ~10.0 dB                             | 出力音量を調節します。                                          |
| Muto        | <b>O</b> # On                                               | ミュート機能のオン/オフを設定します。                                  |
| Mute        |                                                             | 「On」にすると、一時的に出力音声をミュートします。                           |
| Limiter     | Off On                                                      | リミッターのオン/オフを設定します。                                   |
|             |                                                             | 設定したレベルを超えないように出力音量を制限します。                           |
|             |                                                             | リミッターがかかる基準レベルを設定します。                                |
| Threshold   | -40 ~ <b>-6</b> ~ 0 dB                                      | スレッショルドを超えた音声に圧縮がかかります。出力される音声の音量は、スレッショルド以下に制限されます。 |

(\*6) カッコ内のフレーム数は、System メニューの「Frame Rate」設定によって変わります。

| ×                                        | ニュー項目                             | 設定値(太字は初期値)                           | 影明                                |  |
|------------------------------------------|-----------------------------------|---------------------------------------|-----------------------------------|--|
| EQ                                       |                                   | Off、On                                | イコライザーのオン/オフを設定します。帯域ごとに音量を調節します。 |  |
|                                          | Mid Gain -15.0 ~ 0.0 ~ +15.0 dB □ |                                       | 中域を増幅/減衰させます。                     |  |
|                                          | Mid Freq                          | 20.0Hz ~ <b>500Hz</b> ~ 20.0kHz       | 中域の音質を変化させるときの中心となる周波数を調節します。     |  |
|                                          | Mid Q                             | 0.5、 <b>1.0</b> 、2.0、4.0、8.0、<br>16.0 | 中域を増幅/減衰させるときの帯域幅を調節します。          |  |
|                                          | Lo Gain                           | -15.0 ~ <b>0.0</b> ~ +15.0 dB         | 低域を増幅/減衰させます。                     |  |
|                                          | Lo Freq                           | 20.0Hz ~ <b>100Hz</b> ~ 2.0kHz        | 低域の音質を変化させるときの中心となる周波数を調節します。     |  |
|                                          | Hi Gain                           | -15.0 ~ <b>0.0</b> ~ +15.0 dB         | 高域を増幅/減衰させます。                     |  |
|                                          | Hi Freq                           | 1.0~ <b>10.0</b> ~20.0 kHz            | 高域の音質を変化させるときの中心となる周波数を調節します。     |  |
| <b>Test Tone</b> テスト・トー                  |                                   | テスト・トーンの設定をします。                       |                                   |  |
|                                          |                                   | テスト・トーンの周波数を設定しま                      | हेर्च.                            |  |
| Та                                       | st Topo                           | Off                                   | テスト・トーンは出力しません。                   |  |
| Test Tone                                |                                   | L:1k+R:1k                             | L チャンネル:1kHz、R チャンネル:1kHz         |  |
|                                          |                                   | L:1k+R:2k                             | L チャンネル:1kHz、R チャンネル:2kHz         |  |
| Level -INF ~ -20.0 ~ 0.0 dB テスト・トーンの音量を調 |                                   | -INF ~ <b>-20.0</b> ~ 0.0 dB          | テスト・トーンの音量を調節します。                 |  |

# Audio Follow Video

| ×-               |                     |                                              | ≣Hun                                             |  |
|------------------|---------------------|----------------------------------------------|--------------------------------------------------|--|
| <u>^-</u>        | -ユー項日               | 設化に回(太子は初期间)                                 | 5元4J                                             |  |
|                  |                     | 入力ごとに、オーディオ・フォロー機                            | 能のオン/オフを設定します。オーディオ・フォローは、映像の切り替えに連動させて、         |  |
| Au               | dio Follow SW       | 音声の出力を自動的に切り替える機能                            | 能です。                                             |  |
|                  |                     | ※Auto Switching(P.12)のTyp                    | oe が「Video Follows Audio」のとき、オーディオ・フォローは無効になります。 |  |
| HDMI IN 1, 2 Off |                     |                                              | 映像の切り替えに関係なく、常に音声を出力します。                         |  |
|                  | STILL 1、2           | On                                           | 映像と音声が一緒に切り替わります。                                |  |
| Vio              | leo Source Select   | 音声入力ごとに、オーディオ・フォロ                            | ーを使う入力映像を指定します。                                  |  |
|                  | AUDIO IN $1 \sim 4$ |                                              |                                                  |  |
|                  | LINE IN             |                                              | 指定した入力映像が選ばれたときのみ、音声を出力します。                      |  |
|                  | HEADSET Mic         | Oπ, HDMI IN T, HDMI IN 2,<br>STILL 1 STILL 2 |                                                  |  |
|                  | HDMI IN 1、2         |                                              | 「Off」にすると、入力映像の選択に関係なく、常に音声を出力します。               |  |
|                  | USB AUDIO           |                                              |                                                  |  |
|                  | PLAYER              |                                              |                                                  |  |

| Auto Mixing |                |                                                           |  |  |  |
|-------------|----------------|-----------------------------------------------------------|--|--|--|
| メニュー項目      | 設定値(太字は初期値)    | 説明                                                        |  |  |  |
| SW          | Off、On         | オート・ミキシング機能のオン/オフを設定します。オート・ミキシングは、音量調整<br>を自動的に制御する機能です。 |  |  |  |
| AUDIO IN 1  | Off、 <b>On</b> |                                                           |  |  |  |
| AUDIO IN 2  |                | オート・ミキシングの対象(On)/非対象(Off)を設定します。                          |  |  |  |
| AUDIO IN 3  |                |                                                           |  |  |  |
| AUDIO IN 4  |                |                                                           |  |  |  |
| HEADSET Mic |                |                                                           |  |  |  |

# Audio Function

| メニュー項目                                                 | 設定値(太字は初期値)                                                       | 説明                                                                                                    |  |
|--------------------------------------------------------|-------------------------------------------------------------------|----------------------------------------------------------------------------------------------------|--|
| Audio Function 1 $\sim$                                | 5                                                                 | AUDIO FUNCTION [1] ~ [5] ボタンの機能を設定します。<br>現在の設定が、両面右側に表示されます。                                          |  |
|                                                        | AUDIO FUNCTION [1] $\sim$ [5]                                     | ボタンの使いかたを設定します。                                                                                        |  |
|                                                        | None                                                              | 機能を割り当てません。                                                                                            |  |
|                                                        | Auto Mixing                                                       | オート・ミキシング機能をオン/オフします。                                                                                  |  |
|                                                        | Audio Player                                                      |                                                                                                    |  |
| Assign                                                 | Display Analog Gain                                               | Analog Gain 画面を、パラメーター・エリアに表示します。                                                                      |  |
|                                                        | Display Mute                                                      | Mute 画面を、パラメーター・エリアに表示します。                                                                             |  |
|                                                        | Display Delay                                                     | Delay 画面を、パラメーター・エリアに表示します。                                                                            |  |
|                                                        | Display Audio Setup                                               | Audio Setup (LINE IN、USB AUDIO、PLAYER、HEADSET Mic、MAIN Bus、<br>Monitor Bus のいずれか)画面を、パラメーター・エリアに表示します。 |  |
| Assign = Auto Mixir                                    | ng、Display Analog Gain、Displ                                      | ay Delay のとき                                                                                           |  |
| LED Color                                              | Red、Green、Blue、Cyan、<br>Magenta、Yellow                            | AUDIO FUNCTION [1] ~ [5] ボタンの点灯色を設定します。                                                                |  |
| Assign = Audio Play                                    | ver のとき                                                           |                                                                                                    |  |
| LED Color                                              | Red、Green、Blue、Cyan、<br>Magenta、Yellow                            | AUDIO FUNCTION [1] ~ [5] ボタンの点灯色を設定します。                                                                |  |
|                                                        | AUDIO FUNCTION [1] $\sim$ [5]                                     | ボタンの動作を設定します。                                                                                          |  |
| SW Mode                                                | Momentary                                                         | ボタンを押している間だけオンになり、ボタンから指を離すとオフに戻ります。                                                                   |  |
|                                                        | Latch                                                             | ボタンを押すたびに、オン/オフが切り替わります。                                                                               |  |
| Audio Memory                                           | 1~8                                                               | 再生するオーディオ・ファイルのメモリー番号を選びます。                                                                            |  |
| Loop                                                   | Off、 On                                                           | ループ再生のオン/オフを設定します。                                                                                     |  |
| Level                                                  | -INF ~ <b>0.0</b> ~ 0.0 dB                                        | オーディオ・ファイルの再生音量を調節します。                                                                                 |  |
| Fade In         Off、0.1 ~ 10.0 sec         オーディオ       |                                                                   | オーディオ・ファイル再生時にフェード・インする時間を設定します。                                                                       |  |
| Fade Out                                               | Off、0.1~ <b>3.0</b> ~10.0 sec                                     | オーディオ・ファイル再生時にフェード・アウトする時間を設定します。                                                                      |  |
| Assign = Display M                                     | uteのとき                                                            |                                                                                                    |  |
| LED Color                                              | Red、Green、Blue、Cyan、<br>Magenta、Yellow                            | AUDIO FUNCTION [1] ~ [5] ボタンの点灯色を設定します。                                                                |  |
|                                                        | パラメーター・エリアに表示させる Mute 画面を設定します。                                   |                                                                                                    |  |
|                                                        | Monitor Mute - AUDIO IN                                           | AUDIO IN 1~4の Mute 画面を表示します。                                                                           |  |
|                                                        | Monitor Mute - HDMI IN                                            | HDMI IN 1、2 の Mute 画面を表示します。                                                                           |  |
| Display Target                                         | Monitor Mute - LINE IN                                            | LINE IN / USB AUDIO / PLAYER / HEADSET Mic の Monitor Mute 画面を表示<br>します。                                |  |
|                                                        | MAIN Mute - LINE IN                                               | LINE IN / USB AUDIO / PLAYER / HEADSET Mic の MAIN Mute 画面を表示します。                                       |  |
| Assign = Display Audio Setup のとき                       |                                                                   |                                                                                                    |  |
| LED Color                                              | Red、Green、Blue、Cyan、<br>Magenta、Yellow                            | AUDIO FUNCTION [1] ~ [5] ボタンの点灯色を設定します。                                                                |  |
| Display Target                                         | LINE IN、USB AUDIO、<br>PLAYER、HEADSET Mic、<br>MAIN Bus、Monitor Bus | Audio Setup 画面の表示内容を設定します。                                                                             |  |
| Audio Function Cop                                     | у                                                                 | Audio Function の設定を、別の Audio Function にコピーします。                                                         |  |
| Source                                                 | Audio Function $1 \sim 5$                                         | コピー元の Audio Function を設定します。(初期値:1)                                                                    |  |
| <b>Destination</b> コピー先の Audio Function を設定します。(初期値:2) |                                                                   | コピー先の Audio Function を設定します。(初期値:2)                                                                    |  |
| Сору                                                   | [Exec]                                                            | コピーを実行します。                                                                                             |  |

### Audio Function 1~5の工場出荷時の設定

|           |             |           |             |                | • • • • • • • • • • |           |               |                |             |
|-----------|-------------|-----------|-------------|----------------|---------------------|-----------|---------------|----------------|-------------|
| 1         |             | 2         |             | 3              |                     | 4         |               | 5              |             |
| メニュー項目    | 設定値         | メニュー項目    | 設定値         | メニュー項目         | 設定値                 | メニュー項目    | 設定値           | メニュー項目         | 設定値         |
| Assign    | Auto Mixing | Assign    | Display     | Assign         | Display Mute        | Assign    | Display Delay | Assign         | Display     |
| LED Color | Magenta     | 71331611  | Analog Gain | LED Color      | Red                 | LED Color | Green         | 7.001611       | Audio Setup |
|           |             | LED Color | Red         |                | Monitor Mute -      |           |               | LED Color      | Cyan        |
|           |             |           |             | Display Target | AUDIO IN            |           |               | Display Target | MAIN Bus    |

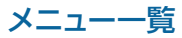

| Network                            |                        |                                           |                                    |  |  |
|------------------------------------|------------------------|-------------------------------------------|------------------------------------|--|--|
| メニュー項目                             | 設定値(太字は初期値)            | 説明                                        |                                    |  |  |
| Priolity                           | LAN、Tethering          | LAN とスマートフォンのテザリングのどちらを優先して配信に使用するか設定します。 |                                    |  |  |
|                                    | [Enter]                | LAN の設定をします。                              |                                    |  |  |
|                                    | メニュー項目                 | 設定値(太字は初期値)                               | 説明                                 |  |  |
|                                    |                        | IP アドレス、サブネット・マス<br>びます。                  | スク、デフォルト・ゲートウェイ、DNS サーバーの設定方法を選    |  |  |
|                                    | Configure              | Using DHCP                                | DHCP サーバーからネットワーク接続に必要な情報を自動取得します。 |  |  |
| LAN Setup                          |                        | Manualy                                   | 手動で設定します。                          |  |  |
|                                    | Configure = Manualyのとき |                                           |                                    |  |  |
|                                    | IP Address             |                                           | IP アドレスを設定します。                     |  |  |
|                                    | Subnet Mask            |                                           | サブネット・マスクを設定します。                   |  |  |
|                                    | Default Gateway        |                                           | デフォルト・ゲートウェイを設定します。                |  |  |
|                                    | DNS Server             |                                           | DNS サーバーを設定します。                    |  |  |
| Start Tethering/<br>Stop Tethering | [Exec]                 | スマートフォンのテザリングを、スタート/ストップします。              |                                    |  |  |
|                                    | [Enter]                | ネットワークの状態を表示し                             | ます。                                |  |  |
|                                    | メニュー項目                 | 設定値(太字は初期値)                               | 説明                                 |  |  |
|                                    | Link Status            |                                           | ネットワークの接続状況を表示します。                 |  |  |
| Network Information                | IP Address             |                                           | IP アドレスを表示します。                     |  |  |
|                                    | Subnet Mask            | ]                                         | サブネット・マスクを表示します。                   |  |  |
|                                    | Default Gateway        |                                           | デフォルト・ゲートウェイを表示します。                |  |  |
|                                    | DNS Server             |                                           | DNS サーバーを表示します。                    |  |  |
| MAC Address                        | :::                    | SR-20HD の MAC アドレスを表示します。                 |                                    |  |  |

| S   | llean               |                                                          |                                                    |                                               |  |
|-----|---------------------|----------------------------------------------------------|----------------------------------------------------|-----------------------------------------------|--|
| ×:  | ニュー項目               | 設定値(太字は初期値)                                              | 説明                                                 |                                               |  |
|     |                     | ライブ配信に使うプラットホ-                                           | ームを設定します。                                          |                                               |  |
|     | Off                 | 配信しません。                                                  |                                                    |                                               |  |
|     | Custom              | カスタム設定で配信します。                                            |                                                    |                                               |  |
|     |                     | YouTube Live                                             | YouTube Live で配信します。                               |                                               |  |
|     |                     | Facebook Live                                            |                                                    |                                               |  |
|     |                     | Twitch                                                   | Twitch で配信します。                                     |                                               |  |
| Se  | rvice 1、2           | メニュー項目                                                   | 設定値(太字は初期値)                                        | 説明                                            |  |
|     |                     | URL                                                      |                                                    | ー<br>配信サーバーの URL を設定します。                      |  |
|     |                     | Stream Key                                               | -                                                  | ストリーム・キーを設定します。                               |  |
|     |                     | Use Web App                                              | [Enter]                                            | Web アプリを使用して、配信サーバーの URL /ストリーム・<br>キーを設定します。 |  |
|     |                     | ※ USB CONTROL 端子に挑                                       | 接続した USB キーボードで、U                                  | JRL /ストリーム・キーを入力することができます。                    |  |
| Vi  | deo Bitrate         | 1,000 ~ 5,000、 <b>6,000</b> 、<br>7,000 ~ 20,000kbps      | 映像をエンコードするときの、                                     | 、ターゲット・ビットレートを設定します。                          |  |
| Αι  | idio Bitrate        | 32、48、64、96、 <b>128</b> 、<br>160、192、224、256、<br>320、384 | 音声をエンコードするときの、ターゲット・ビットレートを設定します。                  |                                               |  |
| Stı | ream Delay          | <b>Off、</b><br>5 sec ~ 60 sec(5 秒間隔)                     | ーーーーーーーーーーーーーーーーーーーーーーーーーーーーーーーーーーーー               |                                               |  |
| ST  | AND BY Setting      | STAND BY を選んだときの.                                        | の、Audio Player /ビデオ入力選択/キー合成の状態を設定します。             |                                               |  |
|     |                     | None                                                     | Audio Player の再生/停止の状態を変えません。                      |                                               |  |
|     | Audio Player        | Start Audio Player AF1 $\sim$ 5                          | Audio Function 1 ~ 5 に設定されている Audio Player を再生します。 |                                               |  |
|     |                     | Stop Audio Player                                        | Audio Player を停止します。                               | 0                                             |  |
|     |                     | None                                                     | ビデオ入力の選択状態を変えません。                                  |                                               |  |
|     | Video Input Select  | HDMI IN 1、2                                              | HDMI IN 1、2 に切り替えます。                               |                                               |  |
|     | video input select  | STILL 1、2                                                | STILL 1、2 に切り替えます。                                 |                                               |  |
|     |                     | Scene A ~ E                                              | シーンA~Eに切り替えます。                                     |                                               |  |
|     |                     | None                                                     | キー合成のオン/オフを変更しません。                                 |                                               |  |
|     | Кеу                 | Off                                                      | キー合成をオフにします。                                       |                                               |  |
|     |                     | On                                                       | キー合成をオンにします。                                       |                                               |  |
| 0   | N AIR Setting       | ON AIR を選んだときの、A                                         | udio Player /ビデオ入力選<br>'                           | 択/キー合成の状態を設定します。                              |  |
|     |                     | None                                                     | Audio Player の再生/停止                                | の状態を変えません。                                    |  |
|     | Audio Player        | Start Audio Player AF1 $\sim 5$                          | Audio Function 1 ~ 5 に設定されている Audio Player を再生します。 |                                               |  |
|     |                     | Stop Audio Player                                        | Audio Player を停止します。                               | 0                                             |  |
|     |                     | None                                                     | ビデオ入力の選択状態を変え                                      | えません。                                         |  |
|     | Video Input Select  | HDMI IN 1、2                                              | HDMI IN 1、2 に切り替えま                                 | きす。                                           |  |
|     | i laco input select | STILL 1、2                                                | STILL 1、2 に切り替えます。                                 |                                               |  |
|     |                     | Scene A ~ E                                              | シーン A ~ E に切り替えます                                  | ţ.                                            |  |
|     |                     | None                                                     | キー合成のオン/オフを変更                                      | しません。                                         |  |
|     | Кеу                 | Off                                                      | キー合成をオフにします。                                       |                                               |  |
|     |                     | On                                                       | キー合成をオンにします。                                       |                                               |  |

| Record          |             |                                     |  |  |
|-----------------|-------------|-------------------------------------|--|--|
| メニュー項目          | 設定値(太字は初期値) | <br>説明                              |  |  |
| AUDIO REC (WAV) | Off、On      | WAV ファイルの録音をする(On)かしない(Off)かを設定します。 |  |  |
| VIDEO REC (MP4) | Off、On      | MP4 ファイルの録画をする(On)かしない(Off)かを設定します。 |  |  |

メニュー一覧

# SD Card/USB Memory

|                  |             | 2/20                            |
|------------------|-------------|---------------------------------|
| メニュー項目           | 設定値(太字は初期値) | 説明                              |
| SD Card          |             |                                 |
| Eject            | [Exec]      | SD カードを安全に取りはずします。              |
| Format           | [Exec]      | SD カードをフォーマットします。               |
| Speed Test       | [Exec]      | SD カードの書き込み速度を測定します。            |
| USB Memory       |             |                                 |
| Eject            | [Exec]      | USB メモリーを安全に取りはずします。            |
| Load Settings    | [Enter]     | SD カードに保存した設定ファイルを、本体に読み込みます。   |
| Save Settings    | [Enter]     | SD カードに保存されている設定ファイルを、上書き保存します。 |
| Save Settings as | [Enter]     | 本体設定を、名前を付けて SD カードに保存します。      |
| Delete Settings  | [Enter]     | SD カードに保存されている設定ファイルを、削除します。    |

# System

| メニュー項目               | 設定値 (太字は初期値)                                                     | 説明                                                        |                                |  |  |
|----------------------|------------------------------------------------------------------|-----------------------------------------------------------|--------------------------------|--|--|
| Frame Rate           | <b>59.94Hz</b> 、50Hz                                             | オート・ミキシング機能のオン/オフを設定します。オート・ミキシングは、音量調整を自動<br>的に制御する機能です。 |                                |  |  |
|                      | 配信/録画のモードを設定します。                                                 |                                                           |                                |  |  |
| Stream/Rec Mode      | Standard                                                         | 最大 1080p29.97、1080                                        | p25の配信/録画をすることができます。           |  |  |
|                      | High Quality                                                     | 1080p59.94、1080p/50                                       | の配信/録画をすることができます               |  |  |
|                      | 配信/録画のフォーマットを                                                    | 設定します。                                                    |                                |  |  |
|                      | 1080p59.94                                                       | Frame Rate : 59.94Hz                                      | Stream/Rec Mode : High Quality |  |  |
|                      | 1080p50                                                          | Frame Rate : 50Hz                                         | Stream/Rec Mode : High Quality |  |  |
|                      | 1080p29.97                                                       | Frame Rate : 59.94Hz                                      | Stream/Rec Mode: Standard      |  |  |
| Stream/Rec Format    | 720p59.94                                                        | Frame Rate : 59.94Hz                                      | Stream/Rec Mode: Standard      |  |  |
|                      | 720p29.97                                                        | Frame Rate : 59.94Hz                                      | Stream/Rec Mode: Standard      |  |  |
|                      | 1080p25                                                          | Frame Rate : 50Hz                                         | Stream/Rec Mode: Standard      |  |  |
|                      | 720p50                                                           | Frame Rate : 50Hz Stream/Rec Mode : Standard              |                                |  |  |
|                      | 720p25                                                           | Frame Rate : 50Hz                                         | Stream/Rec Mode: Standard      |  |  |
|                      | [Enter]                                                          | 日付を設定します。                                                 |                                |  |  |
|                      | メニュー項目                                                           | 設定値(太字は初期値)                                               | 説明                             |  |  |
|                      | (日付/時刻)                                                          | -                                                         | 日付/時刻を表示します。                   |  |  |
|                      |                                                                  | 時刻の合わせかたを選びます。                                            |                                |  |  |
|                      | Configure                                                        | Manual                                                    | 手動で時刻を合わせます。                   |  |  |
| Data 9 Time Cattings |                                                                  | Using NTP                                                 | NTP サーバーに問い合わせて、時刻を合わせます。      |  |  |
| Date & Time Settings | Time Zone                                                        | -                                                         | タイム・ゾーンを設定します。                 |  |  |
|                      |                                                                  | Month/Day/Year                                            |                                |  |  |
|                      | Date Format                                                      | Day/Month/Year                                            | 日付の表示形式を設定します。                 |  |  |
|                      |                                                                  | Year/Month/Day                                            |                                |  |  |
|                      | NTP Server                                                       | -                                                         | NTP サーバーを設定します。                |  |  |
|                      | Manual                                                           | [ENTER]                                                   | 手動で時刻を設定します。                   |  |  |
| Test Pattern         | <b>Off</b> 、75% Color Bar、<br>100% Color Bar、<br>Ramp、Step、Hatch | テスト・パターンを設定します。                                           |                                |  |  |
|                      |                                                                  | オート・インプット・ディテク                                            | ト機能のオン/オフを設定します。               |  |  |
| Auto Input Detect    | <b>Off</b> 、On                                                   | 「On」にすると、出力している映像の入力が途切れたとき、自動的に入力を検知して、映像を切り替えます。        |                                |  |  |
|                      |                                                                  | ※シーンが選ばれている場合は、オート・インプット・ディテクト機能が無効になりま                   |                                |  |  |

### メニュー一覧

| メニュー項目        | 設定値(太字は初期値)                                                                                  | 説明                                                                              |                                                 |  |
|---------------|----------------------------------------------------------------------------------------------|---------------------------------------------------------------------------------|-------------------------------------------------|--|
|               | [Enter]                                                                                      | パネル・ロックの対象 (On)                                                                 | /非対象(Off)を設定します。                                |  |
|               | メニュー項目                                                                                       | 設定値(太字は初期値)                                                                     | 説明                                              |  |
|               | All                                                                                          | Off. On                                                                         | Panel Lock メニューにあるすべての操作子                       |  |
|               | MENU                                                                                         | Off、On                                                                          | [MENU] ボタン                                      |  |
|               | VALUE                                                                                        | Off、On                                                                          | [VALUE] つまみ                                     |  |
|               | F1-F4                                                                                        | Off、On                                                                          | [F1] ~ [F4] つまみ                                 |  |
|               | AUDIO REC/VIDEO<br>REC/STREAM                                                                | <b>Off</b> 、On                                                                  | [AUDIO REC]、[VIDEO REC]、[STREAM] ボタン            |  |
|               | REC/ON AIR                                                                                   | Off、On                                                                          | [REC/ON AIR] ボタン                                |  |
|               | Video INPUT                                                                                  | Off、On                                                                          | [HDMI IN 1]、[HDMI IN 2]、[STILL 1]、[STILL 2] ボタン |  |
| Panel Lock    | SCENE/VIDEO FUNCTION                                                                         | Off, On                                                                         | SCENE/VIDEO FUNCTION [A] ~ [E] ボタン              |  |
|               | AUTO SW                                                                                      | Off、On                                                                          | [AUTO SW/TAKE] ボタン                              |  |
|               | KEY                                                                                          | Off、On                                                                          | [KEY] ボタン                                       |  |
|               | AUDIO FUNCTION                                                                               | Off、On                                                                          | AUDIO FUNCTION [1] ~ [5] ボタン                    |  |
|               | Audio SETUP                                                                                  | Off、On                                                                          | [SETUP] ボタン                                     |  |
|               | Audio MUTE                                                                                   | Off、On                                                                          | [MUTE] ボタン                                      |  |
|               | Audio Knob                                                                                   | Off、On                                                                          | [LINE IN]、[USB AUDIO]、[PLAYER]、[MAIN] つまみ       |  |
|               | Audio Fader                                                                                  | Off、On                                                                          | AUDIO IN[1]~[4]、[HDMI IN 1]、[HDMI IN 2]フェーダー    |  |
|               | 操作パネルのロック/ロック解除<br>[VALUE/CURSOR] つまみを押しながら [MENU] ボタンを3秒以上長押しすると、操作パネルをロック/ロック解除します (P.43)。 |                                                                                 |                                                 |  |
| LED Dimmer    | 1~8                                                                                          | ボタンやインジケーターが点                                                                   | 「灯したときの明るさを調節します。                               |  |
| LCD Dimmer    | 1~8                                                                                          | 本体ディスプレイの明るさを                                                                   | 調節します。                                          |  |
|               |                                                                                              | オート・オフ機能のオン/オフを設定します。<br>「On」に設定したときは、以下の状態のまま 240 分経過すると、自動的に SR-201<br>が切れます。 |                                                 |  |
| Auto Off      | Off、On                                                                                       | • SR-20HD が何も操作され                                                               | 1ない                                             |  |
|               |                                                                                              | <ul> <li>・ 映像の入力がない</li> </ul>                                                  |                                                 |  |
|               |                                                                                              | <ul> <li>HDMI OUT 端子に機器</li> </ul>                                              | が接続されていない                                       |  |
|               |                                                                                              | • 配信、録画をしていない                                                                   |                                                 |  |
| Snut Down     |                                                                                              | メーユーから電源を切ります                                                                   | •                                               |  |
| Factory Reset |                                                                                              | 工場出荷時の状態に戻します。<br>                                                              |                                                 |  |
| Version       |                                                                                              | ンステム・ブログラムのバー                                                                   | ションを表示します。                                      |  |
| About Qt      | [ [EIN I EK]                                                                                 | 使用ソフトウェアに関する情報を表示します。                                                           |                                                 |  |

# 故障かな?と思ったら

故障かな?と思ったら、お問い合わせになる前に、以下の点をチェックしてみてください。 チェックしても問題が解決しない場合は、お買い上げ店、またはお客様相談センターにお問い合わせください。

| 症状                    | 確認                                                      | 対策                                                                                                    | ページ         |
|-----------------------|---------------------------------------------------------|----------------------------------------------------------------------------------------------------|-------------|
|                       |                                                         |                                                                                                    |             |
|                       | SD カードは挿入されていますか?                                       | SD カードが正しく挿入できているか確認してください。                                                                                                    | P.7         |
|                       | SD カードがロックされていませんか?                                     | SD カードのロックは解除してお使いください。                                                                                                    | -           |
| 配信/録画/録音ができない         | SD カードが正しくフォーマットされています<br>か?                            | SD カードは SR-20HD 本体で必ずフォーマットしてください。                                                                                              | P.7         |
|                       | SD カードに十分な空き容量はありますか?                                   | 不要なファイルを削除するか、別の SD カードをお使いく<br>ださい。                                                                                            | P.43        |
| 映像が入力されない             | 著作権保護(HDCP)された映像を入力して<br>いませんか?                         | HDCP で保護された映像は入力できません。                                                                                                    | -           |
| パソコンから入力した動画が乱<br>れる  | パソコンから動画を入力した場合、画像にズ<br>レやちらつきが生じるなど、映像が乱れるこ<br>とがあります。 | これはティアリングという現象で、故障ではありません。                                                                                                    | -           |
| 映像が出力されない             | ディスプレイを正しく接続していますか?                                     | 本体ディスプレイ (LCD) に映像は映っていますか?本体ディ<br>スプレイに映像が映っていれば、出力端子にも映像が出力<br>されています。                                                        | _           |
|                       | <br> 静止画ファイルが正しくインポートできてい                               | 該当する静止画ファイルを再度インポートして、正しくイン                                                                                                    | D 10        |
| 静止回ノアイルが再生でさない        | ますか?                                                    | ポートできているか確認してください。                                                                                                    | P.19        |
| 音声に関するトラブル            |                                                         |                                                                                                    |             |
| 音声が出力されない<br>音声が小さい   | SR-20HD の音量が下がっていませんか?                                  | 各入力を適正な音量に調節してください。また、出力音量<br>を上げてください。                                                                                         | P.4<br>P.24 |
|                       | ミュート(消音)されていませんか?                                       | 入力/出力音声のミュート(消音)を解除してください。                                                                                                    | P.4         |
|                       | コンデンサー・マイクを接続していますか?                                    | コンデンサー・マイクなど、ファンタム電源を必要とす<br>る機器を接続する場合は、[MENU] ボタン→ [Audio<br>Input]→[AUDIO IN 1]~[AUDIO IN 4]→[Phantom<br>+48 V] を [On] にします。 | P.54        |
| オーディオ・ファイルが再生で<br>きない | オーディオ・ファイルが正しくインポートでき<br>ていますか?                         | 該当するオーディオ・ファイルを再度インポートして、正し<br>くインポートできているか確認してください。                                                                            | P.32        |
| その他のトラブル              |                                                         |                                                                                                    |             |
| USB メモリーが使えない         | USB メモリーが正しくフォーマットされていま<br>すか?                          | パソコンを使って、FAT32 でフォーマットしてください。                                                                                                   | -           |

## 主な仕様

| ■ 映像           |                                                                                                    |                                                |  |
|----------------|----------------------------------------------------------------------------------------------------|------------------------------------------------|--|
| 映像処理           | 4:4:4 (Y/Pb/Pr)、8ビット                                                                                                    |                                                |  |
| 入力映像フォーマット     | 720/59.94p、720/50p、1080/59.94i、1080/50i、1080/59.94p、1080/50p<br>SVGA (800 × 600/60Hz)、 XGA (1024 × 768/60Hz)、<br>WXGA (1280 × 800/60Hz)、 FWXGA (1366 × 768/60Hz)、<br>SXGA (1280 × 1024/60Hz)、 SXGA + (1400 × 1050/60Hz)、<br>UXGA (1600 × 1200/60Hz)、 Full HD (1920 × 1080/60Hz)、<br>WUXGA (1920 × 1200/60Hz) |                                                |  |
|                | <ul> <li>※ リフレッシュ・レートは、各解像度の最大値です。</li> <li>※ CEA-861-E、VESA DMT Version 1.0 Revision 11 準拠</li> <li>※ 1920 × 1200/60Hz: Reduced blanking</li> </ul>                                                                                                    |                                                |  |
| 山力中位フォーフット     | HDMI OUT MAIN 端子                                                                                                    | 1080/59.94p、1080/50p                           |  |
|                | HDMI OUT PVW 端子                                                                                                    | ※ フレーム・レートは、SYSTEM メニューで選びます(59.94Hz または 50Hz) |  |
|                | ファイル・フォーマット                                                                                                    | MP4                                            |  |
| 配信、録画フォーマット    | コーデック                                                                                                    | H.264、ターゲット・ビットレート最大 20Mbps                    |  |
|                |                                                                                                    | AAC LC 48kHz 16bit ステレオ、ターゲット・ビットレート最大 384kbps |  |
| ビデオ・プレーヤー (*1) | ファイル・フォーマット                                                                                                    | MP4 (H.264, AAC)                               |  |
| 静止画            | PNG File (.png)                                                                                                    | - 是十 1020 × 1080 ピクセル。 24 ビットカラー               |  |
|                | JPEG File(.jpg .jpeg)                                                                                                    | 取入 1920 ^ 1000 ビンビル、24 ビットリノー                  |  |
| 映像エフェクト        | シーン                                                                                                    | ピクチャー・イン・ピクチャー、スプリット、ピクチャー・バイ・ピクチャー            |  |
|                | 切り替え                                                                                                    | 黒フェード、ミックス・フェード                                |  |
|                | キー合成                                                                                                    | ルミナンス・キー、クロマ・キー                                |  |
|                | その他                                                                                                    | アウトプット・フェード、テスト・パターン出力、配信ディレイ                  |  |

(\*1) ビデオ・プレーヤーは、バージョン・アップで対応予定です。

| ■ 音声         |                 |                                          |
|--------------|-----------------|------------------------------------------|
| 音声処理         | 24 ビット / 48kHz  |                                          |
| オーディオ・フォーマット | HDMI IN/OUT 端子  | リニア PCM、24 ビット /48kHz、ステレオ               |
| オーディオ・エフェクト  | ディレイ、ハイ・パス・フィルタ | ー、ゲート、コンプレッサー、イコライザー、リミッター、テスト・トーン出力     |
| オーディオ・プレーヤー  | ファイル・フォーマット     | WAV(リニア PCM、16 ビット、48kHz / 44.1kHz、ステレオ) |

| ■ 共通部  |                      |
|--------|----------------------|
| 記録メディア | SDHC / SDXC カード (別売) |
| その他の機能 | パネル・ロック機能            |
|        | EDID エミュレーター         |

| ■ 接続端子 |                        |                        |                                                    |
|--------|------------------------|------------------------|----------------------------------------------------|
| 入力端子   | HDMI IN 1~2 端子         | HDMI タイプA(マルチフォーマット対応) |                                                    |
|        | AUDIO IN 1~4 端子        | コンボ・タイプ                |                                                    |
|        |                        | XLR タイプ                | バランス、<br>ファンタム電源(DC 48V、10mA)、(1:GND、2:HOT、3:COLD) |
|        |                        | TRS 標準                 | バランス                                               |
| 出力端子   | HDMI OUT MAIN 端子       | - HDMI タイプ A           |                                                    |
|        | HDMI OUT PVW 端子        |                        |                                                    |
|        | LINE OUT 端子            | RCAピン・タイプ              |                                                    |
|        | PHONES 端子              | ステレオ・ミニ・タイプ            |                                                    |
| 入出力端子  | HEADSET 端子             | ステレオ・ミ                 | ニ・タイプ(3.5mm、TRRS 4 極、CTIA)                         |
| その他の端子 | USB VIDEO IN 端子(*2)    | USB A (USB 3.0)        |                                                    |
|        | USB CONTOL 端子          | USB A (USB 2.0)        |                                                    |
|        | LAN (DIRECT STREAM) 端子 | RJ-45、1000BASE-T       |                                                    |
|        | DC IN 端子               | -                      |                                                    |

(\*2) USB VIDEO IN の機能は、バージョン・アップで対応予定です。

| ■ オーディオ入出力規格     |                 |                           |
|------------------|-----------------|---------------------------|
| 規定入力レベル          | AUDIO IN 1~4端子  | -52~+4dBu(最大入力レベル:+24dBu) |
|                  | LINE IN 端子      | -10dBu (最大入力レベル:+10dBu)   |
| 入力インピーダンス        | AUDIO IN 1~4 端子 | XLR タイプ、ファンタム電源オン:5k Ω    |
|                  |                 | XLR タイプ、ファンタム電源オフ:7kΩ     |
|                  |                 | TRS 標準タイプ:7k Ω            |
|                  | LINE IN 端子      | 18k Ω                     |
| オーディオ<br>規定出力レベル | AUDIO OUT 端子    | -10dBu (最大出力レベル:+10dBu)   |
|                  | PHONES 端子       | 72mW + 72mW(32 Ω負荷時)      |
| 出力インピーダンス        | AUDIO OUT 端子    | 1k Ω                      |

| ■ その他    |                                     |  |
|----------|-------------------------------------|--|
| ディスプレイ   | 4.3 インチ TFT カラー LCD : 480 × 272 ドット |  |
| 電源       | AC アダプター                            |  |
| 消費電流     | 3.5A                                |  |
| 消費電力     | 42W                                 |  |
| 外形寸法     | 300 (幅) × 215 (奥行) × 86 (高さ) mm     |  |
| 質量(本体のみ) | 2.4kg                               |  |
| 動作温度     | $0 \sim +40^{\circ}$ C              |  |
|          | スタートアップ・ガイド                         |  |
| 付属品      | 「安全上のご注意」チラシ                        |  |
|          | AC アダプター                            |  |
|          | 電源コード                               |  |
|          | 保証書                                 |  |

% 0dBu = 0.775∨rms

※本書は、発行時点での製品仕様を説明しています。最新情報についてはローランド・ホームページをご覧ください。

外形寸法図

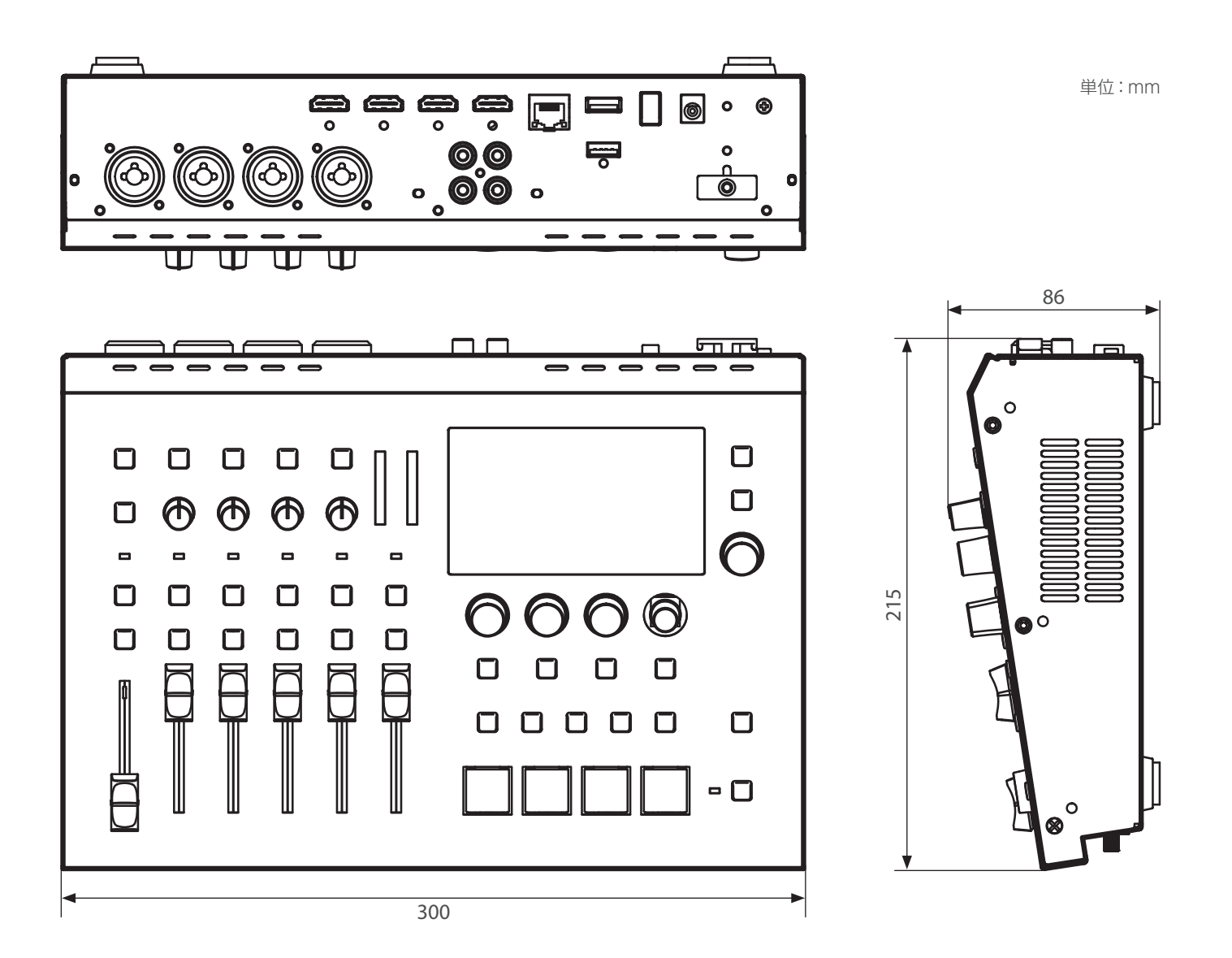

# ビデオ・ブロック・ダイアグラム

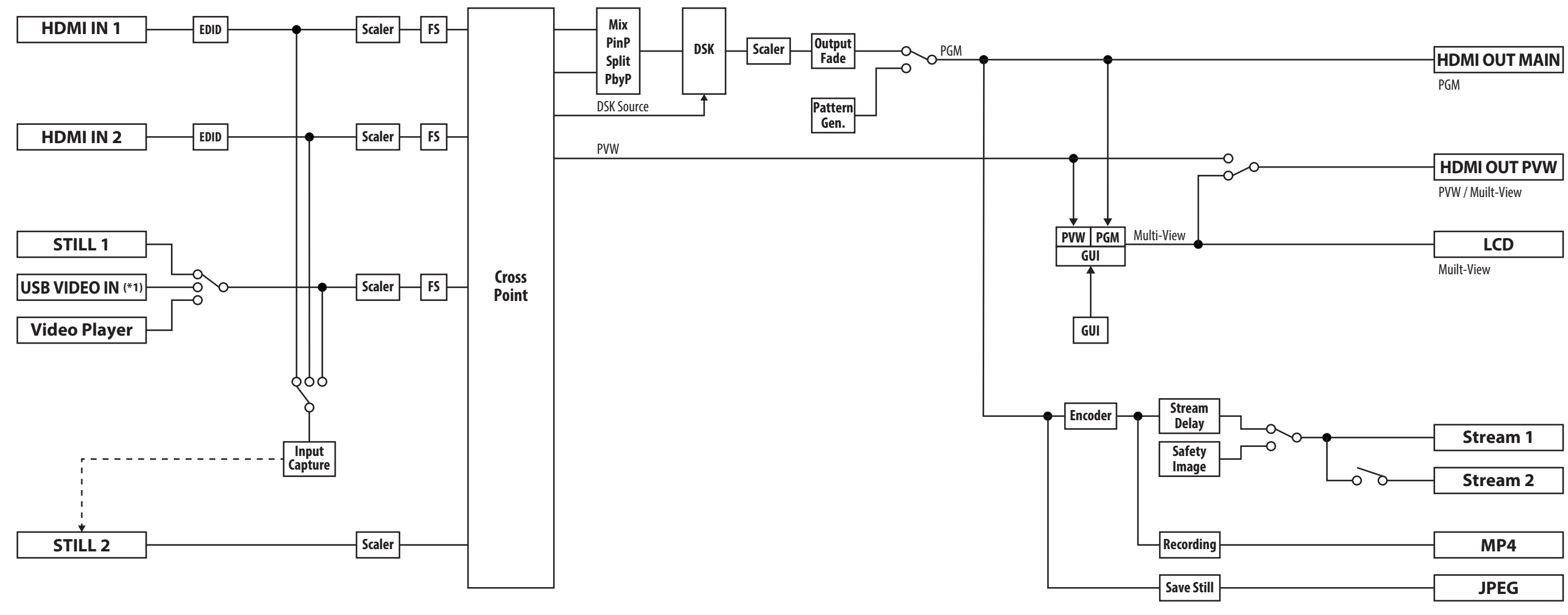

(\*1) USB VIDEO IN の機能は、バージョン・アップで対応予定です。

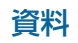

## オーディオ・ブロック・ダイアグラム

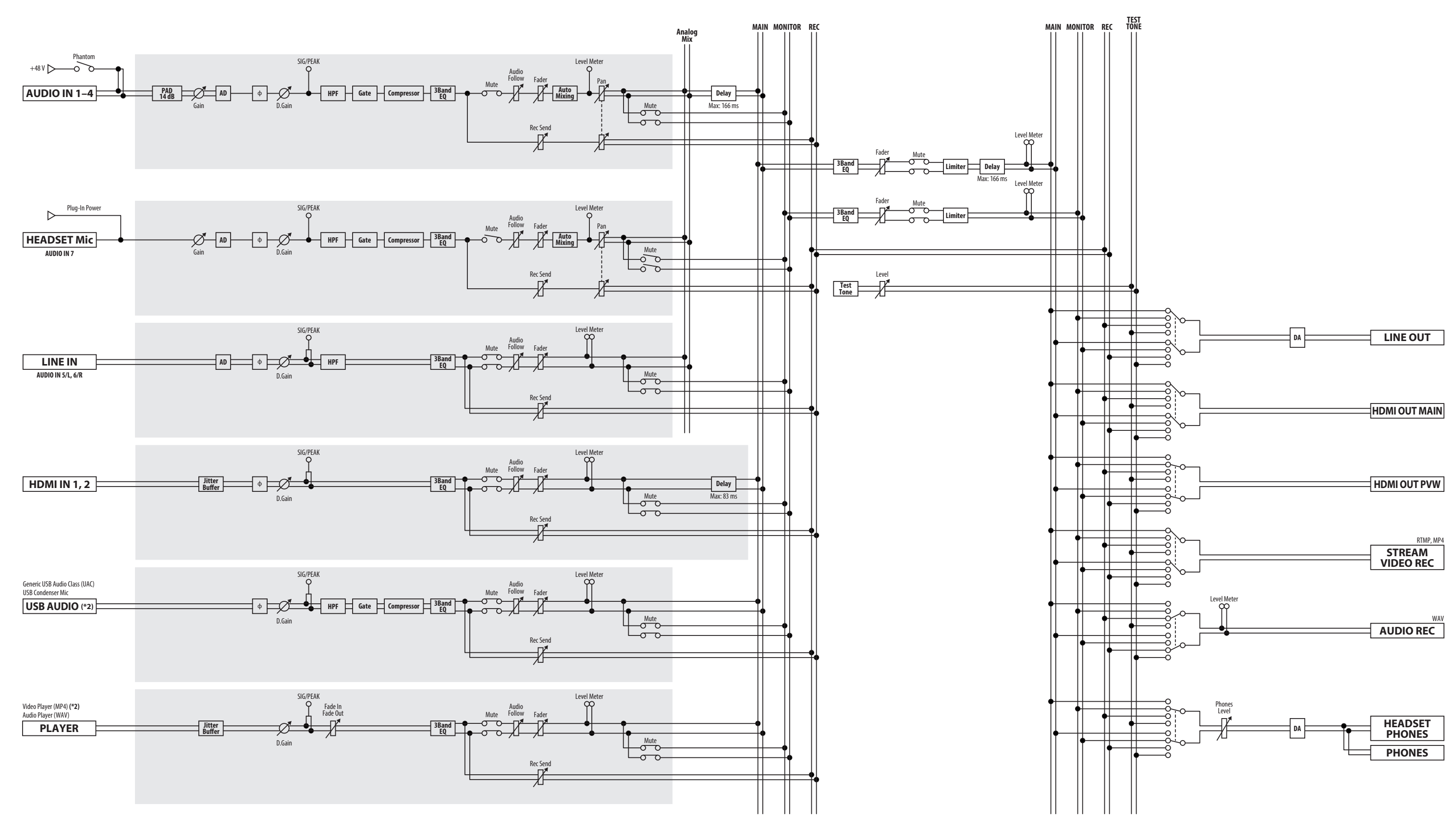

(\*2) USB オーディオ入力とビデオ・プレーヤー (SDXC ビデオ再生)は、バージョン・アップで対応予定です。

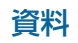